# Johannesburg Stock Exchange

# JSE Trading and Information Solution

# JSE Guidance Note Volume 201 – Guide to JSE Trading and Information Conformance

| Version         | 3.06                      |
|-----------------|---------------------------|
| Release Date    | 23/09/21                  |
| Number of Pages | 83 (Including Cover Page) |

#### **DOCUMENT CONTROL** 1

|             | 1.1                        | Table of Contents                                                               |                     |
|-------------|----------------------------|---------------------------------------------------------------------------------|---------------------|
| 1           | DOCUM                      | IENT CONTROL                                                                    | 2                   |
|             | 1.1                        | Table of Contents                                                               | 2                   |
|             | 1.2                        | Document Information                                                            | 4                   |
|             | 1.3                        | Revision History                                                                | 4                   |
|             | 1.4                        | References                                                                      | 6                   |
|             | 1.5                        | Contact Details                                                                 | 7                   |
| 2           | OVERV                      | IEW                                                                             | 8                   |
| 3           | SERVIC                     | E OVERVIEW                                                                      | 9                   |
|             | 3.1                        | Conformance Test Environment                                                    | 9                   |
|             | 3.2                        | Mandatory Testing for Trading Interfaces                                        | 9                   |
|             | 3.3                        | Mandatory Testing for Information Interfaces                                    | 10                  |
|             | 3.4                        | Reference Data for Conformance tests                                            | 10                  |
|             | 3.5                        | High Volume Testing                                                             | 10                  |
|             | 3.0                        | Conformance Test Process                                                        | 10                  |
|             | 3.8                        | Conformance Test Report                                                         | 12                  |
|             | 3.9                        | Conformance Policy                                                              | 12                  |
|             | 3.10                       | Conformance Test Pricing                                                        | 12                  |
| 4           | CONFO                      | RMANCE TEST SCENARIOS                                                           | 12                  |
|             | 4.1                        | High Level Conformance Test Summary                                             | 13                  |
|             | 4.2                        | Information Conformance (Market Data)                                           | 14                  |
| 4.2.111, 12 | 2, I3 Mar                  | ket Data – Level 1 FIX/FAST Replay Service                                      | 14                  |
| 4.2.2I4 N   | larket D                   | ata – Level 1 FIX/FAST Recovery Service                                         | 15                  |
| 4.2.315 M   | arket Da                   | ita – Full Depth/Top of Book MITCH Replay Service                               | 19                  |
| 4.2.410 M   | arket Da                   | ita – Instrument Suspension                                                     | 22                  |
| 4.2.6I8 N   | larket D                   | ata – Closing Price                                                             | 23                  |
| 4.2.719 –   | Market [                   | Data - Full Depth MITCH and/or Level 1 Replay Service - Extended Stats Message  | <del>)</del> 24     |
| 4.2.8 10 -  | <ul> <li>Market</li> </ul> | Data - Full Depth MITCH and/or Level 1 Replay Service - Cross Order             | 25                  |
| 4.2.9111 -  | - Market                   | Data - Full Depth MITCH and/or Level 1 Replay Service - Pegged Order            | 25                  |
| 4.2.10112   | 2 – Mark<br>2 Mark         | et Data - Full Depth MITCH and/or Level 1 Replay Service - Volume Auction trade | 26<br>call trade 26 |
| 4.2.1111.   | 4.3                        | Trading Conformance                                                             | 20 27               |
| 4.3.1T1 T   | rading -                   | Logon 27                                                                        | 21                  |
| 4.3.2T2 T   | rading -                   | Auction Order Management                                                        | 28                  |
| 4.3.3T3 T   | rading -                   | Continuous Trading Order Management                                             | 29                  |
| 4.3.4T4 T   | rading -                   | Native Trading Recovery                                                         | 40                  |
| 1 3 5T5 E   | 4.4 POS                    | t Trade Gateway Conformance                                                     | 41                  |
| 4.3.515 F   | ost Trac                   | le Gateway - Single Sided Trade Reporting                                       | 45                  |
| 4.3.7T7 F   | Post Trac                  | le Gateway – Post Contra Trade (PC)                                             | 48                  |
| 4.3.8T8 F   | Post Trac                  | le - Own Trades Book Download (OTBD)                                            | 49                  |
|             | 4.5 T9 [                   | Drop Copy Gateway                                                               | 49                  |
|             | 4.6 T10                    | On Behalf of Actions (Native/Native Enhanced and FIX Trading)                   | 50                  |
|             | 4.4                        | 111 Trading – Cross Order (FIX or Native, FIX Drop Copy and FIX, Post Trade)    | 54<br>55            |
|             | 4.5                        | T13 Trading – Pegged Cider (FIX or Native, FIX Drop Copy and FIX, Post Trade)   | rade) 57            |
|             | 4.7                        | T14 Trading – EOD Volume Auction Uncross (FIX or Native, FIX Drop Copy and 59   | FIX, Post Trade)    |
|             | 4.8                        | T15 Trading – Quotes                                                            | 61                  |
|             | 4.9                        | T16 Trading – User Created Instruments                                          | 61                  |
|             | 4.10                       | T17 Trading – On-Book Strategies                                                | 65                  |
|             | 4.11<br>/ 12               | 1 18 Trading – UIT-BOOK Strategles                                              | 00<br>71            |
|             | 4.16 T2                    | 0 Trading – Iceberg Order (Native or FIX)                                       | 72                  |
|             | 4.17 T2                    | 1 Trading – Liquidity Indicator (Native or FIX)                                 | 75                  |
|             |                            |                                                                                 |                     |

26

| 4.18 T22 Trading – Working Indicator (Native)                              | 76 |
|----------------------------------------------------------------------------|----|
| 4.19 T23 Trading – Real Time Circuit Breaker Alerts to Brokers (Drop Copy) | 77 |
| 4.20 T24 Trading – FX Auction Automation                                   | 78 |
| 4.21 G1 Error Handling                                                     | 81 |
| 4.22 G2 FIX Session Handling                                               | 82 |
| 4.23 Optional Test Cases                                                   | 84 |

# 1.2 Document Information

| Drafted By   | JSE Trading and Market Services |
|--------------|---------------------------------|
| Status       | Final                           |
| Version      | 3.06                            |
| Release Date | 23/09/2021                      |

# 1.3 Revision History

| Date             | Version | Sections      | Description                                                                                                    |
|------------------|---------|---------------|----------------------------------------------------------------------------------------------------|
| 27 March 2012    | 1.00    | All           | Initial Draft                                                                                                    |
| 28 March 2012    | 1.01    | 3&4           | Revision for Conformance test scenarios                                                                                                    |
| 11 April 2012    | 1.02    | 4             | Moved Instrument suspension from Trading to Information conformance section                                                                                                    |
| 13 April 2012    | 1.03    | 4             | Corrected test scenario numbering                                                                                                    |
| 24 April 2012    | 1.04    | 4.2.4         | Corrected the scenario description to align to requested results                                                                                                    |
| 25 April 2012    | 1.05    | 4             | Corrected "unsuspend" wording in scenarios G1-001.4                                                                                                    |
| 1 September 2014 | 1.06    | 4             | Additional Information Conformance confirming<br>republished closing price.<br>Introduction of Exclude Hidden Limit Orders, Same day<br>cancellation of On Book Trade and News message on<br>Trading Conformance.<br>Change to General Conformance testing and removal<br>of some FIX Session Handling test cases |
| 18 April 2016    | 3.0     | 4             | Updates to Equity Market functionality incorporated to<br>include Cross Order functionality, Pegged Order<br>enhancement and EOD Volume Auction.<br>Addition of new Extended Statistics messages                                                                                                    |
| 4 July 2016      | 3.01    | 4.2           | Removed duplicate scenario I13                                                                                                    |
| 24 February 2017 | 3.02    | All           | Inclusion of Derivative Markets Conformance test scenarios                                                                                                    |
| 30 August 2019   | 3.03    | 4.3.3<br>4.16 | Removal of EHL Orders<br>Inclusion of Iceberg Orders Conformance test<br>Scenarios                                                                                                    |
| 20 February 2020 | 3.04    | 4.3.1         | Update Changes to Password and New Password<br>fields on the Logon message scenarios and<br>Inclusion of Protocol Version message                                                                                                    |
|                  |         | 4.12          | Inclusion of User Created Instruments – using<br>Instrument ID conformance test                                                                                                    |
|                  |         |               | Removal of Fwd Fwds conformance test case                                                                                                    |
|                  |         | 4.17          | Inclusion of Liquidity Indicator Conformance test scenario                                                                                                    |
|                  |         | 4.18          | Inclusion of Working Indicator Conformance test scenario                                                                                                    |
|                  |         | 4.19          | Inclusion of Real Time Circuit Breaker Alerts to Brokers Conformance test scenario                                                                                                    |
| 20 November 2020 | 3.05    | 4.3.1         | New Protocol version introduced: Icebergs - Logon to Protocol Version 2                                                                                                    |
|                  |         | 4.16          | New Protocol version introduced: Icebergs - Logon to<br>Protocol Version 2                                                                                                    |
|                  |         | 4.20          | Introduction of Trading – FX Auction Automation                                                                                                    |

| 23 September 2021 | 3.06 | 4.3.5<br>4.3.6 | Addition of conformance<br>Trades, Commission Fee | tests | for | Delayed | Block |
|-------------------|------|----------------|---------------------------------------------------|-------|-----|---------|-------|
|                   |      |                |                                                   |       |     |         |       |
|                   |      |                |                                                   |       |     |         |       |

### 1.4 References

None

| JSE Limited<br>Trading and Market Services<br>One Exchange Square<br>Gwen Lane, Sandown | Client Services Centre<br>Email: <u>CustomerSupport@jse.co.za</u><br>Tel: +27 11 520 7777 |
|-----------------------------------------------------------------------------------------|-------------------------------------------------------------------------------------------|
| South Africa<br>Tel: +27 11 520 7000                                                    | https://www.jse.co.za/services/itac                                                       |
| www.jse.co.za                                                                           |                                                                                           |

Disclaimer: All rights in this document vests in the JSE Limited ("JSE") and Millennium IT Software (Private) Limited ("Millennium IT"). Please note that this document contains confidential and sensitive information of the JSE and Millennium IT and as such should be treated as strictly confidential and proprietary and with the same degree of care with which you protect your own confidential information of like importance. This document must only be used by you for the purpose for which it is disclosed. Neither this document nor its contents may be disclosed to a third party, nor may it be copied, without the JSE's prior written consent. The JSE endeavours to ensure that the information in this document is correct and complete but do not, whether expressly, tacitly or implicitly, represent, warrant or in any way guarantee the accuracy or completeness of the information. The JSE, its officers and/or employees accept no liability for (or in respect of) any direct, indirect, incidental or consequential loss or damage of any kind or nature, howsoever arising, from the use of, or reliance on, this information.

# 2 OVERVIEW

The purpose of this document is to provide clients with all the essential and detailed information needed to get the most out of the JSE Conformance Test Service introduced as part of the JSE Trading and Information solution for the Equity Market, Currency Derivatives and Equity Derivatives Markets.

The JSE Conformance Test Service allows clients to prove the interface between their systems and the JSE's Trading and Information systems. The tests cover a range of functional areas and ultimately prove client systems can interact and behave as specified with the core architecture. Some of the events tested are frequently experienced during the trading day, while others are less frequently experienced.

The following documentation should be read in conjunction to this volume.

- Volume 00D Trading and information Overview for Derivatives Markets
- Volume 00E Trading and information Overview for Equity Market

# **3 SERVICE OVERVIEW**

Clients are to conform all software applications that they wish to connect to the production environment. The self-conformance policy has been introduced in order to facilitate the conformance process. Mandatory testing is required for all Mandatory functions to ensure they comply with the Services Documentation.

Software applications requiring conformance include all interfaces that will directly connect to the JSE Trading and Information services for the Equity Market, Currency Derivatives and Equity Derivatives Markets.

#### 3.1 Conformance Test Environment

Conformance testing will be conducted in the existing Customer Testing Service (CTS) environment. Prior to the commencement of the conformance test service, the JSE completes a rigorous readiness assessment on its central systems and networks to ensure that customer testing is conducted in a stable environment. Clients are encouraged to complete a similar self-assessment so that they can optimise their allocated test sessions, and do not disrupt testing for other clients. The JSE will verify that a client is ready for the conformance test service during the technical readiness test to CTS, which is mandatory for all participating clients.

#### 3.2 Mandatory Testing for Trading Interfaces

The JSE Trading and Market solution for the Equity Market, Currency Derivatives and Equity Derivatives Markets consists of <u>five interfaces for Trading</u> as listed below. Clients must test against each of the interfaces they wish to access in production:

- Basic Native Trading Interface (for Equity Market)
- Enhanced Native Trading Interface (for all Derivatives Markets only)
- FIX 5.0 SP2 Trading Interface (for Equity Market)
- FIX 5.0 SP2 Post Trade Interface includes OTBD (Common across all markets)
- FIX 5.0 SP2 Drop Copy Interface includes OOBD (Common across all markets)

The Post Trade Interface is required to submit Trade Reports to the system and is mandatory for all trading applications operated by Trading Service Participants (TSPs), (i.e. members) of the JSE. This includes the Own Trade Book Download functionality (OTDB) of the Post Trade Gateway.

In addition, the Own Order Book Download functionality (OODB) of the Drop Copy Gateway is mandatory for all trading solutions operated by Trading Service Participants (TSPs), (i.e. members) of the JSE.

The OTBD and OOBD provide TSPs with the ability to recover all executed Trades and Open Orders in the event of a site failure at the JSE which may result in the failover to the JSE Remote DR Site.

### 3.3 Mandatory Testing for Information Interfaces

The JSE Trading and Market Data solution consists of <u>two interfaces for information</u> i.e. Market Data as listed below. Clients must test against each of these interfaces:

- Replay Service
- Recovery Service

Clients must prove that their software applications conform to the mandatory Replay and Recovery services as per the Services Documentation.

The JSE is investigating and automated procedure required to offering the following to clients in the CTS environment on a regular basis:

• The provision of a gap in the market data at a scheduled time daily and

### 3.4 Reference Data for Conformance tests

For conformance, clients must use the Reference Data FTP flat-file as provided for the CTS environment. This file is currently available for download on the JSE Information Delivery Portal (IDP) site via FTP.

For production and the CTS environment, the Reference Data FTP flat-files will be available for download via the JSE Information Delivery Portal (IDP). Clients must test against the JSE IDP service prior to go live.

### 3.5 High Volume Testing

The JSE is investigating the possibility of offering the following to clients:

• The provision of a High Volume Information service/test slot window to facilitate the testing of a client's applications to cope with a large increase in the volume and output rate at which market data is published

### 3.6 Conformance Test Analysts (CTAs)

The JSE will assign a Customer Test Analyst (CTA) to assist clients with specific parts of their conformance tests and to produce the test reports at the end of each test.

Clients will be able to perform the majority of their testing independently and only contact the CTA when they are satisfied with their test run results and require CTA involvement to perform either a support function and/or run the end of test report.

CTAs will be able to perform the following support functions:

- Suspend an Instrument
- Suspend an Interface User ID (CompID) this test should only be conducted once a client is satisfied that all required self-conformance test scenarios are successful.
- On Behalf of Actions for Trading Interfaces
  - o Delete orders on the clients behalf
  - o Submit trade reports on the clients behalf
  - o Cancel a trade on the clients behalf
  - o Generate a client-specific private News announcement
- CTA will run the end of Conformance test reports

#### 3.7 Conformance Test Process

The conformance test process will be as follows:

- 1. Clients must complete and submit the Conformance Test Report prior to conformance. This report outlines the functions supported by the software application being tested and will confirm the scope of the conformance test required.
- 2. Once the Conformance Test Report has been agreed with the JSE, clients can book a conformance slot.
- 3. Clients must book a conformance slot with the JSE Client Services Centre team.
- 4. Conformance test slots will be available weekly, on Tuesdays, Wednesdays and Thursdays that are business days for the JSE. I.e. should a public holiday occur on either of these days, conformance slots will not be available.
- 5. A booking is required to ensure a CTA is assigned to the conformance test. Clients must perform the self-conformance tests independently and only contact the CTA when they are satisfied with their test run results and require CTA involvement to perform either a support function and/or run the end of test report.
- 6. Clients cannot book more than one conformance slot per week.
- 7. Clients must complete all self-conformance tests within one JSE business day.
- The conformance tests that require CTA support must be performed within JSE business hours, i.e.
   07h00 19h00 SAST. In the event where these cannot be conducted within the same business day, the CTA will perform these with the client on the business day following the booked test slot.
- 9. Conformance test results will only be made available 24-48 hours after successful processing of the end of test report.
- 10. Clients who fail a conformance test will need to redo the full conformance test.
- 11. Clients must remain connected / logged in to the service throughout the conformance tests and should only disconnect if instructed to do so as part of the test. Any deviations from the test activities will result in a conformance failure.

### 3.8 Conformance Test Report

The conformance test report is an electronic document that can be completed by the client and returned to the JSE prior to Conformance. The client must:

- 1. Prior to conformance, complete and submit the Conformance Test Report to the JSE confirming the scope of functionality of the software application being tested.
- 2. The software application functionality must be agreed with the JSE.
- 3. The client can then update the agreed Conformance Test Report with the self-conformance test results and return this to the JSE as part of their conformance test.

Please refer to Customer Test Documentation Volume 202 – Conformance Test Report.

#### 3.9 Conformance Policy

It is mandatory to conform all software applications that clients wish to connect to the production environment. Any changes made to conformed software will result in a mandatory conformance test of the changed software.

In addition, any release of new functionality by the JSE could result in mandatory conformance, however not all releases will require conformance. The JSE will confirm per release if conformance is required.

### 3.10 Conformance Test Pricing

Pricing information can be found by contacting the JSE Client Services Centre.

# 4 CONFORMANCE TEST SCENARIOS

Detailed below are tests that a client must complete successfully to pass a conformance test.

Steps within each given scenario will apply to Trading Participants, Information Subscribers or both; in each case this will be clearly indicated.

Execute each step as documented and record the results of the execution in the Conformance Test Report. Clients are responsible for including all relevant accurate information per execution step in the test report. Inaccurate information will result in a failed conformance test.

If the result of an execution step does not match the expected result, document the actual result attained in the Conformance Test Report and provide all relevant information to unique identify the execution step. E.g. Firm ID, Interface User ID, Trader Group, Trader ID, Instrument ID etc.

Do not disconnect or logoff between each step of the execution unless instructed to do so in the execution test. Failure to comply with this requirement will result in a failed conformance test.

Mandatory Conformance required for any new release implemented by the JSE unless otherwise stated by the JSE. Mandatory Conformance required for any changes made to conformed software unless otherwise agreed with the JSE.

# 4.1 High Level Conformance Test Summary

|      | Test Items Required                                                                             | Info.<br>Solution | Trading<br>Solution |
|------|-------------------------------------------------------------------------------------------------|-------------------|---------------------|
| INFO | Information Conformance (Market Data)                                                           |                   |                     |
| I1   | Market Data – Level 1 FIX/FAST Replay Service                                                   | Y                 | N                   |
| I2   | Market Data – Indices FIX/FAST Replay Service                                                   | Y                 | N                   |
| 13   | Market Data – Regulatory News FIX/FAST Replay<br>Service                                        | Y                 | N                   |
| I4   | Market Data – Level 1 FIX/FAST Recovery Service                                                 | Y                 | N                   |
| I5   | Market Data – Full Depth MITCH Replay Service                                                   | Y                 | N                   |
| I6   | Market Data – Full Depth MITCH Recovery Service                                                 | Y                 | N                   |
| 17   | Market Data – Instrument Suspension (Lvl1 & Full<br>Depth)                                      | Y                 | N                   |
| 18   | Market Data – Closing Price Market Data – Instrument<br>Suspension (Lvl1 & Full Depth)          | Y                 | N                   |
| 19   | Market Data - Full Depth MITCH and/or Level 1 Replay<br>Service -Extended Stats Message         | Y                 | N                   |
| I10  | Market Data - Full Depth MITCH and/or Level 1 Replay<br>Service - Cross Order                   | Y                 | N                   |
| I11  | Market Data - Full Depth MITCH and/or Level 1 Replay<br>Service - Pegged Order                  | Y                 | N                   |
| I12  | Market Data - Full Depth MITCH and/or Level 1 Replay                                            | Y                 | N                   |
| I13  | Market Data - Full Depth MITCH and/or Level 1 Replay<br>Service – EOD Volume Auction call trade | Y                 | N                   |
| TRD  | Trading Conformance                                                                             |                   |                     |
| T1   | Trading - Logon                                                                                 | N                 | Y                   |
| T2   | Trading – Auction Order Management                                                              | N                 | Y                   |
| Т3   | Trading – Continuous Trading Order Management                                                   | N                 | Y                   |
| T4   | Trading - Native Trading Recovery                                                               | N                 | Y                   |
| T5   | Post Trade – Single Sided Trade Reports                                                         | N                 | Y                   |
| T6   | Post Trade – Dual Sided Trade Reports                                                           | N                 | Y                   |
| T7   | Post Trade – On Book Cancellations                                                              | N                 | Y                   |
| Т8   | Post Trade – Own Trades Book Download (OTBD)                                                    | N                 | Y                   |
| Т9   | Drop Copy – Own Order Book Download (OOBD)                                                      | N                 | Y                   |
| T10  | On Behalf of Actions (Native and FIX Trading)                                                   | N                 | Y                   |
| T11  | Trading – Cross Order (FIX or Native, Drop Copy, Post Trade)                                    | N                 | Y                   |
| T12  | Trading – Pegged Order (FIX or Native, Drop Copy, Post<br>Trade)                                | N                 | Y                   |
| T13  | Trading – Pegged Limit Order (FIX or Native, Drop Copy, Post<br>Trade)                          | N                 | Y                   |
| T14  | Trading – EOD Volume Auction Uncross (FIX or Native, Drop<br>Copy, Post Trade)                  | N                 | Y                   |
| T15  | Trading - Quotes                                                                                | Ν                 | Y                   |
| T16  | Trading - User-Created Instruments                                                              | Ν                 | Y                   |
| T17  | Trading - On Book Strategies                                                                    | Ν                 | Y                   |
| T18  | Post Trade - Off-Book Strategies                                                                | Ν                 | Y                   |
| T19  | Trading - Calendar Spreads                                                                      | N                 | Y                   |
| T20  | Trading – Iceberg Orders                                                                        | Ν                 | Y                   |
| T21  | Trading - Liquidity Indicator field                                                             | Ν                 | Y                   |
| T22  | Trading - Working Indicator field                                                               | Ν                 | Y                   |
| T23  | Trading – Real Time Circuit Breaker Alerts                                                      | Ν                 | Y                   |

| T24 | Trading - FX Auction Automation (Native) | Ν | Y |
|-----|------------------------------------------|---|---|
| Gen | General Conformance for all FIX Gateways |   |   |
| G1  | Error Handling                           | Y | Y |
| G2  | FIX Session Handling                     | Y | N |

# 4.2 Information Conformance (Market Data)

## 4.2.1 I1, I2, I3 Market Data – Level 1 FIX/FAST Replay Service

| Test<br>Case                  | ID: Gateway Description                                                                                                    | Mandatory                                                                                                    | Self<br>Conformance /<br>Supported<br>Test                                                  |
|-------------------------------|----------------------------------------------------------------------------------------------------|----------------------------------------------------------------------------------------------------|---------------------------------------------------------------------------------------------|
| 11-00                         | Market Data – Level 1 FIX/FAST Replay<br>Service (Equity Market)                                                                                                    |                                                                                                    |                                                                                             |
| 12-00                         | D1 Market Data – Indices FIX/FAST Replay<br>Service (All Markets)                                                                                                    | Y                                                                                                    | Self<br>Conformance<br>per Gateway                                                          |
| 13-00                         | D1 Market Data – Regulatory News FIX/FAST<br>Replay Service (All Markets)                                                                                                    |                                                                                                    | , , , , , , , , , , , ,                                                                     |
| Descr                         | iption:                                                                                                    |                                                                                                    |                                                                                             |
| Logon<br>Applic<br>alread     | to the Replay Channel of each Gateway that y<br>ation Message Request to request the retransmiss<br>y published on the real time (multicast channel.)                                                                                           | ou will subscribe<br>sion of a small rar                                                                                                    | to and send an<br>nge of messages                                                           |
| Comn                          | nent:                                                                                                    |                                                                                                    |                                                                                             |
| The A                         | pplication Message Request must be sent within 5                                                                                                    | seconds of a suc                                                                                                    | ccessful logon.                                                                             |
|                               |                                                                                                    |                                                                                                    |                                                                                             |
| Activi                        | ty Steps                                                                                                    |                                                                                                    |                                                                                             |
| Activi<br>#                   | ty Steps<br>Test Step                                                                                                    | Expected Resu                                                                                                    | lt                                                                                          |
| Activi<br>#<br>1.             | ty Steps<br>Test Step<br>Establish a connection and logon to the Replay<br>service                                                                                                    | Expected Resu<br>Successful Logo                                                                                                    | <b>lt</b><br>on                                                                             |
| Activi<br>#<br>1.<br>2.       | ty Steps<br>Test Step<br>Establish a connection and logon to the Replay<br>service<br>Send An Application Message Request                                                                                                    | Expected Result<br>Successful Logo<br>Receive a succe<br>Application Mes<br>Ack.                                                                                         | It<br>on<br>essful<br>sage Request                                                          |
| Activi<br>#<br>1.<br>2.       | ty Steps<br>Test Step<br>Establish a connection and logon to the Replay<br>service<br>Send An Application Message Request                                                                                                    | Expected Result<br>Successful Logo<br>Receive a succe<br>Application Mes<br>Ack.<br>Receive request                                                                      | It<br>on<br>essful<br>sage Request<br>red messages.                                         |
| Activi<br>#<br>1.<br>2.       | ty Steps<br>Test Step<br>Establish a connection and logon to the Replay<br>service<br>Send An Application Message Request                                                                                                    | Expected Result<br>Successful Logo<br>Receive a succe<br>Application Mes<br>Ack.<br>Receive request<br>Receive an App<br>Report to indicat<br>transmission.              | It<br>on<br>essful<br>sage Request<br>red messages.<br>lication Message<br>te completion of |
| Activi<br>#<br>1.<br>2.<br>3. | ty Steps           Test Step           Establish a connection and logon to the Replay service           Send An Application Message Request           Record the details of the Application Message Request sent in the Conformance Test Report | Expected Result<br>Successful Logo<br>Receive a succe<br>Application Mes<br>Ack.<br>Receive request<br>Receive an App<br>Report to indicat<br>transmission.<br>ApplReqID | It<br>on<br>essful<br>sage Request<br>red messages.<br>lication Message<br>te completion of |

## 4.2.2 I4 Market Data – Level 1 FIX/FAST Recovery Service

| Test<br>Case I               | ID: Gateway Description Mandatory |                                                                                                   | Self Conformance<br>/ Supported Test                                                |                            |
|------------------------------|-----------------------------------|---------------------------------------------------------------------------------------------------|-------------------------------------------------------------------------------------|----------------------------|
| 14-00                        | 01                                | Market Data – Level 1 FIX/FAST Recovery Service (Equity Market)                                   | Y Self Conforma                                                                     |                            |
| Descr                        | iptio                             | n:                                                                                                |                                                                                     |                            |
| Logon<br>the de              | to th<br>tails                    | e Recovery Channel and send a Security Define<br>of all active instruments and all active instrum | nition Request<br>nents by segme                                                    | Message to request<br>ent. |
| Comm                         | nent:                             |                                                                                                   |                                                                                     |                            |
| The <mark>S</mark><br>logon. | ecuri                             | ty Definition Request Message must be sent                                                        | t within 5 seco                                                                     | nds of a successful        |
| Activi                       | ty St                             | eps                                                                                               |                                                                                     |                            |
| #                            | Tes                               | t Step                                                                                            | Expected Re                                                                         | sult                       |
| 1.                           | Esta<br>Rec                       | ablish a connection and logon to the<br>covery service                                            | Successful Logon                                                                    |                            |
| 2.                           | Ser<br>by s                       | nd a Security Definition Request Message<br>segment                                               | Receive a details of each each<br>instrument via the Security<br>Definition message |                            |
| 3.                           | Rec<br>Rec<br>Tes                 | cord the details of the Security Definition<br>quest Message sent in the Conformance<br>t Report  | SecurityReqID                                                                       |                            |
| 4.                           | Ser<br>for a                      | nd a Security Definition Request Message<br>all instruments                                       | Receive a details of each each<br>instrument via the Security<br>Definition message |                            |
| 5.                           | Rec<br>Rec<br>Tes                 | cord the details of the Security Definition<br>quest Message sent in the Conformance<br>t Report  | SecurityReqID                                                                       |                            |

| Test<br>Case I   | D: Gateway Description                                                                                            | Mandatory                                                                                                    | Self Conformance<br>/ Supported Test |  |  |  |  |
|------------------|----------------------------------------------------------------------------------------------------|----------------------------------------------------------------------------------------------------|--------------------------------------|--|--|--|--|
| 14-00            | Market Data – Level 1 FIX/FAST Recovery Service (Equity Market)                                                   | Y                                                                                                    | Self Conformance                     |  |  |  |  |
| Descr            | Description:                                                                                                    |                                                                                                    |                                      |  |  |  |  |
| Stay lo          | ogged in and send a Market Data Request mes<br>t order book or statistics for one or more instrume                | sage to reques<br>ents in the mark                                                                                             | a snapshot of the tet data group.    |  |  |  |  |
| Comm             | ent:                                                                                                    |                                                                                                    |                                      |  |  |  |  |
| The M<br>the las | arket Data Request message must be sent withi t successful application message.                                   | n 5 seconds of                                                                                                    | the transmission of                  |  |  |  |  |
| Activit          | y Steps                                                                                                    |                                                                                                    |                                      |  |  |  |  |
| #                | Test Step                                                                                                    | Expected Re                                                                                                    | sult                                 |  |  |  |  |
| 1.               | Send a Market Data Request message and request a snapshot of the current order book for multiple (2) instruments. | Receive a snapshot of the<br>current order book for each<br>instrument via a Market Data<br>Snapshot (Full Refresh)<br>message |                                      |  |  |  |  |
| 2.               | Record the details of the Market Data Request<br>message sent in the Conformance Test Report                      | MDReqID<br>t                                                                                                    |                                      |  |  |  |  |
| 3.               | Send a Market Data Request message and<br>request a snapshot of the statistics for multiple<br>(2) instrument.    | Receive a snapshot of the<br>statistics for each instrument via<br>a Market Data Snapshot (Full<br>Refresh) message            |                                      |  |  |  |  |
| 4.               | Record the details of the Market Data Request                                                                     | MDReqID (262)                                                                                                    |                                      |  |  |  |  |

| Test<br>Case     | ID:                       | Gateway Description                                                                       | Mandatory                                                                                                    | Self Conformance<br>/ Supported Test                                     |  |
|------------------|---------------------------|-------------------------------------------------------------------------------------------|----------------------------------------------------------------------------------------------------|--------------------------------------------------------------------------|--|
| 14-00            | 03                        | Market Data – Level 1 FIX/FAST Recovery Service (Equity Market)                           | Y                                                                                                    | Self Conformance                                                         |  |
| Descr            | Description:              |                                                                                           |                                                                                                    |                                                                          |  |
| Stay lo curren   | ogge<br>nt ord            | d in and send a Market Data Request mess<br>er book or statistics by segment              | age to reques                                                                                                    | t a snapshot of the                                                      |  |
| Comn             | nent:                     |                                                                                           |                                                                                                    |                                                                          |  |
| The M<br>the las | larket<br>st suc          | t Data Request message must be sent withir<br>cessful application message.                | n 5 seconds of                                                                                                    | the transmission of                                                      |  |
| Activi           | ty St                     | eps                                                                                       |                                                                                                    |                                                                          |  |
| #                | Test Step Expected Result |                                                                                           |                                                                                                    | sult                                                                     |  |
| 1.               | Ser<br>requ<br>for a      | nd a Market Data Request message and uest a snapshot of the current order book a segment. | Receive a snapshot of the<br>current order book for each<br>instrument in the segment via a<br>Market Data Snapshot (Full<br>Refresh) message |                                                                          |  |
| 2.               | Rec<br>mes                | cord the details of the Market Data Request ssage sent in the Conformance Test Report     | MDReqID (26                                                                                                    | 62)                                                                      |  |
| 3.               | Ser<br>req<br>seg         | nd a Market Data Request message and<br>uest a snapshot of the statistics for a<br>ment.  | Receive a sn<br>statistics for e<br>the segment<br>Snapshot (Fu<br>message                                                                    | apshot of the<br>each instrument in<br>via a Market Data<br>Ill Refresh) |  |
| 4.               | Rec<br>mes                | cord the details of the Market Data Request ssage sent in the Conformance Test Report     | MDReqID (20                                                                                                    | 62)                                                                      |  |

| Test<br>Case                | ID:                                                                                                    | Gateway Description                                                                      | Mandatory                                                                                                    | Self Conformance<br>/ Supported Test                                                           |  |
|-----------------------------|----------------------------------------------------------------------------------------------------|------------------------------------------------------------------------------------------|----------------------------------------------------------------------------------------------------|------------------------------------------------------------------------------------------------|--|
| 14-0                        | 04                                                                                                    | Market Data – Level 1 FIX/FAST Recovery<br>Service (Equity Market)                       | Y                                                                                                    | Self Conformance                                                                               |  |
| Descr                       | riptio                                                                                                    | n:                                                                                       |                                                                                                    |                                                                                                |  |
| Stay lo<br>or mo<br>the ins | Stay logged in and send a Market Data Request message to request missed trades for one or more instruments in the market data group. Clients may also request missed trades for the instruments in the market data group that are assigned to one or more segments. |                                                                                          |                                                                                                    |                                                                                                |  |
| Comn                        | nent:                                                                                                    |                                                                                          |                                                                                                    |                                                                                                |  |
| The M<br>the las            | <mark>larke</mark><br>st suc                                                                                                    | t Data Request message must be sent withir cessful application message.                  | n 5 seconds of                                                                                                  | the transmission of                                                                            |  |
| Activi                      | ity St                                                                                                    | eps                                                                                      |                                                                                                    |                                                                                                |  |
| #                           | Tes                                                                                                    | t Step                                                                                   | Expected Re                                                                                                    | sult                                                                                           |  |
| 1.                          | Ser<br>mis                                                                                                    | nd a Market Data Request message for sed Trades in a specific instrument.                | Receive all the trades for the<br>specified instruments via a<br>Market Data Snapshot (Full<br>Refresh) message |                                                                                                |  |
| 2.                          | Rec<br>mes                                                                                                    | cord the details of the Market Data Request<br>ssage sent in the Conformance Test Report | MDReqID (262)<br>SecurityID(48)<br>ProductComplex (1227)                                                        |                                                                                                |  |
| 3.                          | Ser<br>mis                                                                                                    | nd a Market Data Request message for sed Trades in a segment                             | Receive all the trades for the<br>specified segment via a Market<br>Data Snapshot (Full Refresh)<br>message     |                                                                                                |  |
| 4.                          | Rec<br>mes                                                                                                    | cord the details of the Market Data Request ssage sent in the Conformance Test Report    | MDReqID (262)                                                                                                   |                                                                                                |  |
| 5.                          | Log<br>trar                                                                                                    | out and Disconnect within 5 seconds of the ismission of the last application message     | Logout mess<br>client and con<br>terminated.<br>If this is no<br>specified tim<br>terminate the                 | age sent by the<br>nnection<br>of done within the<br>ne, the server will<br>client connection. |  |

### 4.2.3 I5 Market Data – Full Depth/Top of Book MITCH Replay Service

| Test<br>Case I  | ID:                                                                                                    | Gateway Description                                                                 | Mandatory                                                                                       | Self Conformance<br>/ Supported Test                                                           |  |
|-----------------|----------------------------------------------------------------------------------------------------|-------------------------------------------------------------------------------------|-------------------------------------------------------------------------------------------------|------------------------------------------------------------------------------------------------|--|
| 15-00           | 01                                                                                                    | Market Data – Full Depth MITCH Replay Service (All Markets)                         | Y Self Conformance                                                                              |                                                                                                |  |
| Descr           | iptio                                                                                                    | n:                                                                                  |                                                                                                 |                                                                                                |  |
| Logon<br>scale) | Logon and send Replay Request to request retransmission of a limited number (small-scale) of messages already published on the Real-Time channel. |                                                                                     |                                                                                                 |                                                                                                |  |
| Comm            | nent:                                                                                                    |                                                                                     |                                                                                                 |                                                                                                |  |
| The R           | eplay                                                                                                    | Request message must be sent within 5 second                                        | onds of the trar                                                                                | nsmission of the last                                                                          |  |
| succes          | ssful                                                                                                    | application message.                                                                |                                                                                                 |                                                                                                |  |
| Activi          | ty St                                                                                                    | eps                                                                                 |                                                                                                 |                                                                                                |  |
| #               | Tes                                                                                                    | t Step                                                                              | Expected Result                                                                                 |                                                                                                |  |
| 1.              | Esta<br>serv                                                                                                    | ablish a connection and logon to the Replay<br><i>r</i> ice                         | Successful Logon                                                                                |                                                                                                |  |
| 2.              | Sen                                                                                                    | d a Replay Request message                                                          | Receive a su<br>Response to                                                                     | ccessful <mark>Replay</mark><br>the request.                                                   |  |
|                 |                                                                                                    |                                                                                     | Receive requ                                                                                    | ested messages.                                                                                |  |
| 3.              | Rec                                                                                                    | cord the details of the Replay Request                                              | Market Data                                                                                     | Group                                                                                          |  |
|                 | mod                                                                                                    |                                                                                     | First Messag                                                                                    | e and                                                                                          |  |
|                 |                                                                                                    |                                                                                     | Count                                                                                           |                                                                                                |  |
|                 |                                                                                                    |                                                                                     |                                                                                                 |                                                                                                |  |
| 4.              | Log<br>tran                                                                                                    | out and Disconnect within 5 seconds of the smission of the last application message | Logout mess<br>client and con<br>terminated.<br>If this is no<br>specified tim<br>terminate the | age sent by the<br>nnection<br>of done within the<br>ne, the server will<br>client connection. |  |

# 4.2.4 I6 Market Data – Full Depth/Top of Book MITCH Recovery Service

| Test<br>Case                  | ID:                                                                         | Gateway Description                                                                   | Mandatory Self-Conformance<br>/ Supported Test |                                 |
|-------------------------------|-----------------------------------------------------------------------------|---------------------------------------------------------------------------------------|------------------------------------------------|---------------------------------|
| 16-0                          | 01                                                                          | Market Data – Full Depth MITCH Recovery Service (All Markets)                         | Y                                              | Self-Conformance                |
| Descr                         | riptio                                                                      | n:                                                                                    |                                                |                                 |
| Logon<br>or maj               | i and<br>jor ou                                                             | send Snapshot Request to recover from a lar<br>tage)                                  | rge-scale data                                 | loss (i.e. later joiner         |
| Comn                          | nent:                                                                       |                                                                                       |                                                |                                 |
| The <mark>S</mark><br>last ຣເ | naps<br>ucces                                                               | hot Request message must be sent within 5 s<br>sful application message.              | seconds of the                                 | transmission of the             |
| Activi                        | ity St                                                                      | eps                                                                                   |                                                |                                 |
| #                             | Tes                                                                         | t Step                                                                                | Expected Re                                    | sult                            |
| 1.                            | Esta<br>serv                                                                | ablish a connection and logon to the Replay<br><i>v</i> ice                           | Successful L                                   | ogon                            |
| 2.                            | Ser<br>deta                                                                 | ad a Snapshot Request message to request ails of the order book for one instrument    | Receive a su<br>Response to                    | ccessful Snapshot the request.  |
|                               |                                                                             |                                                                                       | Receive the of Add Order                       | disseminated series<br>messages |
|                               |                                                                             |                                                                                       | Receive the smessage                           | Snapshot Complete               |
| 3.                            | Rec                                                                         | cord the details of the Snapshot Request                                              | Sequence Nu                                    | umber                           |
|                               | message sent in the Conformance Test Report                                 |                                                                                       | Segment                                        |                                 |
|                               |                                                                             |                                                                                       | Instrument ID                                  | )                               |
|                               |                                                                             |                                                                                       |                                                |                                 |
| 4.                            | Ser<br>a sr                                                                 | ad a Snapshot Request message to request<br>hapshot of the current order book for all | Receive a su<br>Response to                    | ccessful Snapshot the request.  |
|                               | Inst                                                                        | ruments in a segment                                                                  | Receive the of Add Order                       | disseminated series<br>messages |
|                               |                                                                             |                                                                                       | Receive the Snapshot Complete message          |                                 |
| 5.                            | Rec                                                                         | cord the details of the Snapshot Request                                              | Sequence Nu                                    | umber                           |
|                               | me                                                                          | ssage sent in the Comonnance Test Report                                              | Segment                                        |                                 |
|                               |                                                                             |                                                                                       | Instrument ID                                  | )                               |
| 6.                            | Ser                                                                         | ad a Snapshot Request message to request                                              | Receive a su                                   | ccessful Snapshot               |
|                               | a Statistics snapshot of the all sub books for all instruments in a segment |                                                                                       | Receive the o                                  | disseminated series             |
|                               |                                                                             |                                                                                       | Receive the S                                  | Snapshot Complete               |
| 7                             | Rec                                                                         | cord the details of the Spapshot Request                                              | Sequence Ni                                    | umber                           |
|                               | mes                                                                         | ssage sent in the Conformance Test Report                                             | Compart                                        |                                 |
|                               |                                                                             |                                                                                       | Segment                                        |                                 |
|                               |                                                                             |                                                                                       | Instrument ID                                  | )                               |
|                               |                                                                             |                                                                                       |                                                |                                 |

| 8.  | Send a Snapshot Request message to request<br>missed trades for all instruments in a particular<br>segment | Receive a successful Snapshot<br>Response to the request.<br>Receive the disseminated series<br>of Recovery Trade messages |
|-----|----------------------------------------------------------------------------------------------------|----------------------------------------------------------------------------------------------------|
|     |                                                                                                    | Receive the Snapshot Complete message                                                                                      |
| 9.  | Record the details of the Snapshot Request message sent in the Conformance Test Report                     | Sequence Number                                                                                                    |
|     |                                                                                                    | Segment                                                                                                    |
|     |                                                                                                    | Instrument ID                                                                                                    |
| 10. | Logout and Disconnect within 5 seconds of the transmission of the last application message                 | Logout message sent by the<br>client and connection<br>terminated.                                                         |
|     |                                                                                                    | If this is not done within the specified time, the server will terminate the client connection.                            |

| Test<br>Case             | ID:                                                                                                    | Gateway Description                                                                   | Mandatory                                                                                                    | Self-Conformance<br>/ Supported Test |  |  |
|--------------------------|----------------------------------------------------------------------------------------------------|---------------------------------------------------------------------------------------|----------------------------------------------------------------------------------------------------|--------------------------------------|--|--|
| 16-0                     | 02                                                                                                    | Market Data – Top of Book MITCH<br>Recovery Service (Derivatives Markets)             | Y Self-Conformance                                                                                                    |                                      |  |  |
| Descr<br>Logon<br>or maj | Description:<br>Logon and send Snapshot Request to recover from a large-scale data loss (i.e. later joiner<br>or major outage) |                                                                                       |                                                                                                    |                                      |  |  |
| Comn<br>The S<br>last su | nent:<br>napsl<br>ucces                                                                                                    | not Request message must be sent within 5 s<br>sful application message.              | seconds of the                                                                                                    | transmission of the                  |  |  |
| Activi                   | ity Ste                                                                                                    | eps                                                                                   |                                                                                                    |                                      |  |  |
| #                        | Tes                                                                                                    | t Step                                                                                | Expected Re                                                                                                    | sult                                 |  |  |
| 1.                       | Esta<br>serv                                                                                                    | ablish a connection and logon to the Replay<br>/ice                                   | Successful L                                                                                                    | ogon                                 |  |  |
| 2.                       | Sen<br>deta                                                                                                    | d a Snapshot Request message to request<br>ails of the Top of Book for one instrument | Receive a su<br>Response to                                                                                                    | ccessful Snapshot the request.       |  |  |
|                          |                                                                                                    |                                                                                       | Receive the disseminated series<br>of Top of Book messages                                                                                                 |                                      |  |  |
|                          |                                                                                                    |                                                                                       | Receive the Snapshot Complete message                                                                                                    |                                      |  |  |
| 3.                       | . Record the details of the Snapshot Request message sent in the Conformance Test Report                                       |                                                                                       | Sequence Nu                                                                                                    | umber                                |  |  |
|                          |                                                                                                    |                                                                                       | Segment                                                                                                    |                                      |  |  |
|                          |                                                                                                    |                                                                                       | Instrument IE                                                                                                    | )                                    |  |  |
| 4.                       | Sen<br>deta                                                                                                    | d a Snapshot Request message to request<br>ails of the Top of Book per segment        | Receive a su<br>Response to                                                                                                    | ccessful Snapshot the request.       |  |  |
|                          |                                                                                                    |                                                                                       | Receive the of Top of Boo                                                                                                    | disseminated series<br>ok messages   |  |  |
|                          |                                                                                                    |                                                                                       | Receive the Snapshot Complete message                                                                                                    |                                      |  |  |
| 5.                       | Record the details of the Snapshot Request<br>message sent in the Conformance Test Report                                      |                                                                                       | Sequence Number                                                                                                    |                                      |  |  |
|                          |                                                                                                    |                                                                                       | Segment                                                                                                    |                                      |  |  |
|                          |                                                                                                    |                                                                                       | Instrument IL                                                                                                    | )                                    |  |  |
| 6.                       | Log<br>tran                                                                                                    | out and Disconnect within 5 seconds of the smission of the last application message   | ds of the<br>client and connection<br>terminated.<br>If this is not done within the<br>specified time, the server will<br>terminate the client connection. |                                      |  |  |

## 4.2.5 **I7 Market Data – Instrument Suspension**

**NOTE:** This section must be repeated for Market Data Level 1 and/or Full Depth MITCH services.

| Test<br>ID:       | Case                                                                                                    | Gateway Description                                           | Mandatory                | Self-Conformance<br>/ Supported Test |
|-------------------|----------------------------------------------------------------------------------------------------|---------------------------------------------------------------|--------------------------|--------------------------------------|
| 17 - 0            | 001                                                                                                    | Market Data - Instrument Suspension (All Markets)             | Y                        | Supported Test                       |
| Descr             | ription                                                                                                    |                                                               |                          |                                      |
| CTA to<br>instrur | o susp<br>ment cl                                                                                                 | end an Instrument. Client confirms receipt o<br>losing price. | of the suspensi          | on and confirms the                  |
| Comn              | nent:                                                                                                    |                                                               |                          |                                      |
| Client            | to bind                                                                                                    | and subscribe to multicast data channel.                      |                          |                                      |
| Call C            | ustom                                                                                                    | er Support to book time for executing this te                 | st with a CTA.           |                                      |
| Activi            | ty Ste                                                                                                    | ps                                                            |                          |                                      |
| #                 | Test                                                                                                    | Step                                                          | Expected Re              | sult                                 |
| 1.                | Requ<br>susp                                                                                                    | lest Customer Test Analyst (CTA) to<br>end an Instrument      | Instrument su suspended. | uccessfully                          |
|                   | Receive Instrument status<br>change of the suspended<br>instrument and the published<br>instrument closing price. |                                                               |                          |                                      |
| 2.                | Reco                                                                                                    | rd the details of the suspended                               | Interface Use            | er ID (CompID)                       |
|                   | Instru                                                                                                    | iment in the Conformance Test Report                          | Instrument ID            |                                      |
|                   |                                                                                                    |                                                               | Instrument C             | losing Price                         |

# 4.2.6 **I8 Market Data – Closing Price**

**NOTE:** This section must be repeated for Market Data Level 1 and/or Full Depth MITCH services.

| Test<br>ID:      | Case                                                                                                    | Gateway Description                                                          | Mandatory                         | Self Conformance<br>/ Supported Test |  |  |
|------------------|----------------------------------------------------------------------------------------------------|------------------------------------------------------------------------------|-----------------------------------|--------------------------------------|--|--|
| I8 - C           | 001                                                                                                    | Market Data – Closing Price (All Markets)                                    | Y                                 | Supported Test                       |  |  |
| Descr            | Description:                                                                                                    |                                                                              |                                   |                                      |  |  |
| CTA to<br>update | CTA to reissue the Closing Price of an Instrument. Client confirms receipt and value of the updated Closing Price. |                                                                              |                                   |                                      |  |  |
| Comn             | nent:                                                                                                    |                                                                              |                                   |                                      |  |  |
| Client           | to bind                                                                                                    | and subscribe to multicast data channel.                                     |                                   |                                      |  |  |
| Call C           | ustom                                                                                                    | er Support to book time for executing this te                                | st with a CTA.                    |                                      |  |  |
| Activi           | ty Ste                                                                                                    | ps                                                                           |                                   |                                      |  |  |
| #                | Test                                                                                                    | Step                                                                         | Expected Re                       | sult                                 |  |  |
| 1.               | Requ<br>reiss                                                                                                    | lest Customer Test Analyst (CTA) to<br>ue the Closing Price of an Instrument | Instrument Closing Price reissued |                                      |  |  |
|                  |                                                                                                    |                                                                              | Receive reise                     | sued Closing Price.                  |  |  |
| 2.               | Reco                                                                                                    | rd the details of the reissued Closing                                       | Interface Use                     | er ID (CompID)                       |  |  |
|                  | Test                                                                                                    | e of the instrument in the Conformance                                       | Instrument ID                     | )                                    |  |  |
|                  |                                                                                                    |                                                                              | Instrument C                      | losing Price                         |  |  |

# 4.2.7 I9 – Market Data - Full Depth MITCH and/or Level 1 Replay Service - Extended Stats Message

| Test<br>ID: | Case                                                                                                    | Gateway Description                                                                                      | Mandatory                                                                                                    | Self-Conformance<br>/ Supported Test |  |  |  |
|-------------|----------------------------------------------------------------------------------------------------|----------------------------------------------------------------------------------------------------|----------------------------------------------------------------------------------------------------|--------------------------------------|--|--|--|
| 109 - 0     | 001                                                                                                    | Market Data - Full Depth MITCH and/or<br>Level 1 Replay Service -Extended Stats<br>Message (All Markets) | Y                                                                                                    | Self-Conformance                     |  |  |  |
| Descri      | iption:                                                                                                    |                                                                                                    |                                                                                                    |                                      |  |  |  |
| Client      | Client requests a replay of a message where any of the below has changed:                                                                                                    |                                                                                                    |                                                                                                    |                                      |  |  |  |
| • • • • • • | <ul> <li>High Price (On Book/Off Book)</li> <li>Low Price (On Book/Off Book)</li> <li>Volume (On Book/Off Book)</li> <li>Number of Trades (On Book/Off Book)</li> <li>VWAP(On Book/Off Book)</li> </ul> |                                                                                                    |                                                                                                    |                                      |  |  |  |
| Comm        | nent:                                                                                                    |                                                                                                    |                                                                                                    |                                      |  |  |  |
| Client      | submi                                                                                                    | ts a replay request message where each of                                                                | the above valu                                                                                                    | ues have changed                     |  |  |  |
| Activit     | y Step                                                                                                    | S                                                                                                    |                                                                                                    |                                      |  |  |  |
| #           | Test                                                                                                    | Step                                                                                                    | Expected Re                                                                                                    | sult                                 |  |  |  |
| 1.          | Estat<br>servi                                                                                                    | olish a connection and logon to the Replay<br>ce                                                         | Successful Logon                                                                                                    |                                      |  |  |  |
| 2.          | Send                                                                                                    | l a Replay message request                                                                               | Receive a successful response to the request.                                                                                                    |                                      |  |  |  |
|             |                                                                                                    |                                                                                                    | Receive requ                                                                                                    | lested messages.                     |  |  |  |
|             |                                                                                                    |                                                                                                    | In the extend                                                                                                    | ed stats message:                    |  |  |  |
|             |                                                                                                    |                                                                                                    | High/low price updated for on/off book trade                                                                                                    |                                      |  |  |  |
|             |                                                                                                    |                                                                                                    | Volume upda                                                                                                    | ited                                 |  |  |  |
|             |                                                                                                    |                                                                                                    | Nr of Trades                                                                                                    | updated                              |  |  |  |
|             |                                                                                                    |                                                                                                    | VWAP updat                                                                                                    | ed                                   |  |  |  |
|             | _                                                                                                    |                                                                                                    | InstrumentID                                                                                                    |                                      |  |  |  |
| 3.          | Reco<br>Confe                                                                                                    | ord the details of the response sent in the<br>ormance Test Report                                       | Sequence number                                                                                                    |                                      |  |  |  |
|             |                                                                                                    |                                                                                                    | Order Book                                                                                                    |                                      |  |  |  |
| 4.          | Logo<br>trans                                                                                                    | ut and Disconnect within 5 seconds of the mission of the last application message                        | Logout message sent by the<br>client and connection<br>terminated.<br>If this is not done within the<br>specified time, the server will<br>terminate the client connection. |                                      |  |  |  |

#### 4.2.8 **I10 – Market Data - Full Depth MITCH and/or Level 1 Replay Service - Cross Order**

| Test<br>ID: | Case           | Gateway Description                                                                                                    | Mandatory                                     | Self-Conformance<br>/ Supported Test                                                           |
|-------------|----------------|----------------------------------------------------------------------------------------------------|-----------------------------------------------|------------------------------------------------------------------------------------------------|
| l10 - C     | 01             | Market Data - Full Depth MITCH and/or<br>Level 1 Replay Service - Cross Order<br>(Equity Market)                                        | Y Self-Conformance                            |                                                                                                |
| Descr       | iption         |                                                                                                    |                                               |                                                                                                |
| Client      | reques         | sts a replay of a Trade Message resulting fro                                                                                           | om a successf                                 | ul Cross order                                                                                 |
| Activit     | y Step         | S                                                                                                    |                                               |                                                                                                |
| #           | Test           | Step                                                                                                    | Expected Result                               |                                                                                                |
| 1.          | Estat<br>servi | olish a connection and logon to the Replay<br>ce                                                                                        | Successful Logon                              |                                                                                                |
| 2.          | Send           | a Replay message request                                                                                                    | Receive a successful response to the request. |                                                                                                |
|             |                |                                                                                                    | Receive requested message.                    |                                                                                                |
| 3.          | Reco<br>sent   | rd the details of the response message<br>in the Conformance Test Report                                                                | Sequence number                               |                                                                                                |
| 4.          | Logo<br>trans  | gout and Disconnect within 5 seconds of the<br>Insmission of the last application message<br>Insmission of the last application message |                                               | age sent by the<br>nnection<br>of done within the<br>ne, the server will<br>client connection. |

### 4.2.9 I11 – Market Data - Full Depth MITCH and/or Level 1 Replay Service - Pegged Order

| Test<br>ID: | Case                                                                                                    | Gateway Description                                                                               | Mandatory                                                                                      | Self-Conformance<br>/ Supported Test |
|-------------|----------------------------------------------------------------------------------------------------|---------------------------------------------------------------------------------------------------|------------------------------------------------------------------------------------------------|--------------------------------------|
| l11 - C     | 001                                                                                                    | Market Data - Full Depth MITCH and/or<br>Level 1 Replay Service - Pegged Order<br>(Equity Market) | Y Self-Conforman                                                                               |                                      |
| Description |                                                                                                    |                                                                                                   |                                                                                                |                                      |
| Client      | reques                                                                                                    | sts a replay of a Trade Message resulting fr                                                      | om a successf                                                                                  | ul Pegged Order                      |
| Activit     | y Step                                                                                                    | S                                                                                                 |                                                                                                |                                      |
| #           | Test                                                                                                    | Step                                                                                              | Expected Result                                                                                |                                      |
| 1.          | Estat<br>servi                                                                                                    | olish a connection and logon to the Replay<br>ce                                                  | Successful Logon                                                                               |                                      |
| 2.          | Send                                                                                                    | a Replay message request                                                                          | Receive a su to the reques                                                                     | ccessful response<br>t.              |
|             |                                                                                                    |                                                                                                   | Receive requ                                                                                   | lested message                       |
| 3.          | Reco<br>sent                                                                                                    | rd the details of the response message<br>in the Conformance Test Report                          | Sequence number                                                                                |                                      |
| 4.          | Logout and Disconnect within 5 seconds of the transmission of the last application message for the seconds of the second terminated. |                                                                                                   | age sent by the<br>nnection<br>of done within the<br>ne, the server will<br>client connection. |                                      |

#### 4.2.10 **I12–** Market Data - Full Depth MITCH and/or Level 1 Replay Service - Volume Auction trade

| Test Case<br>ID: | Gateway Description                                                              | Mandatory | Self-Conformance<br>/ Supported Test |
|------------------|----------------------------------------------------------------------------------|-----------|--------------------------------------|
| l12 - 001        | Market Data - Full Depth MITCH and/or<br>Level 1 Replay Service - Volume auction | Y         | Self-Conformance                     |
| Description:     |                                                                                  |           |                                      |

Client requests a replay of a Trade Message resulting from a successful Volume auction trade

| I122 | Send a Replay message request                                                              | Receive a successful response to the request.                                                                                                    |
|------|--------------------------------------------------------------------------------------------|----------------------------------------------------------------------------------------------------|
|      |                                                                                            | Receive requested message                                                                                                    |
| 3.   | Record the details of the response message sent in the Conformance Test Report             | Sequence number                                                                                                    |
| 4.   | Logout and Disconnect within 5 seconds of the transmission of the last application message | Logout message sent by the<br>client and connection<br>terminated.<br>If this is not done within the<br>specified time, the server will<br>terminate the client connection. |

# 4.2.11 **I13–** Market Data - Full Depth MITCH and/or Level 1 Replay Service – EOD Volume Auction call trade

| Test<br>ID:   | Case           | Gateway Description                                                                                            | Mandatory                                                                                                    | Self-Conformance<br>/ Supported Test |  |
|---------------|----------------|----------------------------------------------------------------------------------------------------|----------------------------------------------------------------------------------------------------|--------------------------------------|--|
| 112113<br>001 | -              | Market Data – Full Depth MITCH/Level 1<br>FIX/FAST Replay Service – EOD Volume<br>Auction call (Equity Market) | Y Self-Conformanc                                                                                                    |                                      |  |
| Description:  |                |                                                                                                    |                                                                                                    |                                      |  |
| Activit       | y Step         | S                                                                                                    |                                                                                                    |                                      |  |
| #             | Test           | Step                                                                                                    | Expected Result                                                                                                    |                                      |  |
| 1.            | Estat<br>servi | olish a connection and logon to the Replay<br>ce                                                               | Successful Logon                                                                                                    |                                      |  |
| 2.            | Send           | a Replay message request                                                                                       | Receive a successful response to the request.                                                                                                    |                                      |  |
|               |                |                                                                                                    | Receive requested message                                                                                                    |                                      |  |
| 3.            | Reco<br>sent   | rd the details of the response message<br>in the Conformance Test Report                                       | Sequence number                                                                                                    |                                      |  |
| 4.            | Logo<br>trans  | ut and Disconnect within 5 seconds of the mission of the last application message                              | Logout message sent by the<br>client and connection<br>terminated.<br>If this is not done within the<br>specified time, the server wil<br>terminate the client connection. |                                      |  |

## 4.3 Trading Conformance

**NOTE:** This section must be repeated for Native Trading/Native Enhanced Trading and FIX Trading, interfaces where applicable.

## 4.3.1 T1 Trading - Logon

| Test<br>Case I   | ID:                                                     | Trading Gateway                                                                         | Mandatory                                                                                                    | Self Conformance<br>/ Supported Test |  |  |  |
|------------------|---------------------------------------------------------|-----------------------------------------------------------------------------------------|----------------------------------------------------------------------------------------------------|--------------------------------------|--|--|--|
| T1-00            | 01                                                      | Trading Connect / Login (All Markets)                                                   | Y                                                                                                    | Self Conformance                     |  |  |  |
| Descr            | Description:                                            |                                                                                         |                                                                                                    |                                      |  |  |  |
| Establ           | Establish a connection, Logon and change your password. |                                                                                         |                                                                                                    |                                      |  |  |  |
| Comm             | nent:                                                   |                                                                                         |                                                                                                    |                                      |  |  |  |
| The Lo<br>TCP/IF | o <mark>gon</mark><br>P cor                             | message must be sent within 15 seconds of t<br>nnection.                                | he transmissio                                                                                                    | n of establishing the                |  |  |  |
| Activit          | ty St                                                   | eps                                                                                     |                                                                                                    |                                      |  |  |  |
| #                | Tes                                                     | st Step                                                                                 | Expected Result                                                                                                    |                                      |  |  |  |
| 1.               | Esta<br>req<br>Gat                                      | ablish a connection and issue a Logon<br>uest message with new password to the<br>reway | Successful Logon                                                                                                   |                                      |  |  |  |
| 2.               | Suc                                                     | ccessful login with new password accepted                                               | Receive a successful Login<br>Response.                                                                            |                                      |  |  |  |
|                  |                                                         |                                                                                         | Logon Message to cater for a<br>minimum of 12 and a maximum<br>of 25 length (Only applicable to<br>Native Gateway) |                                      |  |  |  |
| 3.               | Rec<br>in th                                            | cord the details of the Logon message sent<br>the Conformance Test Report               | Interface Use                                                                                                    | er ID (CompID)                       |  |  |  |

| Test<br>Case I | ID:                 | Trading Gateway                                                                                          | Mandatory                                                                                                    | Self Conformance<br>/ Supported Test |  |  |  |
|----------------|---------------------|----------------------------------------------------------------------------------------------------|----------------------------------------------------------------------------------------------------|--------------------------------------|--|--|--|
| T1-00          | 02                  | Trading Connect / Login (All Markets)                                                                    | N                                                                                                    | Self Conformance                     |  |  |  |
| Descr          | Description:        |                                                                                                    |                                                                                                    |                                      |  |  |  |
| Establ         | ish a               | connection, Logon and change your passwo                                                                 | rd.                                                                                                    |                                      |  |  |  |
| Comm           | nent:               |                                                                                                    |                                                                                                    |                                      |  |  |  |
| Logge          | d on                | to Protocol Version 2                                                                                    |                                                                                                    |                                      |  |  |  |
| Activit        | ty St               | eps                                                                                                    |                                                                                                    |                                      |  |  |  |
| #              | Tes                 | t Step                                                                                                   | Expected Result                                                                                                    |                                      |  |  |  |
| 1.             | Log<br>'Pro<br>'Log | into the system using value '2' for the<br>stocol version' field in the Native Gateway<br>g on' message. | Successfully logged on to<br>Protocol Version 2                                                                    |                                      |  |  |  |
| 2.             | Suc                 | cessful login with new password accepted                                                                 | Receive a successful Login Response.                                                                               |                                      |  |  |  |
|                |                     |                                                                                                    | Logon Message to cater for a<br>minimum of 12 and a maximum<br>of 25 length (Only applicable to<br>Native Gateway) |                                      |  |  |  |
| 3.             | Rec<br>in th        | cord the details of the Logon message sent<br>the Conformance Test Report                                | Interface Use                                                                                                    | er ID (CompID)                       |  |  |  |

### 4.3.2 **T2 Trading – Auction Order Management**

**NOTE:** This section must be repeated for FIX Trading/Native Trading and Native Enhanced Trading interfaces where applicable.

| Test<br>Case I  | Trading Gateway<br>D:                                                                                               | Mandatory                                    | Self Conformance<br>/ Supported Test                                               |  |  |  |
|-----------------|----------------------------------------------------------------------------------------------------|----------------------------------------------|------------------------------------------------------------------------------------|--|--|--|
| T2-00           | Trading – Auction Market Orders (All Markets)                                                                       | Y                                            | Self Conformance                                                                   |  |  |  |
| Descri          | Description:                                                                                                    |                                              |                                                                                    |  |  |  |
| Validat         | Validate Market Orders during an Auction period.                                                                    |                                              |                                                                                    |  |  |  |
| Comm            | ent:                                                                                                    |                                              |                                                                                    |  |  |  |
| Remai<br>Openir | n logged in from previous step. The test ng/Closing auction session.                                                | needs to be e                                | xecuted during the                                                                 |  |  |  |
| Activit         | y Steps                                                                                                    |                                              |                                                                                    |  |  |  |
| #               | Test Step                                                                                                    | Expected Re                                  | esult                                                                              |  |  |  |
| 1.              | Enter a Market Order.                                                                                               | Receive an                                   | Execution Report.                                                                  |  |  |  |
|                 | Assume there is a match for this order in the order book. If a matching order in the order book, please create one. | The order go<br>book and wil<br>auction uncr | The order goes onto the order book and will be executed at the auction uncrossing. |  |  |  |
| 2.              | Order execution occurs at the auction uncrossing.                                                                   | Receive an I                                 | Receive an Execution Report.                                                       |  |  |  |
| 3.              | Record the details of the order message sent                                                                        | Interface Use                                | er ID (CompID)                                                                     |  |  |  |
|                 | and the Execution Reports in the Conformance<br>Test Report                                                         | Order ID                                     |                                                                                    |  |  |  |
|                 |                                                                                                    | Client Order                                 | ID                                                                                 |  |  |  |
|                 |                                                                                                    | Execution ID                                 | 1                                                                                  |  |  |  |
|                 |                                                                                                    | 1                                            |                                                                                    |  |  |  |

| Test<br>Case I  | D: Trading Gateway                                                                                                  | Mandatory                                                                          | Self Conformance<br>/ Supported Test |  |  |  |
|-----------------|----------------------------------------------------------------------------------------------------|------------------------------------------------------------------------------------|--------------------------------------|--|--|--|
| T2-00           | Trading – Auction Limit Orders (All Markets)                                                                        | Y                                                                                  | Self Conformance                     |  |  |  |
| Descri          | Description:                                                                                                    |                                                                                    |                                      |  |  |  |
| Validat         | e Limit Orders during an Auction period.                                                                            |                                                                                    |                                      |  |  |  |
| Comm            | ent:                                                                                                    |                                                                                    |                                      |  |  |  |
| Remai<br>Openir | n logged in from previous step. The test n<br>ng/Closing auction session.                                           | eeds to be ex                                                                      | xecuted during the                   |  |  |  |
| Activit         | y Steps                                                                                                    |                                                                                    |                                      |  |  |  |
| #               | Test Step                                                                                                    | Expected Re                                                                        | sult                                 |  |  |  |
| 1.              | Enter a Limit Order.                                                                                                | Receive an E                                                                       | Execution Report.                    |  |  |  |
|                 | Assume there is a match for this order in the order book. If a matching order in the order book, please create one. | The order goes onto the order book and will be executed at the auction uncrossing. |                                      |  |  |  |
| 2.              | Order execution occurs at the auction uncrossing.                                                                   | Receive an E                                                                       | Execution Report.                    |  |  |  |
| 3.              | Record the details of the order message sent                                                                        | Interface Use                                                                      | er ID (CompID)                       |  |  |  |
|                 | and the Execution Reports in the Conformance<br>Test Report                                                         | Order ID                                                                           |                                      |  |  |  |
|                 |                                                                                                    | Client Order                                                                       | ID                                   |  |  |  |
|                 |                                                                                                    | Execution ID                                                                       | S                                    |  |  |  |
|                 |                                                                                                    |                                                                                    |                                      |  |  |  |

## 4.3.3 **T3 Trading – Continuous Trading Order Management**

**NOTE:** This section must be repeated for FIX Trading/Native Trading and Native Enhanced Trading interfaces where applicable.

| Test<br>Case I                 | ID:                                                                                                    | Trading Gateway                                                                                                    | Mandatory                                                                                | Self Conformance<br>/ Supported Test                               |  |  |  |
|--------------------------------|----------------------------------------------------------------------------------------------------|----------------------------------------------------------------------------------------------------|------------------------------------------------------------------------------------------|--------------------------------------------------------------------|--|--|--|
| Т3-0                           | 01                                                                                                    | Trading – Continuous Trading Market<br>Orders (All Markets)                                                                                                    | Y                                                                                        | Self Conformance                                                   |  |  |  |
| <b>Descr</b><br>Valida         | <b>Description:</b><br>Validate Aggressive Market Orders during the Continuous Trading period. This is an un- |                                                                                                    |                                                                                          |                                                                    |  |  |  |
| priced                         | orde                                                                                                    | r                                                                                                    |                                                                                          |                                                                    |  |  |  |
| <b>Comm</b><br>Remai<br>Tradin | n <b>ent:</b><br>in log<br>ng ses                                                                             | ged in from previous step. The test needs to b<br>sion.                                                                                                    | be executed du                                                                           | ring the Continuous                                                |  |  |  |
| Activity Steps                 |                                                                                                    |                                                                                                    |                                                                                          |                                                                    |  |  |  |
| ACUVI                          | ., 0.                                                                                                    | 243                                                                                                    |                                                                                          |                                                                    |  |  |  |
| #                              | Test                                                                                                    | t Step                                                                                                    | Expected Re                                                                              | sult                                                               |  |  |  |
| # 1.                           | Test<br>Ente                                                                                                  | t Step<br>er an aggressive Market Order (IOC or                                                                                                    | Expected Re<br>The order ex                                                              | sult<br>ecutes immediately.                                        |  |  |  |
| #<br>1.                        | Test<br>Ente<br>FOR                                                                                           | t Step<br>er an aggressive Market Order (IOC or<br><).                                                                                                    | Expected Re<br>The order ex<br>Receive an E                                              | sult<br>ecutes immediately.<br>Execution Report.                   |  |  |  |
| # 1.                           | Test<br>Ente<br>FOR<br>Assi<br>orde                                                                           | t Step<br>er an aggressive Market Order (IOC or<br>K).<br>ume there is a match for this orders in the<br>er book. If no matching orders exist in the<br>er book, please create these.                                                                                                    | Expected Re<br>The order ex<br>Receive an E                                              | sult<br>ecutes immediately.<br>Execution Report.                   |  |  |  |
| # 1.<br>2.                     | Tesi<br>Ente<br>FOr<br>Assi<br>orde<br>orde                                                                   | t Step<br>er an aggressive Market Order (IOC or<br>K).<br>ume there is a match for this orders in the<br>er book. If no matching orders exist in the<br>er book, please create these.<br>ord the details of the order message sent                                                        | Expected Re<br>The order ex<br>Receive an E                                              | sult<br>ecutes immediately.<br>Execution Report.<br>er ID (CompID) |  |  |  |
| #<br>1.<br>2.                  | Test<br>Ente<br>FOM<br>Ass<br>orde<br>orde<br>Rec<br>and<br>Test                                              | t Step<br>er an aggressive Market Order (IOC or<br>K).<br>ume there is a match for this orders in the<br>er book. If no matching orders exist in the<br>er book, please create these.<br>ord the details of the order message sent<br>the Execution Report in the Conformance<br>t Report | Expected Re<br>The order ex<br>Receive an E<br>Interface Use<br>Order ID                 | sult<br>ecutes immediately.<br>Execution Report.<br>er ID (CompID) |  |  |  |
| #<br>1.<br>2.                  | Test<br>Ente<br>FOR<br>Asse<br>orde<br>orde<br>Rec<br>and<br>Test                                             | t Step<br>er an aggressive Market Order (IOC or<br>K).<br>ume there is a match for this orders in the<br>er book. If no matching orders exist in the<br>er book, please create these.<br>ord the details of the order message sent<br>the Execution Report in the Conformance<br>t Report | Expected Re<br>The order ex<br>Receive an E<br>Interface Use<br>Order ID<br>Client Order | sult<br>ecutes immediately.<br>Execution Report.<br>er ID (CompID) |  |  |  |

| Test<br>Case I  | ID:                 | Trading Gateway                                                                                                    | Mandatory      | Self Conformance<br>/ Supported Test |  |  |  |
|-----------------|---------------------|----------------------------------------------------------------------------------------------------|----------------|--------------------------------------|--|--|--|
| Т3-0            | 02                  | Trading – Continuous Trading Limit Orders (All Markets)                                                                     | Y              | Self Conformance                     |  |  |  |
| Descr           | Description:        |                                                                                                    |                |                                      |  |  |  |
| Valida          | te Ag               | gressive Limit Orders during the Continuous                                                                                 | Trading period | J.                                   |  |  |  |
| Comm            | nent:               |                                                                                                    |                |                                      |  |  |  |
| Remai<br>Tradin | in log<br>g ses     | ged in from previous step. The test needs to b<br>ssion.                                                                    | be executed du | ring the Continuous                  |  |  |  |
| Activi          | ty St               | eps                                                                                                    |                |                                      |  |  |  |
| #               | Tes                 | t Step                                                                                                    | Expected Re    | sult                                 |  |  |  |
| 1.              | Ent                 | er an aggressive Limit Order (IOC or FOK).                                                                                  | The order ex   | ecutes immediately.                  |  |  |  |
|                 | Ass<br>orde<br>orde | sume there is a match for this order in the<br>er book. If no matching orders exist in the<br>er book, please create these. | Receive an E   | execution Report.                    |  |  |  |
| 2.              | Rec                 | cord the details of the order message sent                                                                                  | Interface Use  | er ID (CompID)                       |  |  |  |
|                 | and<br>Tes          | the Execution Report in the Conformance                                                                                     | Order ID       |                                      |  |  |  |
|                 |                     | '                                                                                                    | Client Order   | ID                                   |  |  |  |
|                 |                     |                                                                                                    | Execution ID   | S                                    |  |  |  |

| Test<br>Case   | D: Trading Gateway                                                                                         | Mandatory                                              | Self Conformance<br>/ Supported Test |  |  |  |  |
|----------------|----------------------------------------------------------------------------------------------------|--------------------------------------------------------|--------------------------------------|--|--|--|--|
| Т3-0           | D3 Trading – Continuous Trading Limit Orders<br>(All Markets)                                              | Y                                                      | Self Conformance                     |  |  |  |  |
| Description:   |                                                                                                    |                                                        |                                      |  |  |  |  |
| Valida         | te Passive Limit Orders during the Continuous T                                                            | ading period.                                          |                                      |  |  |  |  |
| Comn           | nent:                                                                                                    |                                                        |                                      |  |  |  |  |
| Rema<br>Tradin | n logged in from previous step. The test needs to g session.                                               | be executed du                                         | iring the Continuous                 |  |  |  |  |
| Activi         | ty Steps                                                                                                   |                                                        |                                      |  |  |  |  |
| #              | Test Step                                                                                                  | Expected Result                                        |                                      |  |  |  |  |
| 1.             | Enter a passive Limit Order.                                                                               | The order goes onto the order book.                    |                                      |  |  |  |  |
|                |                                                                                                    | Receive an E                                           | Execution Report.                    |  |  |  |  |
| 2.             | Assume there is a match for this order in the order book. If no matching orders exist in the               | The order executes up to the limit price on the order. |                                      |  |  |  |  |
|                | order book, please create one.                                                                             | Receive an E                                           | Execution Report.                    |  |  |  |  |
|                |                                                                                                    |                                                        |                                      |  |  |  |  |
| 2              |                                                                                                    |                                                        |                                      |  |  |  |  |
| 3.             | Record the details of the order message sent                                                               | Interface Use                                          | er ID (CompID)                       |  |  |  |  |
| 3.             | Record the details of the order message sent<br>and the Execution Report in the Conformance<br>Test Report | Interface Use<br>Order ID                              | er ID (CompID)                       |  |  |  |  |
| 3.             | Record the details of the order message sent<br>and the Execution Report in the Conformance<br>Test Report | Interface Use<br>Order ID<br>Client Order              | er ID (CompID)<br>ID                 |  |  |  |  |

| Test<br>Case   | D: Trading Gateway                                                                                                    | Mandatory                                                          | Self Conformance<br>/ Supported Test |  |  |  |  |  |
|----------------|----------------------------------------------------------------------------------------------------|--------------------------------------------------------------------|--------------------------------------|--|--|--|--|--|
| T3-0           | Trading – Continuous Trading Stop Orders<br>(All Markets)                                                                   | Y                                                                  | Self Conformance                     |  |  |  |  |  |
| Descr          | Description:                                                                                                    |                                                                    |                                      |  |  |  |  |  |
| Valida         | Validate Stop Orders during the Continuous Trading period.                                                                  |                                                                    |                                      |  |  |  |  |  |
| Comn           | ent:                                                                                                    |                                                                    |                                      |  |  |  |  |  |
| Rema<br>Tradin | n logged in from previous step. The test needs to<br>g session.                                                             | be executed du                                                     | uring the Continuous                 |  |  |  |  |  |
| Activi         | y Steps                                                                                                    |                                                                    |                                      |  |  |  |  |  |
| #              | Test Step                                                                                                    | Expected Result                                                    |                                      |  |  |  |  |  |
| 1.             | Enter a Stop Order.                                                                                                    | The order gets a valid order status and will remain unelected.     |                                      |  |  |  |  |  |
|                |                                                                                                    | Receive an Execution Report.                                       |                                      |  |  |  |  |  |
| 2.             | Assume there is a match for this order in the order book. If no matching orders exist in the order book, please create one. | The order is elected and executes until the stop price is reached. |                                      |  |  |  |  |  |
|                |                                                                                                    | Receive an Execution Report.                                       |                                      |  |  |  |  |  |
|                |                                                                                                    |                                                                    |                                      |  |  |  |  |  |
| 3.             | Record the details of the order message sent                                                                                | Interface Use                                                      | er ID (CompID)                       |  |  |  |  |  |
|                | Test Report                                                                                                    | Order ID                                                           |                                      |  |  |  |  |  |
|                | ·                                                                                                    | Client Order                                                       | ID                                   |  |  |  |  |  |
|                |                                                                                                    | Execution ID                                                       | S                                    |  |  |  |  |  |

| Test<br>Case   | D: Trading Gateway                                                                   | Mandatory                 | Self Conformance<br>/ Supported Test                             |  |  |  |  |  |
|----------------|--------------------------------------------------------------------------------------|---------------------------|------------------------------------------------------------------|--|--|--|--|--|
| Т3-0           | <b>D5</b> Trading – Continuous Trading Stop<br>Orders (All Markets)                  | Limit Y                   | Self Conformance                                                 |  |  |  |  |  |
| Descr          | Description:                                                                         |                           |                                                                  |  |  |  |  |  |
| Valida         | e Stop Limit Orders during the Continuous                                            | Trading period.           |                                                                  |  |  |  |  |  |
| Comn           | ent:                                                                                 |                           |                                                                  |  |  |  |  |  |
| Rema<br>Tradin | n logged in from previous step. The test ne<br>g session.                            | eds to be executed        | during the Continuous                                            |  |  |  |  |  |
| Activi         | y Steps                                                                              |                           |                                                                  |  |  |  |  |  |
| #              | Test Step                                                                            | Expected                  | Expected Result                                                  |  |  |  |  |  |
| 1.             | Enter a Stop Limit Order.                                                            | The order<br>until the st | The order will remain unelected until the stop price is reached. |  |  |  |  |  |
|                |                                                                                      | Receive a                 | Receive an Execution Report.                                     |  |  |  |  |  |
| 2.             | Assume there is a match for this order in order book. If no matching orders exist in | the The order executes.   | The order is elected and executes.                               |  |  |  |  |  |
|                | order book, please create one.                                                       | Receive a                 | Receive an Execution Report.                                     |  |  |  |  |  |
|                |                                                                                      |                           |                                                                  |  |  |  |  |  |
| 3.             | Record the details of the order messages                                             | ent Interface l           | Jser ID (CompID)                                                 |  |  |  |  |  |
|                | Test Report                                                                          | Order ID                  | Order ID                                                         |  |  |  |  |  |
|                |                                                                                      | Client Ord                | er ID                                                            |  |  |  |  |  |
|                |                                                                                      | Execution                 | IDs                                                              |  |  |  |  |  |

| Test<br>Case I  | ID: T                                                             | rading Gateway                                                         | Mandatory                                                          | Self Conformance<br>/ Supported Test |  |  |  |
|-----------------|-------------------------------------------------------------------|------------------------------------------------------------------------|--------------------------------------------------------------------|--------------------------------------|--|--|--|
| Т3-0            | 06 T                                                              | rading – Continuous Trading Amend<br>Drders <mark>(All Markets)</mark> | Y                                                                  | Self Conformance                     |  |  |  |
| Descr           | Description:                                                      |                                                                        |                                                                    |                                      |  |  |  |
| Valida          | Validate Order modification during the Continuous Trading period. |                                                                        |                                                                    |                                      |  |  |  |
| Comm            | nent:                                                             |                                                                        |                                                                    |                                      |  |  |  |
| Remai<br>Tradin | in logge<br>g sessi                                               | ed in from previous step. The test needs to b<br>on.                   | be executed du                                                     | ring the Continuous                  |  |  |  |
| Activi          | ty Step                                                           | IS                                                                     |                                                                    |                                      |  |  |  |
| #               | Test S                                                            | Step                                                                   | Expected Result                                                    |                                      |  |  |  |
| 1.              | Enter                                                             | an Order.                                                              | The order is successfully submitted and resides on the order book. |                                      |  |  |  |
|                 | Assun<br>order                                                    | ne there is no matching order for this in the order book.              | Receive an Execution Report.                                       |                                      |  |  |  |
| 2.              | Amen                                                              | d the Order.                                                           | The order is successfully amended.                                 |                                      |  |  |  |
|                 |                                                                   |                                                                        | Receive an E                                                       | xecution Report.                     |  |  |  |
| 3.              | Recor                                                             | d the details of the order messages sent                               | Interface Use                                                      | r ID (CompID)                        |  |  |  |
|                 | and th                                                            | e Execution Report in the Conformance                                  | Order ID                                                           |                                      |  |  |  |
|                 | 10011                                                             |                                                                        | Client Order                                                       | ID                                   |  |  |  |
|                 |                                                                   |                                                                        | Execution ID:                                                      | S                                    |  |  |  |
|                 |                                                                   |                                                                        |                                                                    |                                      |  |  |  |

| Test<br>Case I                                                                                            | D: Trading Gateway                                                                                                    | Mandatory                                                                                                    | Self-Conformance<br>/ Supported Test                                                                                                    |  |  |  |
|----------------------------------------------------------------------------------------------------|----------------------------------------------------------------------------------------------------|----------------------------------------------------------------------------------------------------|----------------------------------------------------------------------------------------------------|--|--|--|
| Т3-0                                                                                                    | <b>D7</b> Trading – Continuous Trading Cano<br>Order (All Markets)                                                                                                    | el Y                                                                                                    | Self-Conformance                                                                                                    |  |  |  |
| Description:                                                                                              |                                                                                                    |                                                                                                    |                                                                                                    |  |  |  |
| Validate Order cancellation during the Continuous Trading period.                                         |                                                                                                    |                                                                                                    |                                                                                                    |  |  |  |
| Comment:                                                                                                  |                                                                                                    |                                                                                                    |                                                                                                    |  |  |  |
| Remain logged in from previous step. The test needs to be executed during the Continuous Trading session. |                                                                                                    |                                                                                                    |                                                                                                    |  |  |  |
| Activity Steps                                                                                            |                                                                                                    |                                                                                                    |                                                                                                    |  |  |  |
| #                                                                                                    | Test Step                                                                                                    | Expected Re                                                                                                    | Expected Result                                                                                                    |  |  |  |
| 1.                                                                                                    | Enter an Order.                                                                                                    | The order is submitted an order book.                                                                                                    | The order is successfully submitted and resides on the order book.                                                                                                    |  |  |  |
|                                                                                                    | Assume there is no matching order for this order in the order book.                                                                                                    | Receive an E                                                                                                    | Receive an Execution Report.                                                                                                    |  |  |  |
| 2.                                                                                                    | Cancel the Order.                                                                                                    | The order is cancelled.                                                                                                    | The order is successfully cancelled.                                                                                                    |  |  |  |
|                                                                                                    |                                                                                                    | Receive an E                                                                                                    | Execution Report.                                                                                                    |  |  |  |
| 3.                                                                                                    | Record the details of the order messages sent<br>and the Execution Report in the Conformance<br>Test Report                                                                                                | t Interface Use                                                                                                    | Interface User ID (CompID)                                                                                                    |  |  |  |
|                                                                                                    |                                                                                                    | Order ID                                                                                                    | Order ID                                                                                                    |  |  |  |
|                                                                                                    |                                                                                                    | Client Order                                                                                                    | Client Order ID                                                                                                    |  |  |  |
|                                                                                                    |                                                                                                    | Execution ID                                                                                                    | Execution IDs                                                                                                    |  |  |  |
| #<br>1.<br>2.<br>3.                                                                                       | Enter an Order. Assume there is no matching order for this order in the order book. Cancel the Order. Record the details of the order messages ser and the Execution Report in the Conformance Test Report | The order is<br>submitted an<br>order book.<br>Receive an E<br>The order is<br>cancelled.<br>Receive an E<br>Interface Use<br>Order ID<br>Client Order | Expected Result The order is successfully submitted and resides on the order book. Receive an Execution Report. The order is successfully cancelled. Receive an Execution Report. Interface User ID (CompID) Order ID Client Order ID Execution IDs |  |  |  |

| Test<br>Case                                                                                              | D: Trading Gateway                                                                                                    | Mandatory                                                           | Self-Conformance<br>/ Supported Test |  |  |
|----------------------------------------------------------------------------------------------------|----------------------------------------------------------------------------------------------------|---------------------------------------------------------------------|--------------------------------------|--|--|
| Т3-0                                                                                                    | <b>D8</b> Trading – Continuous Trading Order Mass Cancel (All Markets)                                                                 | Y                                                                   | Self-Conformance                     |  |  |
| Description:                                                                                              |                                                                                                    |                                                                     |                                      |  |  |
| Validate Order Mass Cancel during the Continuous Trading period.                                          |                                                                                                    |                                                                     |                                      |  |  |
| Comment:                                                                                                  |                                                                                                    |                                                                     |                                      |  |  |
| Remain logged in from previous step. The test needs to be executed during the Continuous Trading session. |                                                                                                    |                                                                     |                                      |  |  |
| Activity Steps                                                                                            |                                                                                                    |                                                                     |                                      |  |  |
| #                                                                                                    | Test Step                                                                                                    | Expected Result                                                     |                                      |  |  |
| 1.                                                                                                    | Enter 5 Order non-executable regular orders                                                                                            | The orders are successfully submitted and reside on the order book. |                                      |  |  |
|                                                                                                    | Ensure there are no matching orders for these orders in the order book.                                                                | Receive Execution Reports.                                          |                                      |  |  |
| 2.                                                                                                    | Cancel all open orders.                                                                                                    | The orders are successfully cancelled.                              |                                      |  |  |
|                                                                                                    |                                                                                                    | Receive Exe<br>Order Mass                                           | cution Reports and<br>Cancel Report. |  |  |
| 3.                                                                                                    | Record the details of the order messages sent,<br>Order Mass Cancel Report and the Execution<br>Reports in the Conformance Test Report | Interface User ID (CompID)                                          |                                      |  |  |
|                                                                                                    |                                                                                                    | Order IDs                                                           |                                      |  |  |
|                                                                                                    |                                                                                                    | Client Order IDs                                                    |                                      |  |  |
|                                                                                                    |                                                                                                    | Execution IDs                                                       |                                      |  |  |
|                                                                                                    |                                                                                                    | Sequence No (Order Mass<br>Cancel Report)                           |                                      |  |  |
| Test<br>Case   | ID:              | Trading Gateway                                                             | Mandatory                                                                         | Self-Conformance<br>/ Supported Test |  |  |
|----------------|------------------|-----------------------------------------------------------------------------|-----------------------------------------------------------------------------------|--------------------------------------|--|--|
| Т3-0           | 9                | Trading – Continuous Trading Cancel on disconnect (All Markets)             | Y Self-Conformance                                                                |                                      |  |  |
| Descr          | Description:     |                                                                             |                                                                                   |                                      |  |  |
| Valida         | te Ca            | ancel on disconnect.                                                        |                                                                                   |                                      |  |  |
| Comn           | nent:            |                                                                             |                                                                                   |                                      |  |  |
| Rema<br>Tradin | in log<br>Ig ses | ged in from previous step. The test needs to b<br>ssion.                    | be executed du                                                                    | ring the Continuous                  |  |  |
| Activi         | ty St            | eps                                                                         |                                                                                   |                                      |  |  |
| #              | Tes              | t Step                                                                      | Expected Re                                                                       | sult                                 |  |  |
| 1.             | Ent              | er 5 Order non-executable regular orders                                    | The orders are successfully submitted and reside on the order book.               |                                      |  |  |
|                | Ens<br>orde      | ure there are no matching orders for these ers in the order book.           | Receive Execution Reports.                                                        |                                      |  |  |
| 2.             | Ter<br>disc      | minate the session by generating a TCP<br>connect for Cancel on disconnect. | Client session is terminated.                                                     |                                      |  |  |
| 3.             | Esta             | ablish a connection and Logon                                               | Successful L                                                                      | ogon.                                |  |  |
| 4.             | Ver              | ify the status of orders entered in step 1                                  | All orders are                                                                    | e cancelled.                         |  |  |
|                | abo              | ve.                                                                         | Receive Execution Reports for cancelled orders.                                   |                                      |  |  |
|                |                  |                                                                             | NOTE: For Native Trading,<br>recover missed messages via<br>the recovery channel) |                                      |  |  |
| 3.             | Rec              | ord the details of the order messages sent                                  | Interface Use                                                                     | er ID (CompID)                       |  |  |
|                | and<br>Tes       | the Execution Reports in the Conformance at Report                          | Order IDs                                                                         |                                      |  |  |
|                |                  | •                                                                           | Client Order IDs                                                                  |                                      |  |  |
|                |                  |                                                                             | Execution ID                                                                      | S                                    |  |  |

| <del>Test</del><br><del>Case I</del> | D: Trading Gateway                                                                                                    | Mandatory                                                                                                    | Self-Conformance<br>/ Supported Test                                         |  |  |
|--------------------------------------|----------------------------------------------------------------------------------------------------|----------------------------------------------------------------------------------------------------|------------------------------------------------------------------------------|--|--|
| <del>T3-01</del>                     | Trading         Continuous         Trading         Exclude           Hidden Limit Orders (Equity Market)         Equity Market)         Exclude         Exclude   | ¥                                                                                                    | Self-Conformance                                                             |  |  |
| Descri                               | ption:                                                                                                    |                                                                                                    |                                                                              |  |  |
| Validat                              | e Exclude Hidden Limit Orders during Continuous                                                                                                    | s Trading peric                                                                                                    | <del>id.</del>                                                               |  |  |
| Comm                                 | ent:                                                                                                    |                                                                                                    |                                                                              |  |  |
| Remai                                | n logged in from previous step. The test needs to l                                                                                                    | pe executed du                                                                                                    | iring the Continuous                                                         |  |  |
| Iradin                               | g sossion.                                                                                                    |                                                                                                    |                                                                              |  |  |
| Activit                              | Activity Steps                                                                                                    |                                                                                                    |                                                                              |  |  |
|                                      |                                                                                                    |                                                                                                    |                                                                              |  |  |
| #                                    | Test Step                                                                                                    | Expected Re                                                                                                    | sult                                                                         |  |  |
| #<br><del>1.</del>                   | Test Step<br>Enter Exclude Hidden Limit Order                                                                                                    | Expected Re<br>The order is<br>submitted an<br>order book.                                                                             | <del>sult</del><br>successfully<br>d resides on the                          |  |  |
| #<br><del>1.</del>                   | Test Step<br>Enter Exclude Hidden Limit Order                                                                                                    | Expected Re<br>The order is<br>submitted an<br>order book.<br>Receive Exe                                                              | sult<br>successfully<br>d resides on the<br>cution Report.                   |  |  |
| #<br><del>1.</del><br><del>2.</del>  | Test Step<br>Enter Exclude Hidden Limit Order<br>Record the details of the order messages sent                                                                    | Expected Re<br>The order is<br>submitted an<br>order book.<br>Receive Exe<br>Interface Use                                             | sult<br>successfully<br>d resides on the<br>cution Report.<br>or ID (CompID) |  |  |
| #<br><del>1.</del><br><del>2.</del>  | Test Step         Enter Exclude Hidden Limit Order         Record the details of the order messages sent and the Execution Reports in the Conformance Test Report | Expected Re<br>The order is<br>submitted an<br>order book.<br>Receive Exe<br>Interface Use<br>Order ID                                 | sult<br>successfully<br>d resides on the<br>sution Report.<br>er ID (CompID) |  |  |
| #<br>1.<br>2.                        | Test Step         Enter Exclude Hidden Limit Order         Record the details of the order messages sent and the Execution Reports in the Conformance Test Report | Expected Re<br>The order is<br>submitted an<br>order book.<br>Receive Exe<br>Interface Use<br>Order ID<br>Client Order                 | sult<br>successfully<br>d resides on the<br>cution Report.<br>or ID (CompID) |  |  |
| #<br>1.<br>2.                        | Test Step         Enter Exclude Hidden Limit Order         Record the details of the order messages sent and the Execution Reports in the Conformance Test Report | Expected Re<br>The order is<br>submitted an<br>order book.<br>Receive Exe<br>Interface Use<br>Order ID<br>Client Order<br>Execution ID | sult<br>successfully<br>d resides on the<br>cution Report.<br>or ID (CompID) |  |  |

| Test<br>Case ID: | Native Enhanced Trading Gateway                                  | Mandatory | Self-Conformance<br>/ Supported Test |  |
|------------------|------------------------------------------------------------------|-----------|--------------------------------------|--|
| T3-011           | Trading – Continuous Trading Market to Limit Orders (Derivative) | Y         | Self-Conformance                     |  |
| Description:     |                                                                  |           |                                      |  |

Validate Market to Limit Order during the Continuous Trading period.

#### Comment:

Remain logged in from previous step. The test needs to be executed during the Continuous Trading session.

| Activi | Activity Steps                                                                                                    |                                                                                 |  |  |  |
|--------|----------------------------------------------------------------------------------------------------|---------------------------------------------------------------------------------|--|--|--|
| #      | Test Step                                                                                                    | Expected Result                                                                 |  |  |  |
| 1.     | Enter a Market to Limit Order.                                                                                                    | Receive an Execution Report.                                                    |  |  |  |
| 2.     | Assume there is a partial match for this order<br>in the order book. If no matching orders exist in<br>the order book, please create one. | The order is partially matched<br>and executes.<br>Receive an Execution Report. |  |  |  |
| 3.     | Record the details of the order message sent<br>and the Execution Report in the Conformance<br>Test Report                                | Interface User ID (CompID)<br>Order ID<br>Client Order ID<br>Execution IDs      |  |  |  |

| Test<br>Case    | D: Native Enhanced Trading Gateway                                                           | Mandatory                                                           | Self-Conformance<br>/ Supported Test |  |  |  |  |
|-----------------|----------------------------------------------------------------------------------------------|---------------------------------------------------------------------|--------------------------------------|--|--|--|--|
| T3-0            | <b>L2</b> Trading – Continuous Trading Market if touched Orders (Derivative)                 | Y                                                                   | Self-Conformance                     |  |  |  |  |
| Descr           | Description:                                                                                 |                                                                     |                                      |  |  |  |  |
| Valida          | te Market if Touched Order during the Continuou                                              | s Trading perio                                                     | d.                                   |  |  |  |  |
| Comn            | nent:                                                                                        |                                                                     |                                      |  |  |  |  |
| Remai<br>Tradin | n logged in from previous step. The test needs to<br>g session.                              | be executed du                                                      | uring the Continuous                 |  |  |  |  |
| Activi          | ty Steps                                                                                     |                                                                     |                                      |  |  |  |  |
| #               | Test Step                                                                                    | Expected Re                                                         | Expected Result                      |  |  |  |  |
| 1.              | Enter a Market if Touched Order.                                                             | The order will remain unelected until the trigger price is reached. |                                      |  |  |  |  |
|                 |                                                                                              | Receive an Execution Report.                                        |                                      |  |  |  |  |
| 2.              | Assume there is a match for this order in the order book. If no matching orders exist in the | The order is elected and executes.                                  |                                      |  |  |  |  |
|                 | order book, please create one.                                                               | Receive an Execution Report.                                        |                                      |  |  |  |  |
|                 |                                                                                              |                                                                     |                                      |  |  |  |  |
| 3.              | Record the details of the order message sent                                                 | Interface Use                                                       | er ID (CompID)                       |  |  |  |  |
|                 | Test Report                                                                                  | Order ID                                                            |                                      |  |  |  |  |
|                 |                                                                                              | Client Order                                                        | ID                                   |  |  |  |  |
|                 |                                                                                              |                                                                     |                                      |  |  |  |  |
|                 |                                                                                              | Execution ID                                                        | S                                    |  |  |  |  |

### 4.3.4 **T4 Trading – Native Trading Recovery**

**NOTE:** This section must be repeated for FIX Trading/Native Trading and Native Enhanced Trading interfaces where applicable.

| Test<br>Case            | ID:                                              | Trading Gateway                                                                                        | Mandatory                         | Self-Conformance<br>/ Supported Test       |  |  |
|-------------------------|--------------------------------------------------|----------------------------------------------------------------------------------------------------|-----------------------------------|--------------------------------------------|--|--|
| T4-0                    | 01                                               | Trading – Recovering Missed Messages (All Markets)                                                     | Y                                 | Self-Conformance                           |  |  |
| Descr                   | Description:                                     |                                                                                                    |                                   |                                            |  |  |
| Prove                   | Prove Native Trading recovery of missed messages |                                                                                                    |                                   |                                            |  |  |
| Comn                    | nent:                                            |                                                                                                    |                                   |                                            |  |  |
| Rema<br>Tradin<br>Recov | in log<br>ig ses<br>very s                       | iged in from previous step. The test needs to b<br>ssion. The same CompID must be used for b<br>ervice | be executed du<br>both the Native | rring the Continuous<br>Trading and Native |  |  |
| Activi                  | ty St                                            | eps                                                                                                    |                                   |                                            |  |  |
| #                       | Tes                                              | t Step                                                                                                 | Expected Re                       | sult                                       |  |  |
| 1.                      | Ent                                              | er 5 Orders and disconnect.                                                                            | Receive Exe<br>orders.            | cution Reports for                         |  |  |
|                         |                                                  |                                                                                                    | Successful logoff.                |                                            |  |  |
| 2.                      | Wa<br>has                                        | it for a period of time to ensure your order executed or expired.                                      | Successful L<br>and recovery      | ogon to real time<br>services.             |  |  |
|                         | Cor<br>serv                                      | nnect and Logon to the real time recovery vices with the same CompID.                                  | Request miss                      | sed messages.                              |  |  |
|                         | Rec                                              | quest missed messages.                                                                                 | Missed Message Report.            |                                            |  |  |
| 3.                      | Log<br>with                                      | out from the Native Recovery service<br>in 3 heartbeat intervals.                                      | Logout succe<br>recovery ses      | essfully and sion terminated.              |  |  |
|                         | The<br>con<br>hea                                | e recovery service will disconnect a client's nection if there is no activity for 3 rtbeats.           |                                   |                                            |  |  |
| 4.                      | Rec                                              | cord the details of the order messages sent                                                            | Interface Use                     | er ID (CompID)                             |  |  |
|                         | Cor                                              | if the missed message request in the informance Test Report                                            | Order IDs                         |                                            |  |  |
|                         |                                                  | ·                                                                                                    | Client Order                      | IDs                                        |  |  |
|                         |                                                  |                                                                                                    | CompID                            |                                            |  |  |

## 4.4 Post Trade Gateway Conformance

## 4.3.5 **T5 Post Trade Gateway – Single Sided Trade Reporting**

| Test<br>Case I | D: Post Trade Gateway                                                                     | Mandatory                | Self-Conformance<br>/ Supported Test |
|----------------|-------------------------------------------------------------------------------------------|--------------------------|--------------------------------------|
| T5-00          | Post Trade Connect / Login (All Markets)                                                  | Y                        | Self-Conformance                     |
| Descr          | ption:                                                                                    | -                        |                                      |
| Establ         | sh a connection, Logon and change your passw                                              | ord.                     |                                      |
| Comm           | ent:                                                                                      |                          |                                      |
| If alrea       | dy connected from Trading test sessions above,                                            | please remain            | logged in.                           |
| Activit        | y Steps                                                                                   |                          |                                      |
| #              | Test Step                                                                                 | Expected Re              | esult                                |
| 1.             | Establish a connection and issue a Logon request message with new password to the Gateway | Successful L             | ogon                                 |
| 2.             | Successful login with new password accepted                                               | Receive a su<br>Response | iccessful Login                      |
| 3.             | Record the details of the Logon message sent<br>in the Conformance Test Report            | Interface Use            | er ID (CompID)                       |

| Test<br>Case            | ID:                                                                                                    | Post Trade Gateway                                                | Mandatory                                     | Self-Conformance<br>/ Supported Test         |
|-------------------------|----------------------------------------------------------------------------------------------------|-------------------------------------------------------------------|-----------------------------------------------|----------------------------------------------|
| T5-0                    | 02                                                                                                    | Post Trade – Single Sided Trade Reporting (All Markets)           | Y                                             | Self-Conformance                             |
| Descr                   | iptio                                                                                                    | n:                                                                |                                               |                                              |
| Submi                   | it a si                                                                                                   | ingle sided Trade Report                                          |                                               |                                              |
| Comn                    | nent:                                                                                                    |                                                                   |                                               |                                              |
| You w<br>report         | vill al                                                                                                   | ready be connected from the previous test                         | step. Submit a                                | a single sided trade                         |
| Activi                  | ty St                                                                                                    | eps                                                               |                                               |                                              |
| #                       | Tes                                                                                                    | st Step                                                           | Expected Re                                   | sult                                         |
| 1.                      | Sut                                                                                                    | omit an Off Book single sided Trade Report                        | Trade Report submitted.                       | t successfully                               |
|                         | Receive a Trade Captur<br>(TCR) Ack and Trade C<br>Report (TCR).                                          |                                                                   | ade Capture Report<br>nd Trade Capture<br>).  |                                              |
| 2.                      | Rec                                                                                                    | cord the details of the Trade Report in the                       | Interface User ID (CompID)                    |                                              |
|                         | Cor                                                                                                    | onformance Test Report                                            | Trade Report ID                               |                                              |
|                         |                                                                                                    |                                                                   | Trade ID                                      |                                              |
| Test<br>Case            | ID:                                                                                                    | Post Trade Gateway                                                | Mandatory                                     | Self-Conformance<br>/ Supported Test         |
| T5-0                    | 03                                                                                                    | Post Trade – Single Sided Trade Reporting (All Markets)           | Y                                             | Self-Conformance                             |
| Descr<br>Same           | ' <b>iptio</b><br>day                                                                                     | n:<br>cancel of a single sided Off Book Trade Repo                | ort                                           |                                              |
| Comn<br>You w<br>report | n <b>ent:</b><br>vill al<br>capt                                                                          | ready be connected from the previous test a ured on the same day. | step. Cancel a                                | a single sided trade                         |
| Activi                  | ty St                                                                                                    | eps                                                               |                                               |                                              |
| #                       | Tes                                                                                                    | st Step                                                           | Expected Re                                   | sult                                         |
| 1.                      | Submit an Off Book single sided Trade ReportTrade Report cancellationcancellation.successfully submitted. |                                                                   | t cancellation<br>submitted.                  |                                              |
|                         |                                                                                                    |                                                                   | Receive a Tra<br>(TCR) Ack ar<br>Report (TCR) | ade Capture Report<br>nd Trade Capture<br>). |
| 2.                      | Rec                                                                                                    | cord the details of the cancelled Trade                           | Interface Use                                 | er ID (CompID)                               |
|                         | Rep                                                                                                    | on in the Conformance Test Report.                                | Trade ID                                      |                                              |
|                         |                                                                                                    |                                                                   | Trade Report                                  | t ID                                         |

| Test<br>Case     | ID:                       | Post Trade Gateway                                                                                                    | Mandatory                                                                                                    | Self-Conformance<br>/ Supported Test                                                                   |
|------------------|---------------------------|----------------------------------------------------------------------------------------------------|----------------------------------------------------------------------------------------------------|----------------------------------------------------------------------------------------------------|
| T5-0             | 04                        | Post Trade – Single Sided Trade Reporting (Equity Market)                                                                                                    | Y                                                                                                    | Self-Conformance                                                                                       |
| Descr            | iptio                     | n:                                                                                                    |                                                                                                    |                                                                                                    |
| Next d           | day ca                    | ancel of a single sided published Off Book Tra                                                                                                    | ade Report. (Le                                                                                                    | C)                                                                                                    |
| Comn             | nent:                     |                                                                                                    |                                                                                                    |                                                                                                    |
| You w<br>trade i | vill alre<br>report       | eady be connected from the previous test ste<br>t captured on the previous day.                                                                                                    | p. Cancel a pu                                                                                                    | blished single sided                                                                                   |
| Activity Steps   |                           |                                                                                                    |                                                                                                    |                                                                                                    |
|                  |                           | cps                                                                                                    |                                                                                                    |                                                                                                    |
| #                | Tes                       | t Step                                                                                                    | Expected Re                                                                                                    | sult                                                                                                   |
| #                | Tes<br>Sub<br>Rep         | t Step<br>mit a next day Off Book single sided Trade<br>port cancellation of a published reported                                                                                           | Expected Re<br>Trade Report<br>successfully                                                                                 | sult<br>cancellation<br>submitted.                                                                     |
| # 1.             | Tes<br>Sub<br>Rep<br>trad | t Step<br>omit a next day Off Book single sided Trade<br>port cancellation of a published reported<br>le.                                                                                   | Expected Re<br>Trade Report<br>successfully<br>Receive a Tra<br>(TCR) Ack ar<br>Report (TCR)                                | sult<br>cancellation<br>submitted.<br>ade Capture Report<br>nd Trade Capture<br>).                     |
| #<br>1.<br>2.    | Tes<br>Sub<br>Rep<br>trad | t Step<br>omit a next day Off Book single sided Trade<br>port cancellation of a published reported<br>le.                                                                                   | Expected Re<br>Trade Report<br>successfully<br>Receive a Tra<br>(TCR) Ack ar<br>Report (TCR)<br>Interface Use               | sult<br>cancellation<br>submitted.<br>ade Capture Report<br>nd Trade Capture<br>).<br>er ID (CompID)   |
| #<br>1.<br>2.    | Tes<br>Sub<br>Rep<br>trad | t Step<br>omit a next day Off Book single sided Trade<br>port cancellation of a published reported<br>e.<br>cord the details of the cancelled Trade<br>port in the Conformance Test Report. | Expected Re<br>Trade Report<br>successfully s<br>Receive a Tra<br>(TCR) Ack ar<br>Report (TCR)<br>Interface Use<br>Trade ID | sult<br>t cancellation<br>submitted.<br>ade Capture Report<br>nd Trade Capture<br>).<br>er ID (CompID) |

| Test<br>Case I   | D:               | Post Trade Gateway                                                                  | Mandatory                                     | Self-Conformance<br>/ Supported Test         |
|------------------|------------------|-------------------------------------------------------------------------------------|-----------------------------------------------|----------------------------------------------|
| T5-0             | 05               | Post Trade – Single Sided Trade Reporting (Equity Market)                           | Y                                             | Self-Conformance                             |
| Descr            | iptio            | n:                                                                                  |                                               |                                              |
| Next d           | lay ca           | ancel of a single sided non-published Off Boo                                       | k Trade Repor                                 | t. (NC)                                      |
| Comm             | nent:            |                                                                                     |                                               |                                              |
| You w<br>sided t | ill alr<br>trade | eady be connected from the previous test stern report captured on the previous day. | ep. Cancel a n                                | on-published single                          |
| Activi           | ty St            | eps                                                                                 |                                               |                                              |
| #                | Tes              | t Step                                                                              | Expected Re                                   | sult                                         |
| 1.               | Sub<br>Rep       | omit a next day Off Book single sided Trade                                         | Trade Report<br>successfully                  | cancellation<br>submitted.                   |
|                  | repo             | orted trade.                                                                        | Receive a Tra<br>(TCR) Ack ar<br>Report (TCR) | ade Capture Report<br>nd Trade Capture<br>). |
| 2.               | Rec              | cord the details of the cancelled Trade                                             | Interface User ID (CompID)                    |                                              |
|                  | кер              | Report in the Conformance Test Report.                                              | Trade ID                                      |                                              |
|                  |                  |                                                                                     | Trade Report                                  | : ID                                         |

| Test<br>Case I | D: Post Trade Gateway                                          | Mandatory                                   | Self-Conformance<br>/ Supported Test         |  |  |  |
|----------------|----------------------------------------------------------------|---------------------------------------------|----------------------------------------------|--|--|--|
| T5-00          | Post Trade – Single Sided Trade Reports                        | N                                           | Self-Conformance                             |  |  |  |
| Descr          | iption:                                                        |                                             |                                              |  |  |  |
| Submi          | t a delayed single-sided off book Block Trade (Eq              | uity Market)                                |                                              |  |  |  |
| Comm           | nent:                                                          |                                             |                                              |  |  |  |
| Ensure         | Ensure that trade is only published post the delayed duration. |                                             |                                              |  |  |  |
| Activi         | Activity Steps                                                 |                                             |                                              |  |  |  |
| #              | Test Step                                                      | Expected Re                                 | sult                                         |  |  |  |
| 1.             | Submit a delayed single-sided off book Block                   | Trade Captur                                | re Report messages                           |  |  |  |
|                | Irade                                                          | Receive a Tr<br>(TCR) Ack ar<br>Report (TCR | ade Capture Report<br>nd Trade Capture<br>). |  |  |  |

| Test<br>Case              | ID:                                                                                                    | Post Trade Gateway                                                              | Mandatory                                                                                                    | Self-Conformance<br>/ Supported Test                                                |  |
|---------------------------|----------------------------------------------------------------------------------------------------|---------------------------------------------------------------------------------|----------------------------------------------------------------------------------------------------|-------------------------------------------------------------------------------------|--|
| T5-0                      | 07                                                                                                    | Post Trade – Single Sided Trade Reports                                         | N Self-Conformance                                                                                                  |                                                                                     |  |
| Descr<br>Submi<br>(All Ma | Description:<br>Submit a single-sided off book trade with commission type, commission fee fields<br>(All Markets) |                                                                                 |                                                                                                    |                                                                                     |  |
| Comn                      | nent:                                                                                                    |                                                                                 |                                                                                                    |                                                                                     |  |
| Activi                    | ity Ste                                                                                                    | eps                                                                             |                                                                                                    |                                                                                     |  |
| #                         | Test                                                                                                    | t Step                                                                          | Expected Re                                                                                                    | sult                                                                                |  |
| 1.                        | Sub<br>com                                                                                                    | mit a single-sided off book trade with mission type, and commission fee fields. | Successful submission.                                                                                              | trade report                                                                        |  |
|                           |                                                                                                    |                                                                                 | TCR Ack (AF<br>trade request<br>for acceptand<br>via the Post                                                       | R) for rejections of<br>t; or TCR Ack (AR)<br>ce of trade request<br>Trade Gateway. |  |
|                           |                                                                                                    |                                                                                 | TCR (AE) for the buy side of the trade; and TCR (AE) for the sell side of the trade via the DSG Post Trade Gateway. |                                                                                     |  |
|                           |                                                                                                    |                                                                                 | TCR (AE) for<br>trade; and TC<br>side of the tra<br>Trade Gatew                                                     | the buy side of the<br>CR (AE) for the sell<br>ade via the Post<br>ay               |  |

### 4.3.6 **T6 Post Trade Gateway - Dual Sided Trade Reporting**

| Test<br>Case          | ID:                                                                                                    | Post Trade Gateway                                                                                                    | Mandatory                                                                                                    | Self-Conformance<br>/ Supported Test |
|-----------------------|----------------------------------------------------------------------------------------------------|----------------------------------------------------------------------------------------------------|----------------------------------------------------------------------------------------------------|--------------------------------------|
| т6-0                  | 01                                                                                                    | Post Trade – Dual Sided Trade Reporting (All Markets)                                                                                                    | Y                                                                                                    | Self-Conformance                     |
| Descr                 | iptio                                                                                                    | n:                                                                                                    |                                                                                                    |                                      |
| Submi                 | it a d                                                                                                    | ual sided Trade Report.                                                                                                    |                                                                                                    |                                      |
| Comn                  | nent:                                                                                                    |                                                                                                    |                                                                                                    |                                      |
| You w                 | ill alre                                                                                                    | eady be connected from the previous test step                                                                                                    | o. Submit a dua                                                                                                    | al sided trade report.               |
| Activi                | ty St                                                                                                    | eps                                                                                                    | 1                                                                                                    |                                      |
| #                     | Tes                                                                                                    | t Step                                                                                                    | Expected Re                                                                                                    | sult                                 |
| 1.                    | Sub                                                                                                    | omit an Off Book dual sided Trade Report.                                                                                                    | Trade Report submitted.                                                                                                    | t successfully                       |
|                       | Assuming all clients developing trading<br>interfaces will have 2 different FirmIDs i.e.<br>counterparties to test with. Clients must be<br>able to accept/reject the trade as the<br>counterparty to ensure a confirmed Trade<br>Report is generated. |                                                                                                    | Receive a Trade Capture Repor<br>(TCR) Ack and Trade Capture<br>Report (TCR).                                                                 |                                      |
| 2.                    | Rec                                                                                                    | cord the details of the Trade Report in the                                                                                                    | Interface User ID (CompID)                                                                                                    |                                      |
|                       | CO                                                                                                    | normance rest Report                                                                                                    | Trade Report ID                                                                                                    |                                      |
|                       |                                                                                                    |                                                                                                    | Trade ID                                                                                                    |                                      |
| Test<br>Case          | ID:                                                                                                    | Post Trade Gateway                                                                                                    | Mandatory                                                                                                    | Self-Conformance<br>/ Supported Test |
| T6-0                  | 02                                                                                                    | Post Trade – Dual Sided Trade Reporting (All Markets)                                                                                                    | Y                                                                                                    | Self-Conformance                     |
| Descr<br>Same<br>Comn | day                                                                                                    | n:<br>cancel of a dual sided Off Book Trade Report                                                                                                    | :<br>                                                                                                    |                                      |
| You w<br>captur       | red or                                                                                                    | eady be connected from the previous test step<br>n the same day.                                                                                                    | p. Cancel a du                                                                                                    | al sided trade report                |
| Activi                | ty St                                                                                                    | eps                                                                                                    | 1                                                                                                    |                                      |
| #                     | Tes                                                                                                    | it Step                                                                                                    | Expected Re                                                                                                    | sult                                 |
| 1.                    | Sub<br>can                                                                                                    | omit an Off Book dual sided Trade Report cellation of a confirmed Trade.                                                                                                    | Trade Report                                                                                                    | t cancellation<br>submitted.         |
|                       | Ass<br>inte<br>cou<br>able<br>cou<br>Rep                                                                                                    | suming all clients developing trading<br>rfaces will have 2 different FirmIDs i.e.<br>nterparties to test with. Clients must be<br>to accept/reject the trade as the<br>nterparty to ensure a confirmed Trade<br>port is cancelled. | nts developing trading<br>ve 2 different FirmIDs i.e.<br>test with. Clients must be<br>ect the trade as the<br>nsure a confirmed Trade<br>ed. |                                      |
| 2.                    | Rec<br>Rep                                                                                                    | cord the details of the cancelled Trade<br>port in the Conformance Test Report.                                                                                                    | Interface Use<br>Trade ID<br>Trade Report                                                                                                    | er ID (CompID)<br>t ID               |
| L                     | 1                                                                                                    |                                                                                                    | 1                                                                                                    |                                      |

| Test<br>Case I           | D: Post Trade Gateway                                                                           | Mandatory                                                                      | Self-Conformance<br>/ Supported Test |  |  |  |
|--------------------------|-------------------------------------------------------------------------------------------------|--------------------------------------------------------------------------------|--------------------------------------|--|--|--|
| т6-00                    | Post Trade – Dual Sided Trade Reporting<br>(Equity Market)                                      | Y                                                                              | Self-Conformance                     |  |  |  |
| Descr                    | Description:                                                                                    |                                                                                |                                      |  |  |  |
| Next d                   | ay cancel of a dual sided published Off Book Tra                                                | ade Report. (LC                                                                | )                                    |  |  |  |
| Comm<br>You w<br>trade r | ent:<br>Il already be connected from the previous test s<br>eport captured on the previous day. | tep. Cancel a p                                                                | oublished dual sided                 |  |  |  |
| Activit                  | y Steps                                                                                         |                                                                                |                                      |  |  |  |
| #                        | Test Step                                                                                       | Expected Re                                                                    | sult                                 |  |  |  |
| 1.                       | Submit a next day Off Book dual sided Trade<br>Report cancellation of a published reported      | Trade Report cancellation successfully submitted.                              |                                      |  |  |  |
|                          | liaue.                                                                                          | Receive a Trade Capture Report<br>(TCR) Ack and Trade Capture<br>Report (TCR). |                                      |  |  |  |
| 2.                       | Record the details of the cancelled Trade                                                       | Interface Use                                                                  | er ID (CompID)                       |  |  |  |
|                          | Report in the Conformance Test Report.                                                          | Trade ID                                                                       | Trade ID                             |  |  |  |
|                          |                                                                                                 | Trade Repor                                                                    | t ID                                 |  |  |  |

| Test<br>Case I   | ID:               | Post Trade Gateway                                                                  | Mandatory                                                                      | Self-Conformance<br>/ Supported Test |  |
|------------------|-------------------|-------------------------------------------------------------------------------------|--------------------------------------------------------------------------------|--------------------------------------|--|
| T6-0             | 04                | Post Trade – Dual Sided Trade Reporting (Equity Market)                             | Y                                                                              | Self-Conformance                     |  |
| Description:     |                   |                                                                                     |                                                                                |                                      |  |
| Next d           | lay ca            | ancel of a dual sided non-published Off Book                                        | Trade Report.                                                                  | (NC)                                 |  |
| Comm             | nent:             |                                                                                     |                                                                                |                                      |  |
| You w<br>sided t | rill alı<br>trade | ready be connected from the previous test s<br>report captured on the previous day. | tep. Cancel a                                                                  | non-published dual                   |  |
| Activi           | ty St             | eps                                                                                 |                                                                                |                                      |  |
| #                | Tes               | st Step                                                                             | Expected Re                                                                    | sult                                 |  |
| 1.               | Sub<br>Rep        | omit a next day Off Book dual sided Trade                                           | Trade Report                                                                   | t cancellation<br>submitted.         |  |
|                  | rep               | orted trade.                                                                        | Receive a Trade Capture Report<br>(TCR) Ack and Trade Capture<br>Report (TCR). |                                      |  |
| 2.               | Rec               | cord the details of the cancelled Trade                                             | Interface Use                                                                  | er ID (CompID)                       |  |
| Re               |                   | bort in the Conformance Test Report.                                                | Trade ID                                                                       |                                      |  |
|                  |                   |                                                                                     | Trade Report                                                                   | ID                                   |  |

| Test<br>Case I | D: Post Trade Gateway                                          | Mandatory                                                                      | Self-Conformance<br>/ Supported Test |  |  |
|----------------|----------------------------------------------------------------|--------------------------------------------------------------------------------|--------------------------------------|--|--|
| т6-0           | Post Trade – Dual Sided Trade Reporting<br>(Equity Market)     | N                                                                              | Self-Conformance                     |  |  |
| Descr          | iption:                                                        |                                                                                | -                                    |  |  |
| Submi          | t a delayed dual-sided off book Block Trade                    |                                                                                |                                      |  |  |
| Comm           | nent:                                                          |                                                                                |                                      |  |  |
| Ensure         | Ensure that trade is only published post the delayed duration. |                                                                                |                                      |  |  |
| Activi         | Activity Steps                                                 |                                                                                |                                      |  |  |
| #              | Test Step                                                      | Expected Re                                                                    | sult                                 |  |  |
| 1.             | Submit a delayed dual-sided off book Block<br>Trade            | Trade Capture Report<br>messages                                               |                                      |  |  |
|                |                                                                | Receive a Trade Capture Report<br>(TCR) Ack and Trade Capture<br>Report (TCR). |                                      |  |  |

| Test<br>Case I | ID:        | Post Trade Gateway                                                             | Mandatory Self-Conformance<br>/ Supported Test                                                                                                    |                                                         |  |
|----------------|------------|--------------------------------------------------------------------------------|----------------------------------------------------------------------------------------------------|---------------------------------------------------------|--|
| т6-0           | 06         | Post Trade – Dual Sided Trade Reporting (All Markets)                          | N Self-Conformance                                                                                                    |                                                         |  |
| Description:   |            |                                                                                |                                                                                                    |                                                         |  |
| Submi          | it a d     | ual-sided off book trade with commission type                                  | e, commission                                                                                                    | fee fields                                              |  |
| Comm           | nent:      |                                                                                |                                                                                                    |                                                         |  |
| Activi         | ty St      | eps                                                                            |                                                                                                    |                                                         |  |
| #              | Tes        | t Step                                                                         | Expected Re                                                                                                    | sult                                                    |  |
| 1.             | Sub<br>con | omit a dual-sided off book trade with mission type, and commission fee fields. | <ul> <li>Successful trade report<br/>submission</li> <li>Receive a TCR Ack (AR)<br/>notification of Request<br/>acceptance to initiating party;<br/>and TCR (AE) system<br/>notification of trade report to<br/>counter party.</li> <li>A TCR (AE) acceptance of the<br/>dual-sided off book trade is sent<br/>via the Post Trade Gateway and<br/>A TCR (AR) acknowledgement<br/>is sent via the Post Trade<br/>Gateway.</li> </ul> |                                                         |  |
|                |            |                                                                                |                                                                                                    |                                                         |  |
|                |            |                                                                                |                                                                                                    |                                                         |  |
|                |            |                                                                                | A TCR (AE)<br>the initiating<br>Post Trade G                                                                                                    | will be sent to both<br>and contra side via<br>Gateway. |  |

## 4.3.7 T7 Post Trade Gateway – Post Contra Trade (PC)

| Test<br>Case I  | ID:               | Post Trade Gateway                                            | Mandatory                                                                      | Self-Conformance<br>/ Supported Test |  |  |  |
|-----------------|-------------------|---------------------------------------------------------------|--------------------------------------------------------------------------------|--------------------------------------|--|--|--|
| T7-0            | 01                | Post Trade – Trade Reporting (Equity Market)                  | Y                                                                              | Self-Conformance                     |  |  |  |
| Descr           | Description:      |                                                               |                                                                                |                                      |  |  |  |
| Correc          | ction             | of a previous day On Book Trade. (PC)                         |                                                                                |                                      |  |  |  |
| Comm            | nent:             |                                                               |                                                                                |                                      |  |  |  |
| You w<br>execut | vill alı<br>ted o | ready be connected from the previous test n the previous day. | step. Cancel                                                                   | an On Book trade                     |  |  |  |
| Activit         | ty St             | eps                                                           |                                                                                |                                      |  |  |  |
| #               | Tes               | t Step                                                        | Expected Result                                                                |                                      |  |  |  |
| 1.              | Sub               | omit a Post Contra Trade Report.                              | Trade Report cancellation successfully submitted.                              |                                      |  |  |  |
|                 |                   |                                                               | Receive a Trade Capture Report<br>(TCR) Ack and Trade Capture<br>Report (TCR). |                                      |  |  |  |
| 2.              | Rec               | cord the details of the Post Contra Trade                     | Interface Use                                                                  | er ID (CompID)                       |  |  |  |
|                 | Rep               | bort in the Conformance Test Report.                          | Trade ID                                                                       |                                      |  |  |  |
|                 |                   |                                                               | Trade Report ID                                                                |                                      |  |  |  |
|                 |                   |                                                               | OrigTradeID                                                                    |                                      |  |  |  |
|                 |                   |                                                               | OrigTradeDa                                                                    | te                                   |  |  |  |

| Test<br>Case I  | D: Post Trade Gateway                                                        | Mandatory                                               | Self-Conformance<br>/ Supported Test |  |  |  |
|-----------------|------------------------------------------------------------------------------|---------------------------------------------------------|--------------------------------------|--|--|--|
| T7-00           | Post Trade – Trade Cancellation (All Markets)                                | Y                                                       | Self-Conformance                     |  |  |  |
| Descri          | Description:                                                                 |                                                         |                                      |  |  |  |
| Cance           | lation of a same day On Book Trade.                                          |                                                         |                                      |  |  |  |
| Comm            | ent:                                                                         |                                                         |                                      |  |  |  |
| You w<br>execut | II already be connected from the previous test<br>ed on the same day.        | step. Cancel                                            | an On Book trade                     |  |  |  |
| Activit         | Activity Steps                                                               |                                                         |                                      |  |  |  |
| #               | Test Step     Expected Result                                                |                                                         |                                      |  |  |  |
| 1.              | Submit a Trade Capture Report to cancel a same day On Book trade.            | cel a Trade Report cancellation successfully submitted. |                                      |  |  |  |
|                 | Receive a Trade Capture Repo<br>(TCR) Ack and Trade Capture<br>Report (TCR). |                                                         |                                      |  |  |  |
| 2.              | Record the details of the same day On Book                                   | Interface Use                                           | er ID (CompID)                       |  |  |  |
|                 | Conformance Test Report.                                                     | Trade ID                                                |                                      |  |  |  |
|                 | ·                                                                            | Trade Repor                                             | t ID                                 |  |  |  |
|                 |                                                                              | OrigTradeID                                             |                                      |  |  |  |
|                 |                                                                              | OrigTradeDa                                             | ite                                  |  |  |  |

### 4.3.8 T8 Post Trade - Own Trades Book Download (OTBD)

| Test<br>Case I | ID:                                                                       | Post Trade Gateway                           | Mandatory                                      | Self-Conformance<br>/ Supported Test |  |  |
|----------------|---------------------------------------------------------------------------|----------------------------------------------|------------------------------------------------|--------------------------------------|--|--|
| T8-00          | 01                                                                        | Post Trade – OTBD (All Markets)              | Y                                              | Self-Conformance                     |  |  |
| Descr          | Description:                                                              |                                              |                                                |                                      |  |  |
| Submi          | t Ow                                                                      | n Trades Book Download Request.              |                                                |                                      |  |  |
| Comm           | nent:                                                                     |                                              |                                                |                                      |  |  |
| You w          | ill alr                                                                   | eady be connected from the previous test ste | p.                                             |                                      |  |  |
| Activi         | ty St                                                                     | eps                                          |                                                |                                      |  |  |
| #              | Tes                                                                       | it Step                                      | Expected Re                                    | sult                                 |  |  |
| 1.             | Sub                                                                       | omit a Trade Capture Report Request.         | Receive a Trade Capture Report<br>Request Ack. |                                      |  |  |
|                | Receive a Trade Capture<br>Report(s) (TCRs) as requested.                 |                                              |                                                |                                      |  |  |
| 2.             | Record the details of the Trade Capture Report Interface User ID (CompID) |                                              |                                                | er ID (CompID)                       |  |  |
| Re             |                                                                           | quest in the Conformance Test Report.        | Trade ID                                       |                                      |  |  |
|                |                                                                           |                                              | Trade Reque                                    | st ID                                |  |  |

## 4.5 T9 Drop Copy Gateway

| Test<br>Case | D: Drop Copy Gateway                                                                          | Mandato                  | ory Self-Conformance<br>/ Supported Test |  |  |  |
|--------------|-----------------------------------------------------------------------------------------------|--------------------------|------------------------------------------|--|--|--|
| <b>T9-0</b>  | Drop Copy Connect / Login (All Mar                                                            | (ets) Y                  | Self-Conformance                         |  |  |  |
| Descr        | Description:                                                                                  |                          |                                          |  |  |  |
| Establ       | sh a connection, Logon and change your                                                        | bassword.                |                                          |  |  |  |
| Comn         | ient:                                                                                         |                          |                                          |  |  |  |
| If alrea     | dy connected from Trading test sessions                                                       | above, please rer        | main logged in.                          |  |  |  |
| Activi       | y Steps                                                                                       |                          |                                          |  |  |  |
| #            | Test Step                                                                                     | Expecte                  | d Result                                 |  |  |  |
| 1.           | Establish a connection and issue a Logor<br>request message with new password to t<br>Gateway | he Success               | Successful Logon                         |  |  |  |
| 2.           | Successful login with new password acce                                                       | epted Receive<br>Respons | a successful Login<br>se                 |  |  |  |
| 3.           | Record the details of the Logon message<br>in the Conformance Test Report                     | sent Interface           | Interface User ID (CompID)               |  |  |  |

| Test<br>Case I | D: Drop Copy Gateway                              | Mandatory                                                                                                    | Self Conformance<br>/ Supported Test |  |  |  |
|----------------|---------------------------------------------------|----------------------------------------------------------------------------------------------------|--------------------------------------|--|--|--|
| T9-00          | Drop Copy – OOBD (All Markets)                    | Y                                                                                                    | Self Conformance                     |  |  |  |
| Descri         | Description:                                      |                                                                                                    |                                      |  |  |  |
| Submit         | Own Order Book Download (OOBD) Request.           |                                                                                                    |                                      |  |  |  |
| Comm           | ent:                                              |                                                                                                    |                                      |  |  |  |
| You wi         | II already be connected from the previous test st | ep.                                                                                                    |                                      |  |  |  |
| Activit        | y Steps                                           |                                                                                                    |                                      |  |  |  |
| #              | Test Step                                         | Expected Result                                                                                                |                                      |  |  |  |
| 1.             | Submit a Mass Order Status Request.               | Receive an Execution Report for<br>each active order for the<br>specified Trader Group/Trader<br>as requested. |                                      |  |  |  |
| 2.             | Record the details of the Mass Order Status       | ils of the Mass Order Status Interface User ID (CompID)                                                        |                                      |  |  |  |
|                | Request in the Conformance Test Report.           | Mass Status Req ID                                                                                             |                                      |  |  |  |
|                |                                                   | Trader Grou                                                                                                    | o                                    |  |  |  |
|                |                                                   | Trader ID                                                                                                    |                                      |  |  |  |

### 4.6 T10 On Behalf of Actions (Native/Native Enhanced and FIX Trading)

NOTE: This section must be repeated for both Native/Native Enhanced Trading and FIX Trading interfaces.

| Test<br>ID:       | Case              | Trading Gateways                                                    | Mandatory                                                   | Self-Conformance<br>/ Supported Test |
|-------------------|-------------------|---------------------------------------------------------------------|-------------------------------------------------------------|--------------------------------------|
| T10 -             | -001              | Trading On Behalf Of (OBO) Actions (All Markets)                    | Y                                                           | Supported Test                       |
| Descr             | iption            |                                                                     |                                                             |                                      |
| Establ<br>confirr | lish a<br>ns rece | connection and Logon. CTA to action O eipt of unsolicited messages. | BO Order Ca                                                 | ncel activity. Client                |
| Comn              | nent:             |                                                                     |                                                             |                                      |
| If alrea          | ady co            | nnected from Trading test sessions above,                           | please remain                                               | logged in.                           |
| Call C            | ustom             | er Support to book time for executing this te                       | st with a CTA.                                              |                                      |
| Activi            | ty Ste            | ps                                                                  |                                                             |                                      |
| #                 | Test              | Step                                                                | Expected Result                                             |                                      |
| 1.                | lf req<br>Logo    | uired, establish a connection and issue a n request message.        | Successful Logon                                            |                                      |
| 2.                | Clien             | t to submit an Order.                                               | Order successfully submitted and remains on the order book. |                                      |
|                   | Assu<br>order     | ming there is no match for the order in the book.                   | Receive Execution Report.                                   |                                      |
|                   |                   |                                                                     | Provide the C<br>Order ID to C                              | Drder ID and Client                  |
| 3.                | Requ              | lest Customer Test Analyst (CTA) to                                 | Order is successfully cancelled.                            |                                      |
|                   | cance             | el the order.                                                       | Receive Execution Report with<br>Execution Type (4)         |                                      |
| 4.                | Reco              | rd the details of the order message sent                            | Interface Use                                               | er ID (CompID)                       |
|                   | in the            | Conformance Test Report                                             | Order ID                                                    |                                      |
|                   |                   |                                                                     | Client Order                                                | ID                                   |

| Test<br>ID:  | Case            | Trading Gateways                                                             | Mandatory                                                             | Self-Conformance<br>/ Supported Test |  |
|--------------|-----------------|------------------------------------------------------------------------------|-----------------------------------------------------------------------|--------------------------------------|--|
| <b>T10</b> - | 002             | Trading On Behalf Of (OBO) Actions (All Markets)                             | Y Supported Test                                                      |                                      |  |
| Descr        | iption          |                                                                              |                                                                       |                                      |  |
| CTA to       | o actio         | n OBO Trade Cancel activity. Client confirm                                  | is receipt of un                                                      | solicited messages.                  |  |
| Comn         | nent:           |                                                                              |                                                                       |                                      |  |
| Client       | alread          | y connected from Trading test sessions abo                                   | ove, please ren                                                       | nain logged in.                      |  |
| Call C       | ustome          | er Support to book time for executing this te                                | st with a CTA.                                                        |                                      |  |
| Activi       | ty Ste          | os                                                                           |                                                                       |                                      |  |
| #            | Test            | Step                                                                         | Expected Re                                                           | sult                                 |  |
| 1.           | Clien           | t to generate an On Book Trade.                                              | Order successfully submitted and executes.                            |                                      |  |
|              | Assu<br>subm    | ming there is a match for the order<br>itted, otherwise please generate one. | Receive Execution Reports.                                            |                                      |  |
|              |                 |                                                                              | Provide the Trade ID, Order ID and Client Order ID to the CTA         |                                      |  |
| 2.           | Requ            | est Customer Test Analyst (CTA) to                                           | Trade is succ                                                         | cessfully cancelled.                 |  |
|              | cance           | ei the On Book Trade.                                                        | Receive Execution Reports to cancel the Trade and reinstate the order |                                      |  |
| 3.           | Reco            | rd the details of the trade/order message                                    | Interface User ID (CompID)                                            |                                      |  |
|              | sent            | in the Conformance Test Report                                               | Execution ID and Order re                                             | of Trade Cancel<br>instatement       |  |
|              |                 |                                                                              | Trade ID                                                              |                                      |  |
|              |                 |                                                                              | Order ID                                                              |                                      |  |
|              | Client Order ID |                                                                              | ID                                                                    |                                      |  |

|                                                                                                 |                |                                                     |                                            | -                                    |
|-------------------------------------------------------------------------------------------------|----------------|-----------------------------------------------------|--------------------------------------------|--------------------------------------|
| Test<br>ID:                                                                                     | Case           | Post Trade Gateways                                 | Mandatory                                  | Self-Conformance<br>/ Supported Test |
| T10 -                                                                                           | -003           | Trading On Behalf Of (OBO) Actions (All Markets)    | Y                                          | Supported Test                       |
| Descr                                                                                           | iption         | :                                                   |                                            |                                      |
| CTA to action OBO single sided Trade activity. Client confirms receipt of unsolicited messages. |                |                                                     |                                            |                                      |
| Comn                                                                                            | nent:          |                                                     |                                            |                                      |
| Client                                                                                          | alread         | y connected from Trading test sessions abo          | ove, please ren                            | nain logged in.                      |
| Call C                                                                                          | ustome         | er Support to book time for executing this te       | st with a CTA.                             |                                      |
| Activi                                                                                          | ty Ste         | ps                                                  |                                            |                                      |
| #                                                                                               | Test           | Step                                                | Expected Re                                | sult                                 |
| 1.                                                                                              | Requ           | est Customer Test Analyst (CTA) to                  | Trade is succ                              | essfully captured.                   |
|                                                                                                 | subm<br>the cl | iit an Off Book trade report On Behalf Of<br>lient. | Receive TCRs of the captured Trade Report. |                                      |
| 2.                                                                                              | Reco           | rd the details of the trade sent in the             | Interface Use                              | er ID (CompID)                       |
|                                                                                                 | Confe          | ormance Test Report                                 | Trade ID                                   |                                      |
|                                                                                                 |                |                                                     | Client Order                               | ID                                   |

| Test Case<br>ID:                                                                       | Trading Gateways                                     | Mandatory                      | Self-Conformance<br>/ Supported Test   |  |  |
|----------------------------------------------------------------------------------------|------------------------------------------------------|--------------------------------|----------------------------------------|--|--|
| T10 -004                                                                               | News message published by the Exchange (All Markets) | Y                              | Supported Test                         |  |  |
| Description:                                                                           |                                                      |                                |                                        |  |  |
| CTA to publish a unique News message. Client confirms receipt of unsolicited messages. |                                                      |                                |                                        |  |  |
| Comment:                                                                               |                                                      |                                |                                        |  |  |
| Client alrea                                                                           | dy connected from Trading test sessions abo          | ove, please ren                | nain logged in.                        |  |  |
| Call Customer Support to book time for executing this test with a CTA.                 |                                                      |                                |                                        |  |  |
| Activity St                                                                            | eps                                                  |                                |                                        |  |  |
| # Tes                                                                                  | t Step                                               | Expected Re                    | sult                                   |  |  |
| 1. CT/                                                                                 | A publishes a unique message to the client.          | News messa submitted.          | ge successfully                        |  |  |
| No                                                                                     | actions required by the client                       | Receive New                    | vs message.                            |  |  |
|                                                                                        |                                                      | Provide the T<br>and Client Or | rade ID, Order ID<br>der ID to the CTA |  |  |
| 2. Rec                                                                                 | ord the details of the News message sent             | Interface Use                  | er ID (CompID)                         |  |  |
| in th                                                                                  | ne Conformance Test Report                           | Unique text n                  | nessage received                       |  |  |
|                                                                                        |                                                      | Instrument ID                  | )                                      |  |  |

# 4.4 T11 Trading – Cross Order (FIX or Native, FIX Drop Copy and FIX, Post Trade)

| Test<br>Case I                                                                 | D: Trading – Cross Order (FIX or Native, FIX<br>Drop Copy, Post Trade) | Mandatory                  | Self-<br>Conformance /<br>Supported Test |  |
|--------------------------------------------------------------------------------|------------------------------------------------------------------------|----------------------------|------------------------------------------|--|
| T11-<br>001                                                                    | FIX or Native Gateway (Equity Market)                                  | Y                          | Self-<br>Conformance                     |  |
| Descr                                                                          | ption:                                                                 |                            |                                          |  |
| Successfully submit a Cross Order on the FIX or Native or FIX Trading Gateways |                                                                        |                            |                                          |  |
| Comm                                                                           | Comment:                                                               |                            |                                          |  |
| In orde                                                                        | er for the Cross Order to be successfully submitte                     | d, TIF must be             | DAY                                      |  |
| Activi                                                                         | y Steps                                                                |                            |                                          |  |
| #                                                                              | Test Step                                                              | Expected Re                | sult                                     |  |
| 1.                                                                             | Enter a Cross Order during continuous trading                          | The order ex               | ecutes immediately.                      |  |
|                                                                                |                                                                        | Receive an E               | Execution Report.                        |  |
| 2.                                                                             | Record the details of the order message sent                           | Interface User ID (CompID) |                                          |  |
|                                                                                | and the Execution Report in the Conformance                            | Security ID                |                                          |  |
|                                                                                |                                                                        | Trader mnem                | nonic                                    |  |
|                                                                                |                                                                        | ExecutionID                |                                          |  |

| Test<br>Case ID                                                                                                    | Trading – Cross Orders (Drop Copy)                                     | Mandatory                                  | Self-<br>Conformance /<br>Supported Test |
|----------------------------------------------------------------------------------------------------|------------------------------------------------------------------------|--------------------------------------------|------------------------------------------|
| T11-<br>002                                                                                                    | Drop Copy Gateway (Equity Market)                                      | Y                                          | Self-<br>Conformance                     |
| Descrip                                                                                                    | tion:                                                                  |                                            |                                          |
| Ensure the Cross Orders were the only orders submitted for this instrument. Log onto the Drop Copy Gateway and confirm there are no open orders for the instrument. |                                                                        |                                            |                                          |
| Activity Steps                                                                                                    |                                                                        |                                            |                                          |
| # 1                                                                                                    | Test Step                                                              | Expected Re                                | sult                                     |
| 1. L                                                                                                    | og onto Drop Copy gateway                                              |                                            |                                          |
| F                                                                                                    | Request to view all open orders                                        | Receive an E                               | xecution                                 |
|                                                                                                    |                                                                        | Report.report                              | received                                 |
| 2. F<br>ii                                                                                                    | Record the details of the execution report<br>ndicating no open orders | No open orders for specified<br>instrument |                                          |
|                                                                                                    |                                                                        | Interface Use                              | er ID (CompID)                           |

| Test<br>Case     | D: Trading – Cross Orders                                                                                                    | Mandatory       | Self-Conformance<br>/ Supported Test |  |  |
|------------------|----------------------------------------------------------------------------------------------------|-----------------|--------------------------------------|--|--|
| T11-<br>003      | Post Trade Gateway (Equity Market)                                                                                              | Y               | Self-Conformance                     |  |  |
| Descr            | iption:                                                                                                    |                 |                                      |  |  |
| From t<br>succes | From the previous test case of successfully submitting a Cross Order, confirm the order is successful on the Post Trade Gateway |                 |                                      |  |  |
| Activi           | ty Steps                                                                                                    |                 |                                      |  |  |
| #                | Test Step                                                                                                    | Expected Result |                                      |  |  |
| 1.               | Record the details of the Trade Capture Report                                                                                  | Interface Use   | er ID (CompID)                       |  |  |
|                  | of the successful Cross Order                                                                                                   | SecurityID      |                                      |  |  |
|                  |                                                                                                    | Trade ID        |                                      |  |  |
|                  |                                                                                                    |                 |                                      |  |  |

# 4.5 T12 Trading – Pegged Order (FIX or Native, FIX Drop Copy and FIX, Post Trade)

| Test<br>Case                                                                    | D: Trading – Pegged Orders                           |                           | Mandatory                           | Self-<br>Conformance /<br>Supported Test |  |
|---------------------------------------------------------------------------------|------------------------------------------------------|---------------------------|-------------------------------------|------------------------------------------|--|
| T12-<br>001                                                                     | FIX or Native Gateway Gate<br>Market)                | ways <mark>(Equity</mark> | Y Self-<br>Conformance              |                                          |  |
| Description:                                                                    |                                                      |                           |                                     |                                          |  |
| Successfully submit a Pegged Order on the FIX or Native or FIX Trading Gateways |                                                      |                           |                                     |                                          |  |
| Comn                                                                            | Comment:                                             |                           |                                     |                                          |  |
| In order for the Pegged Order to be successfully submitted, MES is mandatory.   |                                                      |                           | andatory.                           |                                          |  |
| Activi                                                                          | y Steps                                              |                           |                                     |                                          |  |
| #                                                                               | Test Step                                            |                           | Expected Result                     |                                          |  |
| 1.                                                                              | Enter a Pegged Order during any or trading sessions: | of the below              | The order is successfully submitted |                                          |  |
|                                                                                 | continuous trading                                   |                           | Receive an E                        | Execution Report.                        |  |
|                                                                                 | <ul> <li>opening auction</li> </ul>                  |                           |                                     |                                          |  |
|                                                                                 | <ul> <li>volatility action call</li> </ul>           |                           |                                     |                                          |  |
|                                                                                 | <ul> <li>intra-day auction call</li> </ul>           |                           |                                     |                                          |  |
|                                                                                 | • FCO                                                |                           |                                     |                                          |  |
| 2.                                                                              | Record the details of the order me                   | ssage sent                | Interface Use                       | er ID (CompID)                           |  |
|                                                                                 | and the Execution Report in the Co                   | onformance                | Trader mnem                         | nonic                                    |  |
|                                                                                 |                                                      |                           | Order ID                            |                                          |  |
|                                                                                 |                                                      |                           | ClientOrderI                        | )                                        |  |
|                                                                                 |                                                      |                           | Instrument ID                       | )                                        |  |
|                                                                                 |                                                      |                           |                                     |                                          |  |

| Test<br>Case II    | D: Trading – Pegged Orders                                                                                                    | Mandatory                                                                   | Self-<br>Conformance /<br>Supported Test |  |  |
|--------------------|----------------------------------------------------------------------------------------------------|-----------------------------------------------------------------------------|------------------------------------------|--|--|
| T12-<br>002        | Drop Copy Gateway (Equity Market)                                                                                                | Y                                                                           | Self-<br>Conformance                     |  |  |
| Descrip            | ption:                                                                                                    |                                                                             |                                          |  |  |
| From t<br>exist sp | From the previous test case, log onto the Drop Copy Gateway and confirm open orders exist specific to the Pegged Order submitted |                                                                             |                                          |  |  |
| Comm               | ent:                                                                                                    |                                                                             |                                          |  |  |
| Logon              | to the Drop Copy Gateway and request to view a                                                                                   | ll open orders                                                              |                                          |  |  |
| Activit            | y Steps                                                                                                    |                                                                             |                                          |  |  |
| #                  | Test Step                                                                                                    | Expected Re                                                                 | sult                                     |  |  |
| 1.                 | Log onto Drop Copy Gateway                                                                                                    | Logon succe                                                                 | ssful                                    |  |  |
|                    | Request to view all open orders for the relevant instrument                                                                      | Receive an Execution Report<br>with open orders for relevant<br>instrument. |                                          |  |  |
|                    | Pecord the details of the Execution Peport in                                                                                    | InstrumentID                                                                |                                          |  |  |
| 2.                 | the Conformance Test Report                                                                                                    | SecurityID                                                                  |                                          |  |  |
|                    |                                                                                                    | ClientOrderID                                                               |                                          |  |  |

| Test<br>Case                                                                                                    | ID:         | Trading – Pegged Orders                             | Mandatory                  | Self-<br>Conformance /<br>Supported Test |
|----------------------------------------------------------------------------------------------------|-------------|-----------------------------------------------------|----------------------------|------------------------------------------|
| T12-<br>003                                                                                                    |             | Post Trade Gateway (Equity Market)                  | Y Self-<br>Conformance     |                                          |
| <b>Description:</b><br>Submit an order that successfully executes against the Pegged Order submitted in the previous steps and confirm the trade is successful on the Post Trade Gateway |             |                                                     |                            |                                          |
| Activi                                                                                                    | ity Ste     | eps                                                 |                            |                                          |
| #                                                                                                    | Test        | t Step                                              | Expected Re                | sult                                     |
| 1.                                                                                                    | Subi<br>Peg | mit an order that executes against the<br>ged Order | Order successfully execute |                                          |
| 2.                                                                                                    | Rec         | ord details of Trade Capture Report                 | Interface User ID (CompID) |                                          |
|                                                                                                    |             |                                                     | SecurityID                 |                                          |
|                                                                                                    |             |                                                     | ClientOrderI               | )                                        |
|                                                                                                    |             |                                                     | TradeID                    |                                          |

# 4.6 T13 Trading – Pegged Limit Order (FIX or Native, FIX Drop Copy and FIX, Post Trade)

| Test<br>Case I | ID:                                                                                  | Trading – Pegged Limit Order (FIX or Native, Drop Copy, Post Trade) | Mandatory                           | Self-<br>Conformance /<br>Supported Test |
|----------------|--------------------------------------------------------------------------------------|---------------------------------------------------------------------|-------------------------------------|------------------------------------------|
| T13-<br>001    |                                                                                      | FIX or Native Gateway (Equity Market)                               | Y Self-<br>Conformance              |                                          |
| Descr          | iptio                                                                                | n:                                                                  |                                     |                                          |
| Succe          | Successfully submit a Pegged Limit Order on the FIX or Native & FIX Trading Gateways |                                                                     |                                     | Frading Gateways                         |
| Comr           | nent:                                                                                | the Denned limit and a to be accessed the suit                      |                                     |                                          |
| In orde        | In order for the Pegged limit order to be successfully submitted, MES is mandatory.  |                                                                     |                                     | s mandatory.                             |
| Activi         | ty St                                                                                | eps                                                                 |                                     |                                          |
| #              | Tes                                                                                  | t Step                                                              | Expected Result                     |                                          |
| 1.             | Ent<br>belo                                                                          | er a Pegged limit order during any of the<br>w trading sessions:    | The order is successfully submitted |                                          |
|                |                                                                                      | continuous trading                                                  | Receive an E                        | Execution Report.                        |
|                |                                                                                      | opening auction                                                     |                                     |                                          |
|                |                                                                                      | <ul> <li>volatility action call</li> </ul>                          |                                     |                                          |
|                |                                                                                      | <ul> <li>intra-day auction call</li> </ul>                          |                                     |                                          |
|                |                                                                                      | • FCO                                                               |                                     |                                          |
| 2.             | Rec                                                                                  | ord the details of the order message sent                           | Interface Use                       | er ID (CompID)                           |
|                | and<br>Tes                                                                           | the Execution Report in the Conformance                             | SecurityID                          |                                          |
|                |                                                                                      |                                                                     | OrderID                             |                                          |
|                |                                                                                      |                                                                     | ClientOrderI                        | )                                        |

| Test<br>Case I                                                                                                    | D: Trading – Pegged Limit Orders            | Mandatory                                                             | Self-<br>Conformance /<br>Supported Test |  |
|----------------------------------------------------------------------------------------------------|---------------------------------------------|-----------------------------------------------------------------------|------------------------------------------|--|
| T13-<br>002                                                                                                    | Drop Copy gateway (Equity Market)           | Y Self-<br>Conformance                                                |                                          |  |
| <b>Description:</b><br>From the previous test case, log onto the Drop Copy gateway and confirm open orders exist specific to the Pegged Limit Order submitted |                                             |                                                                       |                                          |  |
| Activi                                                                                                    | y Steps                                     |                                                                       |                                          |  |
| #                                                                                                    | Test Step                                   | Expected Result                                                       |                                          |  |
| 1.                                                                                                    | Log onto Drop Copy gateway                  | The order executes immediately                                        |                                          |  |
|                                                                                                    | Request to view all open orders             | Receive an Execution Report<br>with no Open orders for<br>instrument. |                                          |  |
|                                                                                                    |                                             | Interface Use                                                         | er ID (CompID)                           |  |
| 2.                                                                                                    | and the Execution Report in the Conformance | InstrumentID                                                          |                                          |  |
|                                                                                                    | Test Report                                 | SecurityID                                                            |                                          |  |
|                                                                                                    |                                             |                                                                       |                                          |  |

| Test<br>Case I                                                                                                    | D: Trading – Pegged Limit Orders                               | Mandatory                   | Self-<br>Conformance /<br>Supported Test |
|----------------------------------------------------------------------------------------------------|----------------------------------------------------------------|-----------------------------|------------------------------------------|
| T13-<br>003                                                                                                    | Post Trade Gateway (Equity Market)                             | Y                           | Self-<br>Conformance                     |
| Descri                                                                                                    | ption:                                                         |                             |                                          |
| Submit an order that successfully executes against the Pegged Limit Order submitted in the previous steps and confirm the trade is successful on the Post Trade Gateway |                                                                |                             |                                          |
| Activit                                                                                                    | y Steps                                                        |                             |                                          |
| #                                                                                                    | Test Step                                                      | Expected Re                 | sult                                     |
| 1.                                                                                                    | Find successfully executed Pegged limit order matching with:   | Receive an Execution report |                                          |
|                                                                                                    |                                                                | Interface Use               | er ID (CompID)                           |
| 2                                                                                                    | Record the details of the order message sent                   | ClientOrderI                | )                                        |
| 2.                                                                                                    | and the Trade Capture Report in the<br>Conformance Test Report | SecurityID                  |                                          |

# 4.7 T14 Trading – EOD Volume Auction Uncross (FIX or Native, FIX Drop Copy and FIX, Post Trade)

|                                                                                                    |                                                                                                    |                                                                | Solf                            |  |
|----------------------------------------------------------------------------------------------------|----------------------------------------------------------------------------------------------------|----------------------------------------------------------------|---------------------------------|--|
| Test<br>Case                                                                                                 | ID: (FIX or Native, Drop Copy, Post Trade)                                                                                                    | Mandatory                                                      | Conformance /<br>Supported Test |  |
| T14-<br>001                                                                                                  | FIX or Native Gateways (Equity Market)                                                                                                    | Y Self-<br>Conformance                                         |                                 |  |
| Descr                                                                                                    | iption:                                                                                                    |                                                                |                                 |  |
| Successfully submit a Good for EOD Volume Auction Uncross (GDX) order onto the Native & FIX Trading Gateways |                                                                                                    |                                                                |                                 |  |
| Comn                                                                                                    | nent:                                                                                                    |                                                                |                                 |  |
| Remain logged onto the FIX or Native Trading Gateways                                                        |                                                                                                    |                                                                |                                 |  |
| Activi                                                                                                    | ty Steps                                                                                                    |                                                                |                                 |  |
| #                                                                                                    | Test Step                                                                                                    | Expected Result                                                |                                 |  |
| 1.                                                                                                    | Enter a Good for Volume Auction uncross<br>(GDX) TIF order during any of the below<br>trading sessions:                                           | The order is successfully<br>submitted                         |                                 |  |
|                                                                                                    | Continuous Trading                                                                                                    |                                                                |                                 |  |
|                                                                                                    | Opening Auction                                                                                                    |                                                                |                                 |  |
|                                                                                                    | Closing Auction                                                                                                    |                                                                |                                 |  |
|                                                                                                    | <ul> <li>Re-opening Auction / Volatility Auction Call</li> <li>/ Intra-day Auction Call / FCO auction<br/>call/EOD Volume Auction Call</li> </ul> |                                                                |                                 |  |
|                                                                                                    | Closing Price Publication                                                                                                    |                                                                |                                 |  |
|                                                                                                    |                                                                                                    |                                                                |                                 |  |
|                                                                                                    | CPX session                                                                                                    |                                                                |                                 |  |
| 2.                                                                                                    | CPX session     Record the details of the Execution Report in                                                                                     | Interface Use                                                  | er ID (CompID)                  |  |
| 2.                                                                                                    | CPX session Record the details of the Execution Report in the Conformance Test Report                                                             | Interface Use<br>ClientOrderI                                  | er ID (CompID)<br>D             |  |
| 2.                                                                                                    | CPX session     Record the details of the Execution Report in the Conformance Test Report                                                         | Interface Use<br>ClientOrderII<br>Instrument IE                | er ID (CompID)<br>D             |  |
| 2.                                                                                                    | CPX session Record the details of the Execution Report in the Conformance Test Report                                                             | Interface Use<br>ClientOrderII<br>Instrument IE<br>ExecutionID | er ID (CompID)<br>D             |  |

| Test<br>Case ID:                                                                                                    | Trading – EOD Volume Auction Uncross                                                                                                    | Mandatory                                                                                                    | Self-<br>Conformance /<br>Supported Test                                          |  |
|----------------------------------------------------------------------------------------------------|----------------------------------------------------------------------------------------------------|----------------------------------------------------------------------------------------------------|-----------------------------------------------------------------------------------|--|
| T14-<br>002                                                                                                    | Drop Copy Gateway (Equity Market)                                                                                                    | Y                                                                                                    | Self-<br>Conformance                                                              |  |
| <b>Description:</b><br>From the previous test case, log onto the Drop Copy Gateway and confirm open orders exist specific to the EOD Volume Auction call order submitted |                                                                                                    |                                                                                                    |                                                                                   |  |
| Comment:<br>Logon to recovery mode and request to view all open orders                                                                                                   |                                                                                                    |                                                                                                    |                                                                                   |  |
| Activity S                                                                                                    | Steps                                                                                                    |                                                                                                    |                                                                                   |  |
|                                                                                                    |                                                                                                    |                                                                                                    |                                                                                   |  |
| # Te                                                                                                    | est Step                                                                                                    | Expected Re                                                                                                    | sult                                                                              |  |
| # Te<br>1. In<br>R <sup>i</sup>                                                                                                    | est Step<br>recovery mode on Drop Copy gateway<br>equest to view all open orders                                                                                                    | Expected Re<br>The order is<br>executed<br>Receive an E                                                                     | sult<br>successfully<br>Execution Report                                          |  |
| # Te                                                                                                    | est Step<br>recovery mode on Drop Copy gateway<br>equest to view all open orders                                                                                                    | Expected Re<br>The order is<br>executed<br>Receive an E<br>with Open or                                                     | sult<br>successfully<br>Execution Report<br>ders for instrument                   |  |
| # Te                                                                                                    | est Step<br>recovery mode on Drop Copy gateway<br>equest to view all open orders                                                                                                    | Expected Re<br>The order is<br>executed<br>Receive an E<br>with Open or<br>Interface Use                                    | sult<br>successfully<br>Execution Report<br>ders for instrument<br>er ID (CompID) |  |
| # Te<br>1. In<br>Re<br>2. Re<br>ar                                                                                                    | est Step<br>recovery mode on Drop Copy gateway<br>equest to view all open orders<br>ecord the details of the order message sent<br>nd the Execution Report in the Conformance                | Expected Re<br>The order is<br>executed<br>Receive an E<br>with Open or<br>Interface Use<br>ClientOrderIE                   | sult<br>successfully<br>Execution Report<br>ders for instrument<br>er ID (CompID) |  |
| # Te<br>1. In<br>Re<br>2. Re<br>ar<br>Te                                                                                                    | est Step<br>recovery mode on Drop Copy gateway<br>equest to view all open orders<br>ecord the details of the order message sent<br>and the Execution Report in the Conformance<br>est Report | Expected Re<br>The order is a<br>executed<br>Receive an E<br>with Open or<br>Interface Use<br>ClientOrderIE<br>InstrumentID | sult<br>successfully<br>Execution Report<br>ders for instrument<br>er ID (CompID) |  |

| Test<br>Case IE                                                                                                    | D: Trading – EOD Volume Auction Uncross<br>Order                                            | Mandatory                  | Self-<br>Conformance /<br>Supported Test |  |
|----------------------------------------------------------------------------------------------------|---------------------------------------------------------------------------------------------|----------------------------|------------------------------------------|--|
| T14-<br>003                                                                                                    | Post Trade Gateway (Equity Market)                                                          | Y                          | Self-<br>Conformance                     |  |
| Description:<br>Confirm that the successfully executed EOD Volume Auction uncross order submitted in<br>the previous step is successful on the Post Trade Gateway |                                                                                             |                            |                                          |  |
| #                                                                                                    | Test Sten                                                                                   | Expected Re                | eult                                     |  |
| π                                                                                                    | Test Step                                                                                   |                            | Suit                                     |  |
| 1.                                                                                                    | Record the details of the order message sent<br>and the Execution Report in the Conformance | Receive an E<br>Match on:  | xecution Report                          |  |
|                                                                                                    | Test Report                                                                                 | Interface User ID (CompID) |                                          |  |
|                                                                                                    |                                                                                             | ClientOrderID              |                                          |  |
|                                                                                                    |                                                                                             | Instrument ID              | )                                        |  |
|                                                                                                    |                                                                                             | ExecutionID                |                                          |  |

### 4.8 T15 Trading – Quotes

| Test<br>Case I | D: Trading – Quotes                                                                         | Mandatory                                 | Self-Conformance<br>/ Supported Test |  |
|----------------|---------------------------------------------------------------------------------------------|-------------------------------------------|--------------------------------------|--|
| T15-<br>001    | Native Enhanced Gateway (Derivatives Markets)                                               | Y                                         | Self-Conformance                     |  |
| Descri         | ption:                                                                                      | ·                                         |                                      |  |
| Succes         | sfully submit a dual-sided quote                                                            |                                           |                                      |  |
| Comm           | ent:                                                                                        |                                           |                                      |  |
| Logon          | to Native Enhanced Gateway and submit a dual                                                | -sided quote                              |                                      |  |
| Activit        | y Steps                                                                                     |                                           |                                      |  |
| #              | Test Step                                                                                   | Expected Re                               | Expected Result                      |  |
| 1.             | Submit a dual-sided quote                                                                   | Receive an Execution Report for each side |                                      |  |
| 2.             | Record the details of the quote message sent<br>and the Execution Report in the Conformance | Receive an Execution Reports<br>Match on: |                                      |  |
|                | Test Report                                                                                 | Interface Use                             | er ID (CompID)                       |  |
|                |                                                                                             | ClientOrderI                              | )                                    |  |
|                |                                                                                             | Instrument IE                             | )                                    |  |
|                |                                                                                             | ExecutionID                               |                                      |  |

## 4.9 T16 Trading – User Created Instruments

| Test<br>Case                                                                                | D: Future                                                                              | Mandatory                   | Self-Conformance<br>/ Supported Test |
|---------------------------------------------------------------------------------------------|----------------------------------------------------------------------------------------|-----------------------------|--------------------------------------|
| T16-<br>001                                                                                 | Native Enhanced Gateway (Derivatives Markets)                                          | Y                           | Self-Conformance                     |
| Descr                                                                                       | iption:                                                                                |                             | •                                    |
| Client<br>type.                                                                             | submits a request to create an instrument under                                        | the "Any day i              | futures" strategy                    |
| Comn                                                                                        | nent:                                                                                  |                             |                                      |
| Submit a request to create an Anyday Future instrument through the Native Enhanced Gateway. |                                                                                        |                             |                                      |
| Activi                                                                                      | ty Steps                                                                               |                             |                                      |
| #                                                                                           | Test Step                                                                              | Expected Re                 | sult                                 |
| 1.                                                                                          | Submit a request a Security Definition Request message                                 | Receive a Se<br>message bac | ecurity Definition<br>k              |
| 2.                                                                                          | Record the details of the Security Definition<br>Request message sent and the Security | Interface Use               | er ID (CompID)                       |
|                                                                                             | Definition message in the Conformance Test                                             | Security Req                | uest ID                              |
|                                                                                             | Report                                                                                 | Security Type               | e                                    |
|                                                                                             |                                                                                        | Security ID                 |                                      |
| 1                                                                                           |                                                                                        |                             |                                      |

| Test<br>Case I                                                                                                 | D: Option                                                                              | Mandatory                   | Self-Conformance<br>/ Supported Test |  |
|----------------------------------------------------------------------------------------------------|----------------------------------------------------------------------------------------|-----------------------------|--------------------------------------|--|
| T16-<br>002                                                                                                    | Native Enhanced Gateway (Derivatives Markets)                                          | Y                           | Self-Conformance                     |  |
| <b>Description:</b><br>Client submits a request to create an instrument under the "Call Option" strategy type. |                                                                                        |                             |                                      |  |
| Comm<br>Submit                                                                                                 | ent:<br>a request to create a Call Option through the Na                               | ative Enhanced              | Gateway.                             |  |
| Activit                                                                                                    | y Steps                                                                                |                             |                                      |  |
| #                                                                                                    | Test Step                                                                              | Expected Re                 | sult                                 |  |
| 1.                                                                                                    | Submit a request a Security Definition Request message                                 | Receive a Se<br>message bac | eurity Definition                    |  |
| 2.                                                                                                    | Record the details of the Security Definition<br>Request message sent and the Security | Interface Use               | er ID (CompID)                       |  |
|                                                                                                    | Definition message in the Conformance Test                                             |                             |                                      |  |
|                                                                                                    | Report                                                                                 | Security Type               | 9                                    |  |
|                                                                                                    |                                                                                        | Security ID                 |                                      |  |

| Test<br>Case I                                                                                                | D: Trading – User Created Instrument – Put<br>Option                                                                                           | Mandatory                                                     | Self-Conformance<br>/ Supported Test |  |
|----------------------------------------------------------------------------------------------------|----------------------------------------------------------------------------------------------------|---------------------------------------------------------------|--------------------------------------|--|
| T16-<br>003                                                                                                   | Native Enhanced Gateway (Derivatives Markets)                                                                                                  | Y                                                             | Self-Conformance                     |  |
| <b>Description:</b><br>Client submits a request to create an instrument under the "Put Option" strategy type. |                                                                                                    |                                                               |                                      |  |
| Comm                                                                                                    | ent:                                                                                                    |                                                               |                                      |  |
| Submi                                                                                                    | a request to create a Put Option through the Na                                                                                                | tive Enhanced                                                 | Gateway.                             |  |
| Activit                                                                                                    | y Steps                                                                                                    |                                                               |                                      |  |
| #                                                                                                    | Test Step                                                                                                    | Expected Re                                                   | sult                                 |  |
| 1.                                                                                                    | Submit a request a Security Definition Request message                                                                                         | Receive a Se<br>message bac                                   | ecurity Definition                   |  |
|                                                                                                    |                                                                                                    |                                                               |                                      |  |
| 2.                                                                                                    | Record the details of the Security Definition                                                                                                  | Interface Use                                                 | er ID (CompID)                       |  |
| 2.                                                                                                    | Record the details of the Security Definition<br>Request message sent and the Security<br>Definition message in the Conformance Test           | Interface Use<br>Security Req                                 | er ID (CompID)<br>uest ID            |  |
| 2.                                                                                                    | Record the details of the Security Definition<br>Request message sent and the Security<br>Definition message in the Conformance Test<br>Report | Interface Use<br>Security Req<br>Security Type                | er ID (CompID)<br>uest ID<br>e       |  |
| 2.                                                                                                    | Record the details of the Security Definition<br>Request message sent and the Security<br>Definition message in the Conformance Test<br>Report | Interface Use<br>Security Req<br>Security Type<br>Security ID | er ID (CompID)<br>uest ID<br>e       |  |

| Test<br>Case I | D: Naked Options                                                                                                    | Mandatory                                                                                                   | Self-Conformance<br>/ Supported Test                               |
|----------------|----------------------------------------------------------------------------------------------------|----------------------------------------------------------------------------------------------------|--------------------------------------------------------------------|
| T16-<br>005    | Native Enhanced Gateway (Derivatives Markets)                                                                                                    | Y                                                                                                    | Self-Conformance                                                   |
| Descri         | iption:                                                                                                    |                                                                                                    |                                                                    |
| Client         | submits a request to create an instrument unde                                                                                                    | the "Naked Op                                                                                               | tions" strategy type.                                              |
| Comm           | nent:                                                                                                    |                                                                                                    |                                                                    |
| Submi          | t a request to create a Naked Option through the                                                                                                    | Native Enhanc                                                                                               | ed Gateway.                                                        |
| Activit        | ty Steps                                                                                                    |                                                                                                    |                                                                    |
|                | <b>T</b> (0)                                                                                                    |                                                                                                    |                                                                    |
| #              | Test Step                                                                                                    | Expected Re                                                                                                 | sult                                                               |
| #              | Submit a request a Security Definition Request<br>message                                                                                                    | Expected Re<br>Receive a Se<br>message bac                                                                  | sult<br>ecurity Definition<br>ck                                   |
| #<br>1.<br>2.  | Submit a request a Security Definition Request<br>message<br>Record the details of the Security Definition                                                                                                    | Expected Re<br>Receive a Se<br>message bac                                                                  | sult<br>ecurity Definition<br>ck<br>er ID (CompID)                 |
| #<br>1.<br>2.  | Test Step         Submit a request a Security Definition Request         message         Record the details of the Security Definition         Request message sent and the Security         Definition message in the Conformance Test                | Expected Re<br>Receive a Se<br>message bac<br>Interface Use<br>Security Req                                 | sult<br>ecurity Definition<br>ck<br>er ID (CompID)<br>uest ID      |
| #<br>1.<br>2.  | Submit a request a Security Definition Request<br>message<br>Record the details of the Security Definition<br>Request message sent and the Security<br>Definition message in the Conformance Test<br>Report                                            | Expected Re<br>Receive a Se<br>message bac<br>Interface Use<br>Security Req<br>Security Type                | sult<br>ecurity Definition<br>ck<br>er ID (CompID)<br>uest ID<br>e |
| #<br>1.<br>2.  | Test Step         Submit a request a Security Definition Request         message         Record the details of the Security Definition         Request message sent and the Security         Definition message in the Conformance Test         Report | Expected Re<br>Receive a Se<br>message bac<br>Interface Use<br>Security Req<br>Security Type<br>Security ID | sult<br>ecurity Definition<br>ck<br>er ID (CompID)<br>uest ID<br>e |

| Test<br>Case ID             | Trading – User Created Instrument –<br>Instrument ID                                                                                                    | Mandatory                    | Self-Conformance<br>/ Supported Test |  |
|-----------------------------|----------------------------------------------------------------------------------------------------|------------------------------|--------------------------------------|--|
| T16-<br>006                 | Native Enhanced Gateway (Derivatives Markets)                                                                                                    | Y                            | Self-Conformance                     |  |
| Description:                |                                                                                                    |                              |                                      |  |
| Client s                    | ubmits a request to create an instrument using I                                                                                                    | Instrument ID.               |                                      |  |
| Comme                       | ent:                                                                                                    |                              |                                      |  |
| Submit<br>Native<br>the Sym | Submit a request to create user-created instruments using the Instrument ID through the Native Enhanced Gateway. Field will indicate whether the Reference Instrument field is the Symbol or the Instrument ID. |                              |                                      |  |
| Activity                    | / Steps                                                                                                    |                              |                                      |  |
| #                           | Test Step                                                                                                    | Expected Re                  | sult                                 |  |
| 1.                          | Submit a Security Definition Request message                                                                                                    | Receive a Se<br>message bac  | ecurity Definition<br>k              |  |
| 2.                          | Record the details of the Security Definition                                                                                                    | Interface Use                | er ID (CompID)                       |  |
|                             | Request message sent and the Security<br>Definition message received in the                                                                                                    | Security Req                 | uest ID                              |  |
|                             | Conformance Test Report                                                                                                    | Security Type                | e                                    |  |
|                             |                                                                                                    | Reference In<br>Reference In | strument Identifier<br>strument      |  |

# 4.10 T17 Trading – On-Book Strategies

| Test<br>Case I    | Trading – On-Book Strategies – Trade on<br>User Created Instrument - "Any day"   | Mandatory                                                                | Self-Conformance<br>/ Supported Test |  |
|-------------------|----------------------------------------------------------------------------------|--------------------------------------------------------------------------|--------------------------------------|--|
| T17-<br>001       | Native Enhanced Gateway (Derivatives Markets)                                    | Y                                                                        | Self-Conformance                     |  |
| Description:      |                                                                                  |                                                                          |                                      |  |
| Client<br>day fut | executes an on-book trade against their "User Cr<br>ures" strategy type          | eated Instrum                                                            | ent" under the "Any                  |  |
| Comm              | ent:                                                                             |                                                                          |                                      |  |
| Remai             | n logged in from previous step. The test needs to b                              | pe executed du                                                           | ring the Continuous                  |  |
| Trading           | j session.                                                                       |                                                                          |                                      |  |
| Activit           | y Steps                                                                          |                                                                          |                                      |  |
| #                 | Test Step                                                                        | Expected Re                                                              | sult                                 |  |
| 1.                | Enter an Order for the "User Created<br>Instrument" created in Test Case T16 001 | The order is successfully<br>submitted and resides on the<br>order book. |                                      |  |
| 2                 | Pacard the datails of the Order cont and                                         |                                                                          |                                      |  |
| Ζ.                | Execution Report message in the                                                  |                                                                          | in (Compin)                          |  |
|                   | Conformance Test Report                                                          | Client Order                                                             | ID                                   |  |
|                   |                                                                                  | Security ID                                                              |                                      |  |
|                   |                                                                                  | Security Type                                                            | Э                                    |  |
|                   |                                                                                  | Execution ID                                                             |                                      |  |
|                   |                                                                                  |                                                                          |                                      |  |

| Test<br>Case I              | D: Trading – On-Book Strategies – Trade on<br>"User Created Instrument" - "Call Delta<br>Options"      | Mandatory                                                                     | Self-Conformance<br>/ Supported Test |
|-----------------------------|----------------------------------------------------------------------------------------------------|-------------------------------------------------------------------------------|--------------------------------------|
| T17-<br>002                 | Native Enhanced Gateway (Derivatives Markets)                                                          | Y                                                                             | Self-Conformance                     |
| Descri<br>Client<br>Delta ( | <b>ption:</b><br>executes an on-book trade against their "User Cr<br>Options" strategy type            | eated Instrum                                                                 | ent" under the "Call                 |
| Remai<br>Trading            | enτ:<br>n logged in from previous step. The test needs to b<br>g session.                              | be executed du                                                                | ring the Continuous                  |
| Activit                     | y Steps                                                                                                |                                                                               |                                      |
| #                           | Test Step                                                                                              | Expected Result                                                               |                                      |
| 1.                          | Enter an Order for the "User Created<br>Instrument" created in Test Case T16 002                       | The order is successfully submitted and resides on the order book.            |                                      |
|                             |                                                                                                    | Receive an E                                                                  | Execution Report                     |
|                             |                                                                                                    |                                                                               |                                      |
| 2.                          | Record the details of the Order sent and                                                               | Interface Use                                                                 | er ID (CompID)                       |
| 2.                          | Record the details of the Order sent and<br>Execution Report message in the<br>Conformance Test Report | Interface Use<br>Client Order                                                 | er ID (CompID)<br>ID                 |
| 2.                          | Record the details of the Order sent and<br>Execution Report message in the<br>Conformance Test Report | Interface Use<br>Client Order<br>Security ID                                  | er ID (CompID)<br>ID                 |
| 2.                          | Record the details of the Order sent and<br>Execution Report message in the<br>Conformance Test Report | Interface Use<br>Client Order<br>Security ID<br>Security Type                 | er ID (CompID)<br>ID                 |
| 2.                          | Record the details of the Order sent and<br>Execution Report message in the<br>Conformance Test Report | Interface Use<br>Client Order<br>Security ID<br>Security Type<br>Execution ID | er ID (CompID)<br>ID<br>e            |

| Test<br>Case II             | D: Trading – On-Book Strategies – Trade on<br>"User Created Instrument" - "Put Delta<br>Options" | Mandatory                                                          | Self-Conformance<br>/ Supported Test |
|-----------------------------|--------------------------------------------------------------------------------------------------|--------------------------------------------------------------------|--------------------------------------|
| T17-<br>003                 | Native Enhanced Gateway (Derivatives Markets)                                                    | Y                                                                  | Self-Conformance                     |
| Descri<br>Client<br>Delta C | <b>ption:</b><br>executes an on-book trade against their "User Cr<br>Options" strategy type      | eated Instrum                                                      | ent" under the "Put                  |
| Comm<br>Remain<br>Trading   | enτ:<br>n logged in from previous step. The test needs to t<br>g session.                        | be executed du                                                     | ring the Continuous                  |
| Activit                     | y Steps                                                                                          |                                                                    |                                      |
| #                           | Test Step                                                                                        | Expected Re                                                        | sult                                 |
| 1.                          | Enter an Order for the "User Created<br>Instrument" created in Test Case T16 003                 | The order is successfully submitted and resides on the order book. |                                      |
|                             |                                                                                                  | Receive an E                                                       | execution Report                     |
| 2.                          | Record the details of the Order sent and                                                         | Interface Lise                                                     |                                      |
|                             |                                                                                                  | intenace Use                                                       | i id (Compid)                        |
|                             | Execution Report message in the<br>Conformance Test Report                                       | Client Order                                                       | ID                                   |
|                             | Execution Report message in the<br>Conformance Test Report                                       | Client Order<br>Security ID                                        | iD                                   |
|                             | Execution Report message in the<br>Conformance Test Report                                       | Client Order<br>Security ID<br>Security Type                       | iD<br>iD                             |
|                             | Execution Report message in the<br>Conformance Test Report                                       | Client Order<br>Security ID<br>Security Type<br>Execution ID       | iD<br>ID                             |

| Test<br>Case I                                                                                                    | D: Trading – On-Book Strategies – Trade on<br>"User Created Instrument" - "Naked<br>Options" | Mandatory                                                          | Self-Conformance<br>/ Supported Test |  |  |  |
|----------------------------------------------------------------------------------------------------|----------------------------------------------------------------------------------------------|--------------------------------------------------------------------|--------------------------------------|--|--|--|
| T17-<br>004                                                                                                    | Native Enhanced Gateway (Derivatives Markets)                                                | Y                                                                  | Self-Conformance                     |  |  |  |
| <b>Description:</b><br>Client executes an on-book trade against their "User Created Instrument" under the "Naked Options" strategy type |                                                                                              |                                                                    |                                      |  |  |  |
| Remai<br>Tradin                                                                                                    | i <b>ent:</b><br>n logged in from previous step. The test needs to<br>g session.             | be executed du                                                     | uring the Continuous                 |  |  |  |
| Activi                                                                                                    | y Steps                                                                                      |                                                                    |                                      |  |  |  |
| #                                                                                                    | Test Step                                                                                    | Expected Re                                                        | Expected Result                      |  |  |  |
| 1.                                                                                                    | Enter an Order for the "User Created<br>Instrument" created in Test Case T16 005             | The order is successfully submitted and resides on the order book. |                                      |  |  |  |
|                                                                                                    |                                                                                              | Receive an Execution Report                                        |                                      |  |  |  |
| 2.                                                                                                    | Record the details of the Order sent and                                                     | Interface User ID (CompID)                                         |                                      |  |  |  |
|                                                                                                    | Execution Report message in the<br>Conformance Test Report                                   | Client Order ID                                                    |                                      |  |  |  |
|                                                                                                    |                                                                                              | Security ID                                                        | Security ID                          |  |  |  |
|                                                                                                    |                                                                                              | Security Typ                                                       | е                                    |  |  |  |
|                                                                                                    |                                                                                              | Execution ID                                                       |                                      |  |  |  |
|                                                                                                    |                                                                                              |                                                                    |                                      |  |  |  |

## 4.11 T18 Trading – Off-Book Strategies

| Test<br>Case ID                                                                                           | Trading – Off-Book Strategies –D:Single/Dual sided trade - "Delta Option"                                                                                                    | Mandatory                                                                                 | Self-Conformance<br>/ Supported Test                                |  |  |
|----------------------------------------------------------------------------------------------------|----------------------------------------------------------------------------------------------------|-------------------------------------------------------------------------------------------|---------------------------------------------------------------------|--|--|
| T18-<br>001                                                                                               | FIX Post Trade Gateways (Derivatives Markets)                                                                                                    | Y Self-Conformance                                                                        |                                                                     |  |  |
| <b>Description:</b><br>Client performs a single/dual sided OFF BOOK trade under the Delta Option strategy |                                                                                                    |                                                                                           |                                                                     |  |  |
| Comme<br>You will<br>report.                                                                              | <b>Comment:</b><br>You will already be connected from the previous test step. Submit a single/dual sided trade report. Use your "User Created" instrument created in Test Case T16 002/003. |                                                                                           |                                                                     |  |  |
| Activity Steps                                                                                            |                                                                                                    |                                                                                           |                                                                     |  |  |
| 1                                                                                                    |                                                                                                    |                                                                                           |                                                                     |  |  |
| #                                                                                                    | Test Step                                                                                                    | Expected Re                                                                               | sult                                                                |  |  |
| # 1.                                                                                                    | Test Step<br>Submit an Off Book single/dual sided Trade<br>Report                                                                                                    | Expected Re<br>The Report s<br>submitted.<br>Receive a Tr<br>(TCR) Ack ar<br>Report (TCR) | sult<br>uccessfully<br>ade Capture Report<br>nd Trade Capture<br>). |  |  |

| Test<br>Case I                      | D: Trading – Off-Book Strategies –<br>Single/Dual sided trade - "Inverse<br>Calendar Spread"                                                                                                    | Mandatory                                                                      | Self-Conformance<br>/ Supported Test |  |  |
|-------------------------------------|----------------------------------------------------------------------------------------------------|--------------------------------------------------------------------------------|--------------------------------------|--|--|
| T18-<br>002                         | FIX Post Trade Gateways (Derivatives Markets)                                                                                                    | Y                                                                              | Self-Conformance                     |  |  |
| <b>Descr</b> i<br>Client<br>strateg | <b>Description:</b><br>Client performs a single/dual sided OFF BOOK trade under the Inverse Calendar Spread strategy type                                                                        |                                                                                |                                      |  |  |
| Comm<br>You wi<br>report.           | <b>Comment:</b><br>You will already be connected from the previous test step. Submit a single/dual sided trade report. Use your "User Created" instrument created in scenario Test Case T16 005. |                                                                                |                                      |  |  |
| Activit                             | Activity Steps                                                                                                    |                                                                                |                                      |  |  |
| #                                   | Test Step                                                                                                    | Expected Result                                                                |                                      |  |  |
| 1.                                  | Submit an Off Book single/dual sided Trade Report                                                                                                    | The Report successfully submitted.                                             |                                      |  |  |
|                                     |                                                                                                    | Receive a Trade Capture Report<br>(TCR) Ack and Trade Capture<br>Report (TCR). |                                      |  |  |
| 2.                                  | Record the details of the Trade Report in the                                                                                                    | Interface User ID (CompID)                                                     |                                      |  |  |
|                                     | Conformance Test Report                                                                                                    | Trade Report ID                                                                |                                      |  |  |
|                                     |                                                                                                    | Trade ID                                                                       |                                      |  |  |

| Test<br>Case    | D: Trading – Off-Book Strategies – Single sided strategy type trade            | Mandatory                                                 | Self-Conformance<br>/ Supported Test |  |  |
|-----------------|--------------------------------------------------------------------------------|-----------------------------------------------------------|--------------------------------------|--|--|
| T18-<br>003     | FIX Post Trade Gateways (Derivatives Markets)                                  | Y                                                         | Self-Conformance                     |  |  |
| Descr<br>Perfor | Description:<br>Perform a single sided Off Book strategy trade type            |                                                           |                                      |  |  |
| Comn            | nent:                                                                          |                                                           |                                      |  |  |
| Stay c          | onnected from the previous test step. Submit a sin                             | gle sided strate                                          | gy type trade report.                |  |  |
| Activi          | Activity Steps                                                                 |                                                           |                                      |  |  |
| #               | Test Step                                                                      | Expected Result                                           |                                      |  |  |
| 1.              | Submit an Off Book single sided strategy<br>Trade Report                       | The Report successfully submitted.                        |                                      |  |  |
|                 | Receive a Trade Capture Report<br>(TCR) Ack and Trade Capture<br>Report (TCR). |                                                           |                                      |  |  |
| 2.              | Record the details of the Trade Report in the                                  | Interface User ID (CompID)<br>Trade Report ID<br>Trade ID |                                      |  |  |
|                 | Conformance Test Report                                                        |                                                           |                                      |  |  |
|                 |                                                                                |                                                           |                                      |  |  |

| Test<br>Case I                                                                                                    | Trading – Off-Book Strategies –<br>D: Single/Dual sided trade - "FwdFwd" | Mandatory                                                                      | Self-Conformance<br>/ Supported Test |  |  |
|----------------------------------------------------------------------------------------------------|--------------------------------------------------------------------------|--------------------------------------------------------------------------------|--------------------------------------|--|--|
| T18-<br>004                                                                                                    | FIX Post Trade Gateways (Derivatives Markets)                            | Y                                                                              | Self-Conformance                     |  |  |
| Descr                                                                                                    | ption:                                                                   |                                                                                |                                      |  |  |
| Client                                                                                                    | performs a single/dual sided Off Book trade aga                          | inst their "Use                                                                | r Created                            |  |  |
| Instru                                                                                                    | nent", created under the FwdFwd strategy type                            |                                                                                |                                      |  |  |
| Comm                                                                                                    | ient:                                                                    |                                                                                |                                      |  |  |
| Stay connected from the previous test step. Submit a single sided strategy type trade report. Use your "User Created" instrument created in Test Case T16 004. |                                                                          |                                                                                |                                      |  |  |
| Activi                                                                                                    | Activity Steps                                                           |                                                                                |                                      |  |  |
| #                                                                                                    | Test Step                                                                | Expected Result                                                                |                                      |  |  |
| 1.                                                                                                    | Submit an Off Book single sided strategy<br>Trade Report                 | The Report successfully submitted.                                             |                                      |  |  |
|                                                                                                    |                                                                          | Receive a Trade Capture Report<br>(TCR) Ack and Trade Capture<br>Report (TCR). |                                      |  |  |
| 2.                                                                                                    | Record the details of the Trade Report in the                            | Interface Use                                                                  | er ID (CompID)                       |  |  |
|                                                                                                    | Conformance Test Report                                                  | Trade Report ID                                                                |                                      |  |  |
|                                                                                                    |                                                                          | Trade ID                                                                       |                                      |  |  |

| Case ID: Trade                                                                             | datory Self-Conformance<br>/ Supported Test                                    |  |  |
|--------------------------------------------------------------------------------------------|--------------------------------------------------------------------------------|--|--|
| T18-<br>005FIX Post Trade Gateways (Derivatives<br>Markets)                                | Y Self-Conformance                                                             |  |  |
| Description:                                                                               |                                                                                |  |  |
| Client performs an OFF BOOK Roll Trade                                                     |                                                                                |  |  |
| Comment:                                                                                   |                                                                                |  |  |
| You will already be connected from the previous test step. Pe                              | rform roll trade strategy type                                                 |  |  |
| trade report.                                                                              |                                                                                |  |  |
| Activity Steps                                                                             |                                                                                |  |  |
| # Test Step Exp                                                                            | Expected Result                                                                |  |  |
| Submit an Off Book Roll Trade (RT) strategy         The submit and trade type Trade Report | The Report successfully submitted.                                             |  |  |
| Rec<br>(TC<br>Rep                                                                          | Receive a Trade Capture Report<br>(TCR) Ack and Trade Capture<br>Report (TCR). |  |  |
| 2. Record the details of the Trade Report in the Inte                                      | Interface User ID (CompID)                                                     |  |  |
| Conformance Test Report                                                                    | le Report ID                                                                   |  |  |
|                                                                                            | -                                                                              |  |  |

# 4.12 T19 Trading – Inverse Calendar Spreads

| Test<br>Case    | Trading – On-Book Strategies – Imp<br>D: Orders                           | ied Mand                 | atory                                                                           | Self-Conformance<br>/ Supported Test |  |  |
|-----------------|---------------------------------------------------------------------------|--------------------------|---------------------------------------------------------------------------------|--------------------------------------|--|--|
| T19-<br>001     | Native Enhanced Gateway (Deriv<br>Markets)                                | atives                   | Y Self-Conformance                                                              |                                      |  |  |
| Descr           | Description:                                                              |                          |                                                                                 |                                      |  |  |
| Execu           | e a trade on an inverse calendar spread ir                                | strument                 |                                                                                 |                                      |  |  |
| Comn            | ent:                                                                      |                          |                                                                                 |                                      |  |  |
| Stay of instrum | onnected from the previous test step. E<br>nent.                          | xecute a trad            | le on a                                                                         | in inverse calendar                  |  |  |
| Activi          | y Steps                                                                   |                          |                                                                                 |                                      |  |  |
| #               | Test Step                                                                 | Expec                    | Expected Result                                                                 |                                      |  |  |
| 1.              | Enter an Order for an inverse calendar instrument                         | The o<br>submi<br>order  | The order is successfully submitted and resides on the order book.              |                                      |  |  |
|                 |                                                                           | Recei                    | Receive an Execution Report                                                     |                                      |  |  |
| 2.              | Record the details of the Order sent                                      | Interfa                  | Interface User ID (CompID)                                                      |                                      |  |  |
|                 |                                                                           | Client                   | Client Order ID                                                                 |                                      |  |  |
|                 |                                                                           | Secur                    | Security ID                                                                     |                                      |  |  |
|                 |                                                                           | Secur                    | Security Type                                                                   |                                      |  |  |
| 3.              | Enter an Order that matches the order submitted in step 1                 | The C<br>submi<br>the or | The Order is successfully submitted and executes against the order from step 1. |                                      |  |  |
| 4.              | Record the details of the Execution Report<br>the Conformance Test Report | ts in Interfa            | Interface User ID (CompID)<br>Execution IDs                                     |                                      |  |  |

## 4.16 T20 Trading – Iceberg Order (Native or FIX)

| Test<br>Case I   | D: Trading – Iceberg Order (FIX or Native)                | Mandatory                                                 | Self-<br>Conformance /<br>Supported Test |  |  |
|------------------|-----------------------------------------------------------|-----------------------------------------------------------|------------------------------------------|--|--|
| <b>T</b> 20 0    | FIX or Native Gateway                                     | V                                                         | Self-                                    |  |  |
| 120-0            | (Equity Market)                                           | ř                                                         | Conformance                              |  |  |
| Descri           | ption:                                                    |                                                           |                                          |  |  |
| Succes           | ssfully submit an Iceberg Order on the FIX or Nati        | ve Trading Ga                                             | teways                                   |  |  |
| Comm             | ent:                                                      |                                                           |                                          |  |  |
| In orde<br>manda | er for the Iceberg Order to be successfully subm<br>tory. | nitted, the visit                                         | ble and total size is                    |  |  |
| Activit          | y Steps                                                   |                                                           |                                          |  |  |
| #                | Test Step                                                 | Expected Result                                           |                                          |  |  |
| 1.               | Enter an Iceberg Order during continuous trading          | The order is successfully<br>submitted and resides on the |                                          |  |  |
|                  |                                                           |                                                           | Receive an Execution Report.             |  |  |
| 2.               | Record the details of the order message sent              | Client Order ID                                           |                                          |  |  |
|                  | and the Execution Report in the Conformance Test Report.  | Execution Type                                            |                                          |  |  |
|                  |                                                           | Order Status                                              |                                          |  |  |
|                  |                                                           | DisplayQty                                                |                                          |  |  |
|                  |                                                           |                                                           |                                          |  |  |
|                  |                                                           | Interface Licer ID (CompID)                               |                                          |  |  |
|                  | Interface User ID (CompiD)                                |                                                           |                                          |  |  |
| Test<br>Case                | ID:                               | Trading – Trade against the submitted<br>Iceberg Order                                                                                                  | Mandatory                                                                                                    | Self-<br>Conformance /<br>Supported Test |  |
|-----------------------------|-----------------------------------|----------------------------------------------------------------------------------------------------|----------------------------------------------------------------------------------------------------|------------------------------------------|--|
| T20 - (                     | 002                               | FIX or Native Gateway (Equity Market)                                                                                                    | Y                                                                                                    | Self-<br>Conformance                     |  |
| Descr                       | iptio                             | n:                                                                                                    |                                                                                                    |                                          |  |
| Trade                       | agai                              | nst an Iceberg Order                                                                                                    |                                                                                                    |                                          |  |
| Remain<br>require<br>Contin | in log<br>ed va<br>nuous          | gged in from the previous step. Ensure tha<br>lidations, based on the previous test. The tes<br>Trading session.                                        | at the Iceberg<br>at needs to be                                                                                                    | Order has met the executed during the    |  |
| Activi                      | ty St                             | eps                                                                                                    |                                                                                                    |                                          |  |
| #                           | Tes                               | t Step                                                                                                    | Expected Re                                                                                                    | sult                                     |  |
| 1.                          | Sub<br>and<br>orde<br>Ass<br>orde | omit an Order to trade against the visible<br>I hidden portion of the passive Iceberg<br>er.<br>sume there is a match for this order in the<br>er book. | The order will execute<br>immediately upon successful<br>match to fill both the visible size<br>and the hidden size for of the<br>passive order. |                                          |  |
| 2.                          | Rec                               | cord the details of the order message sent                                                                                                    | nt Interface User ID (Comp                                                                                                    |                                          |  |
|                             | and                               | the Execution Report in the Conformance                                                                                                    | Order ID                                                                                                    |                                          |  |
|                             |                                   |                                                                                                    | Client Order                                                                                                    | ID                                       |  |
|                             |                                   |                                                                                                    | Public Order                                                                                                    | ID                                       |  |
|                             |                                   |                                                                                                    | Execution Ty                                                                                                    | ре                                       |  |
|                             |                                   |                                                                                                    | Order Status                                                                                                    |                                          |  |
| 3.                          | Rec                               | cord the details of the order message sent                                                                                                    | Interface User ID (CompID)                                                                                                    |                                          |  |
|                             | and<br>Tes                        | the Execution Report in the Conformance at Report for an Order that was partially                                                                       | Order ID                                                                                                    |                                          |  |
|                             | fille                             | d.                                                                                                    | Client Order                                                                                                    | ID                                       |  |
|                             |                                   |                                                                                                    | Public Order                                                                                                    | ID                                       |  |
|                             |                                   |                                                                                                    | Execution Type                                                                                                    |                                          |  |
|                             |                                   |                                                                                                    | Order Status                                                                                                    |                                          |  |
| 4.                          | Loc<br>MIT<br>Ord                 | ate the replenished Iceberg Order on the<br>CH Market Data Gateway and record the<br>ler ID in the Conformance Test Report.                             | Order ID                                                                                                    |                                          |  |

| Test<br>Case | ID:          | Gateway Description                                                                | Mandatory                                                                                            | Self-Conformance<br>/ Supported Test |  |
|--------------|--------------|------------------------------------------------------------------------------------|----------------------------------------------------------------------------------------------------|--------------------------------------|--|
| T20-<br>003  |              | Native Basic Trading Gateway – Icebergs (Equity Markets)                           | Ν                                                                                                    | Self-Conformance                     |  |
| Descr        | riptio       | n:                                                                                 | iona far an ha                                                                                       | ok trodoc on Equity                  |  |
| instrur      | nent         | s                                                                                  |                                                                                                    |                                      |  |
| Comn         | nent:        |                                                                                    |                                                                                                    |                                      |  |
| From         | T1-00        | 02 logon has been established (Login with ve                                       | rsion 2)                                                                                             |                                      |  |
| Activi       | ty St        | eps                                                                                |                                                                                                    |                                      |  |
| #            | Tes          | st Step                                                                            | Expected Result                                                                                      |                                      |  |
| 1.           | Log          | on to Drop Copy and Post Trade Gateway                                             | Logon successful                                                                                     |                                      |  |
| 1.           | Sub          | omit an Iceberg order                                                              | Iceberg orde                                                                                         | rsubmitted                           |  |
| 2.           | Exe<br>bot   | ecute against the resting iceberg order for<br>h the visible and hidden quantities | Trade executed successfully                                                                          |                                      |  |
| 3.           | Rec<br>in th | cord the details of the trade messages sent<br>ne Conformance Test Report          | Receive Execution report on FIX<br>Trading Gateway; Native<br>Trading Gateway; Drop Copy<br>Gateway; |                                      |  |
|              |              |                                                                                    | Receive Trade Capture Report<br>on Post Trade Gateway                                                |                                      |  |
|              |              |                                                                                    | Logoff succe                                                                                         | ssfully                              |  |

### 4.17 T21 Trading – Liquidity Indicator (Native or FIX)

| Test<br>Case ID: | Trading – Liquidity Indicator (FIX or Native,<br>FIX Drop Copy) | Mandatory | Self-<br>Conformance /<br>Supported Test |
|------------------|-----------------------------------------------------------------|-----------|------------------------------------------|
| T21 - 001        | FIX or Native Gateway<br>(Equity Market)                        | Y         | Self-<br>Conformance                     |

### Description:

Successfully submit an order, as a result of a client providing liquidity or taking liquidity on the FIX or Native Trading Gateways

#### Comment:

Indicator to identify whether the order fill or partial fill was the liquidity provider or taker to an execution. Required if Order Status is Partially Filled or Filled and Execution Type is Trade. The test needs to be executed during Continuous Trading session.

#### Activity Steps

| /                                                                                           |                                                                                                    |                              |  |  |  |
|---------------------------------------------------------------------------------------------|----------------------------------------------------------------------------------------------------|------------------------------|--|--|--|
| #                                                                                           | Test Step                                                                                                    | Expected Result              |  |  |  |
| 1.                                                                                          | Enter an order during continuous trading<br>resulting in an order status of partially filled or<br>filled and execution type of trade | Receive an Execution Report. |  |  |  |
| 2. Record the details of the ord<br>and the Execution Report re<br>Conformance Test Report. | Record the details of the order message sent                                                                                          | Client Order ID              |  |  |  |
|                                                                                             | Conformance Test Report.                                                                                                    | Execution Type               |  |  |  |
|                                                                                             |                                                                                                    | Order Status                 |  |  |  |
|                                                                                             |                                                                                                    | Interface User ID (CompID)   |  |  |  |
|                                                                                             |                                                                                                    | Liquidity Indicator          |  |  |  |

# 4.18 T22 Trading – Working Indicator (Native)

| Test<br>Case II             | D: Trading – Working Indicator (Native)                                                                                         | Mandatory                    | Self-<br>Conformance /<br>Supported Test |  |  |  |
|-----------------------------|----------------------------------------------------------------------------------------------------|------------------------------|------------------------------------------|--|--|--|
| T22 - 0                     | 01 Native Gateway<br>(Equity Market)                                                                                            | Y                            | Self-<br>Conformance                     |  |  |  |
| Descri<br>Succes<br>on Nat  | Description:<br>Successfully submit a new order to identify if the order is currently being worked<br>on Native Trading Gateway |                              |                                          |  |  |  |
| Comm<br>Indicate<br>Order S | ent:<br>or to identify whether the order is currently beir<br>Status is New.                                                    | ng worked. Or                | nly applicable when                      |  |  |  |
| Activit                     | y Steps                                                                                                    |                              |                                          |  |  |  |
| #                           | Test Step                                                                                                    | Expected Result              |                                          |  |  |  |
| 1.                          | Enter an order during continuous trading                                                                                        | Check presence of field      |                                          |  |  |  |
|                             | where the order status is new.                                                                                                  | Receive an Execution Report. |                                          |  |  |  |
| 2.                          | Record the details of the order message sent                                                                                    | Client Order ID              |                                          |  |  |  |
|                             | and the Execution Report in the Conformance                                                                                     | Execution Type               |                                          |  |  |  |
|                             |                                                                                                    | Order Status                 |                                          |  |  |  |
|                             |                                                                                                    | Interface User ID (CompID)   |                                          |  |  |  |
|                             |                                                                                                    | Working Indi                 | cator                                    |  |  |  |

## 4.19 T23 Trading – Real Time Circuit Breaker Alerts to Brokers (Drop Copy)

| Test<br>Case | Trading – Real Time Circu<br>D: to Brokers (Drop Copy)                         | iit Breaker Alerts | Mandatory                                                | Self-<br>Conformance /<br>Supported Test |
|--------------|--------------------------------------------------------------------------------|--------------------|----------------------------------------------------------|------------------------------------------|
| T23-<br>001  | Drop Copy Gateway <mark>(Equ</mark>                                            | ty Market)         | N                                                        | Self-<br>Conformance                     |
| Descr        | ption:                                                                         |                    |                                                          |                                          |
| Trigge       | r alert sent to Drop Copy user w                                               | hen trader breach  | es a circuit bre                                         | eaker                                    |
| Comn         | ent:                                                                           |                    |                                                          |                                          |
| Receiv       | e alerts also for any missed circ                                              | uit breaker upon I | ogin                                                     |                                          |
| Activi       | y Steps                                                                        |                    |                                                          |                                          |
| #            | Test Step Expected Result                                                      |                    | sult                                                     |                                          |
| 1.           | Log onto Drop Copy Gateway                                                     |                    | Logon successful                                         |                                          |
| 2.           | Enter an order that triggers a c                                               | rcuit breaker      | Circuit breaker triggered and<br>'News' message received |                                          |
|              |                                                                                |                    | Text                                                     |                                          |
|              | Record the details of the News message received in the Conformance Test Report | message            | SecurityID                                               |                                          |
| 3.           |                                                                                | NoRoutingID        | S                                                        |                                          |
|              |                                                                                |                    | RoutingType                                              |                                          |
|              |                                                                                |                    | RoutingID                                                |                                          |

### 4.20 T24 Trading – FX Auction Automation

**NOTE:** This section must be actioned only on the Native Heavy Trading interfaces where applicable. This functionality is only applicable to firms that are listed as Banks.

| Test<br>Case I  | D: Gateway description                                                                   | Mandatory                                                                       | Self-Conformance<br>/ Supported Test |  |
|-----------------|------------------------------------------------------------------------------------------|---------------------------------------------------------------------------------|--------------------------------------|--|
| T24-<br>001     | Native Heavy Trading Gateway – FX<br>Auction Automation (Currency Market<br>Instruments) | N                                                                               | Self-Conformance                     |  |
| Descr           | iption:                                                                                  |                                                                                 |                                      |  |
| Submi           | t an order to the FX Auction order book                                                  |                                                                                 |                                      |  |
| Comm            | nent:                                                                                    |                                                                                 |                                      |  |
| This w<br>FX Au | ill only be allowed if the firm is listed as a Bank. I ction Order book attached.        | ldentify an inst                                                                | rument that has the                  |  |
| Activi          | ty Steps                                                                                 |                                                                                 |                                      |  |
| #               | # Test Step Expected Result                                                              |                                                                                 |                                      |  |
| 1.              | Logon to Native Heavy Gateway                                                            | Logon successful.                                                               |                                      |  |
| 2.              | Submit an order to the FX auction                                                        | Order received                                                                  |                                      |  |
| 3.              | Record the details of the trade messages sent in the Conformance Test Report             | Receive Execution reports on<br>the Native Heavy Gateway;<br>Drop Copy gateway. |                                      |  |

| Test<br>Case             | D: Gateway description                                                                                              | Mandatory                                                                       | Self-Conformance<br>/ Supported Test        |  |
|--------------------------|----------------------------------------------------------------------------------------------------|---------------------------------------------------------------------------------|---------------------------------------------|--|
| T24-<br>002              | FX Auction Automation (Currency Market Instruments)                                                                 | N                                                                               | Self-Conformance                            |  |
| Descr                    | iption:                                                                                                    |                                                                                 | •                                           |  |
| Ability                  | to amend an existing order in the FX Auction                                                                        |                                                                                 |                                             |  |
| Comn                     | nent:                                                                                                    |                                                                                 |                                             |  |
| From<br>allowe<br>book a | T24-001 an order already exists in the FX Aud<br>d if the firm is listed as a Bank. Identify an instru<br>uttached. | tion order boo<br>nent that has th                                              | k. This will only be<br>he FX Auction Order |  |
| Activi                   | ty Steps                                                                                                    |                                                                                 |                                             |  |
| #                        | Test Step                                                                                                    | Expected Re                                                                     | sult                                        |  |
| 1.                       | Logon to Native Heavy Gateway                                                                                       | Logon successful.                                                               |                                             |  |
| 2.                       | Submit an order to the FX auction                                                                                   | Order received                                                                  |                                             |  |
| 3.                       | Amend order                                                                                                    | Order amended successfully                                                      |                                             |  |
| 4.                       | Record the details of the trade messages sent in the Conformance Test Report                                        | Receive Execution reports on<br>the Native Heavy Gateway;<br>Drop Copy gateway. |                                             |  |

| Test<br>Case I           | D: Gateway description                                                                                             | Mandatory                                    | Self-Conformance<br>/ Supported Test                  |
|--------------------------|----------------------------------------------------------------------------------------------------|----------------------------------------------|-------------------------------------------------------|
| T24-<br>003              | FX Auction Automation (Currency Market<br>Instruments)                                                             | Ν                                            | Self-Conformance                                      |
| Descr                    | ption:                                                                                                    |                                              |                                                       |
| Ability                  | to cancel an order in the FX Auction                                                                               |                                              |                                                       |
| Comm                     | ent:                                                                                                    |                                              |                                                       |
| From<br>allowe<br>book a | T24-002 an order already exists in the FX Aud<br>d if the firm is listed as a Bank. Identify an instru<br>ttached. | ction order boo<br>nent that has th          | k. This will only be<br>ne FX Auction Order           |
| Activi                   | y Steps                                                                                                    |                                              |                                                       |
| #                        | Test Step                                                                                                    | Expected Re                                  | sult                                                  |
| 1.                       | Logon to Native Heavy Gateway                                                                                      | Logon successful.                            |                                                       |
| 2.                       | Submit an order to the FX auction                                                                                  | Order received                               |                                                       |
| 3.                       | Cancel order                                                                                                    | Order cancel<br>Receive Exe<br>the Native He | led successfully<br>cution reports on<br>eavy Gateway |

| Test<br>Case    | ID:                   | Gateway description                                                  | Mandatory Self-Conformance<br>/ Supported Test                                  |                                               |  |  |
|-----------------|-----------------------|----------------------------------------------------------------------|---------------------------------------------------------------------------------|-----------------------------------------------|--|--|
| T24-<br>004     | F<br>Ir               | X Auction Automation (Currency Market nstruments)                    | N                                                                               | Supported test                                |  |  |
| Descr           | Description:          |                                                                      |                                                                                 |                                               |  |  |
| Ability         | to exec               | cute an order in the FX Auction                                      |                                                                                 |                                               |  |  |
| Comn            | nent:                 |                                                                      |                                                                                 |                                               |  |  |
| This w<br>FX Au | vill only<br>action O | be allowed if the firm is listed as a Bank. I<br>rder book attached. | dentify an inst                                                                 | rument that has the                           |  |  |
| Activi          | ity Step              | 9S                                                                   |                                                                                 |                                               |  |  |
| #               | Test S                | Step                                                                 | Expected Re                                                                     | sult                                          |  |  |
| 1.              | Logon<br>Gatew        | n to Native Heavy Gateway, Post Trade<br>vay and Drop Copy gateway   | Logon successful.                                                               |                                               |  |  |
| 2.              | Subm                  | it orders to the FX auction                                          | Order submited                                                                  |                                               |  |  |
| 2.1             | Subm                  | it 2 buy orders (At least 10 is size)                                | Order receive                                                                   | ed                                            |  |  |
| 2.2             | Subm                  | it 1 sell order (At least 15 in size)                                | Order receive                                                                   | ed                                            |  |  |
| 3.              | Execu<br>point)       | ite in the auction (Contact CSC at this                              | Trade executed successfully                                                     |                                               |  |  |
| 4               | Recor<br>in the       | d the details of the trade messages sent<br>Conformance Test Report  | Receive Execution reports on<br>the Native Heavy Gateway;<br>Drop Copy Gateway. |                                               |  |  |
|                 |                       |                                                                      | Receive Trac<br>on the Post T                                                   | le Capture report<br>rade Gateway;            |  |  |
|                 |                       |                                                                      | Receive Trac<br>stats messag<br>market data g                                   | le and Extended<br>le on the MITCH<br>gateway |  |  |

## 4.21 G1 Error Handling

| Test Ca<br>ID:            | Se All Gateways                                                                                               | Mandatory                               | Self-Conformance /<br>Supported Test          |  |  |  |
|---------------------------|----------------------------------------------------------------------------------------------------|-----------------------------------------|-----------------------------------------------|--|--|--|
| G1-00                     | Logon after Suspension / Un-suspension                                                                        | Y                                       | Supported Test                                |  |  |  |
| Descrip                   | Description:                                                                                                  |                                         |                                               |  |  |  |
| Verify Lo<br>Call Cus     | ogon after suspension or un-suspension of Interfactory<br>tomer Support to book time for executing this test  | ce User ID.<br>with a CTA.              |                                               |  |  |  |
| Comme                     | nt:                                                                                                    |                                         |                                               |  |  |  |
| This tes<br><b>Repeat</b> | t case must be repeated for every interface / ser<br><b>per Interface / Service that the client subscribe</b> | vice that the clies to: disconne        | ent subscribes to I.e.<br>ect from connection |  |  |  |
| •                         | Trading Interfaces                                                                                            |                                         |                                               |  |  |  |
|                           | <ul> <li>Native Trading Gateway</li> </ul>                                                                    |                                         |                                               |  |  |  |
|                           | <ul> <li>Native Enhanced Trading Gateway</li> </ul>                                                           |                                         |                                               |  |  |  |
|                           | <ul> <li>Native Recovery Gateway</li> </ul>                                                                   |                                         |                                               |  |  |  |
|                           | <ul> <li>Fix Trading Gateway</li> </ul>                                                                       |                                         |                                               |  |  |  |
|                           | <ul> <li>Post Trade Gateway</li> </ul>                                                                        |                                         |                                               |  |  |  |
|                           | <ul> <li>Drop Copy Gateway</li> </ul>                                                                         |                                         |                                               |  |  |  |
| •                         | Information Interfaces                                                                                        |                                         |                                               |  |  |  |
|                           | • FIX/FAST Replay Service (any channel)                                                                       |                                         |                                               |  |  |  |
|                           | <ul> <li>FIX/FAST Recovery Service (any channe)</li> </ul>                                                    | )                                       |                                               |  |  |  |
|                           | <ul> <li>MITCH Replay Service</li> </ul>                                                                      |                                         |                                               |  |  |  |
|                           | • MITCH                                                                                                    |                                         |                                               |  |  |  |
|                           | <ul> <li>Recovery Service</li> </ul>                                                                          |                                         |                                               |  |  |  |
| When e<br>to conne        | xecuting this test case for the Information Service<br>act to and provide details in the comments section     | s, please <b>choo</b><br>of the Conform | <b>se any one channel</b><br>ance Test Report |  |  |  |
| Activity                  | Steps                                                                                                    |                                         |                                               |  |  |  |
| #                         | Test Step                                                                                                    | Expected Res                            | sult                                          |  |  |  |
| 1.                        | Remain logged in to all interfaces/services where applicable                                                  | Interface Use suspended                 | r ID (CompID)                                 |  |  |  |
|                           | Request CTA to suspend Interface User ID<br>(CompID)                                                          |                                         |                                               |  |  |  |
| 2.                        | Establish a connection and Logon to the applicable Gateway(s).                                                | Logon(s) reje                           | cted.                                         |  |  |  |
| 3.                        | Record the details of the Logon failure in the                                                                | Interface Use                           | r ID (CompID)                                 |  |  |  |
|                           | Conformance Test Report                                                                                       | Error Respon                            | se received                                   |  |  |  |
| 4.                        | Terminate all client connections.                                                                             | Interface Use                           | r ID (CompID) un-                             |  |  |  |
|                           | Request CTA to un-suspend Interface User ID<br>(CompID)                                                       | suspended                               |                                               |  |  |  |
| 5.                        | Establish a connection and Logon to the applicable Gateway(s).                                                | Logon(s) suc                            | cessful.                                      |  |  |  |
| 6.                        | Record the details of the Logon success<br>Conformance Test Report                                            | Interface Use                           | r ID (CompID)                                 |  |  |  |

## 4.22 G2 FIX Session Handling

| Test<br>Case I                       | D:                                 | FIX Gateways – Trading interfaces                                                                                                    | Mandatory                                              | Self-Conformance<br>/ Supported Test                                 |  |  |
|--------------------------------------|------------------------------------|----------------------------------------------------------------------------------------------------|--------------------------------------------------------|----------------------------------------------------------------------|--|--|
| G2-0                                 | 01                                 | Heartbeats during inactivity                                                                                                    | Y                                                      | Supported Test                                                       |  |  |
| Descri                               | Description:                       |                                                                                                    |                                                        |                                                                      |  |  |
| Verify<br>Call Cu                    | the e<br>ustor                     | xchange of heartbeats between the client and<br>ner Support to book time for executing this te                                                                                          | l server during<br>st with a CTA.                      | periods of inactivity.                                               |  |  |
| Comm                                 | nent:                              |                                                                                                    |                                                        |                                                                      |  |  |
| This te<br>client<br>choose<br>comme | est ca<br>initiat<br>e any<br>ents | tse is applicable if it can be supported by a clie<br>ted messages. This test is mandatory unle<br>y one channel from the below list to conn<br>section of the Conformance Test Report. | ent. I.e. the clie<br>ess agreed wit<br>ect to and pro | ent is able to disable<br>th the JSE. Please<br>ovide details in the |  |  |
| •                                    | Tra                                | ding Interfaces                                                                                                    |                                                        |                                                                      |  |  |
|                                      |                                    | <ul> <li>Fix Trading Gateway</li> </ul>                                                                                                    |                                                        |                                                                      |  |  |
|                                      |                                    | <ul> <li>Post Trade Gateway</li> </ul>                                                                                                    |                                                        |                                                                      |  |  |
|                                      |                                    | <ul> <li>Drop Copy Gateway</li> </ul>                                                                                                    |                                                        |                                                                      |  |  |
|                                      |                                    |                                                                                                    |                                                        |                                                                      |  |  |
| Activit                              | ty St                              | eps                                                                                                    |                                                        |                                                                      |  |  |
| #                                    | Tes                                | t Step                                                                                                    | Expected Re                                            | sult                                                                 |  |  |
| 1.                                   | Esta<br>app                        | ablish a connection and Logon to the licable Gateway.                                                                                                    | Successful L                                           | ogon.                                                                |  |  |
| 2.                                   | Stay<br>clie                       | ys inactive i.e. make sure that there are no nt initiated messages sent to the server.                                                                                                  | No client initiation sent to the set                   | ated messages<br>erver.                                              |  |  |
|                                      | Mał                                | se sure there are no unexpected                                                                                                    | Server sendi<br>messages to                            | ng Heartbeat<br>the client.                                          |  |  |
|                                      | disc<br>few                        | connects within a reasonable timeframe (a minutes)                                                                                                    | Client is resp<br>Heartbeat me<br>server.              | onding to<br>essages sent by the                                     |  |  |
| 3.                                   | Rec                                | cord the test start time and whether any                                                                                                    | Gateway                                                |                                                                      |  |  |
|                                      | aisc<br>Rep                        | connects occurred in the Conformance Test                                                                                                    | Test Start Tir                                         | ne                                                                   |  |  |
|                                      | ľ                                  |                                                                                                    | Test End Tim                                           | ne                                                                   |  |  |
|                                      |                                    |                                                                                                    | Interface Use                                          | er ID (CompID)                                                       |  |  |

| Test<br>Case                                                                                                    | ID:                                    | FIX Gateways – Trading interfaces                                                                                                    | Mandatory                                                                                          | Self-Conformance<br>/ Supported Test |  |  |  |
|----------------------------------------------------------------------------------------------------|----------------------------------------|----------------------------------------------------------------------------------------------------|----------------------------------------------------------------------------------------------------|--------------------------------------|--|--|--|
| G2-0                                                                                                    | 02                                     | Client Resend Request                                                                                                    | Y                                                                                                  | Supported Test                       |  |  |  |
| <b>Description:</b><br>Validate Client Resend Request.<br>Call Customer Support to book time for executing this test with a CTA.                                                               |                                        |                                                                                                    |                                                                                                    |                                      |  |  |  |
| Comn                                                                                                    | Comment:                               |                                                                                                    |                                                                                                    |                                      |  |  |  |
| This test is mandatory unless agreed with the JSE. Please choose any one channel from the list below to connect to and provide details in the comments section of the Conformance Test Report. |                                        |                                                                                                    |                                                                                                    |                                      |  |  |  |
| •                                                                                                    | Tra                                    | ding Interfaces                                                                                                    |                                                                                                    |                                      |  |  |  |
|                                                                                                    |                                        | <ul> <li>Fix Trading Gateway</li> </ul>                                                                                                    |                                                                                                    |                                      |  |  |  |
|                                                                                                    | <ul> <li>Post Trade Gateway</li> </ul> |                                                                                                    |                                                                                                    |                                      |  |  |  |
|                                                                                                    |                                        | <ul> <li>Drop Copy Gateway</li> </ul>                                                                                                    |                                                                                                    |                                      |  |  |  |
|                                                                                                    |                                        |                                                                                                    |                                                                                                    |                                      |  |  |  |
| Activity Steps                                                                                                    |                                        |                                                                                                    |                                                                                                    |                                      |  |  |  |
| #                                                                                                    | Tes                                    | t Step                                                                                                    | Expected Result                                                                                    |                                      |  |  |  |
| 1.                                                                                                    | Esta<br>app                            | ablish a connection and Logon to the licable Gateway.                                                                                                    | Successful Logon.                                                                                  |                                      |  |  |  |
| 2.                                                                                                    | Sub                                    | mit an Order and disconnect immediately                                                                                                    | Order successfully submitted and has a valid order status.                                         |                                      |  |  |  |
|                                                                                                    | The<br>exe<br>to lo                    | order will need to be an order that will not<br>cute immediately in order to give you time<br>ogoff and miss messages.                                        | Server is sending Execution<br>Report back to the client<br>however the client is<br>disconnected. |                                      |  |  |  |
| 3.                                                                                                    | Rec                                    | onnect and Logon.                                                                                                    | Successful L                                                                                       | ogon.                                |  |  |  |
|                                                                                                    | Sen<br>with<br>the<br>rece             | d a Resend Request message MsgType=2<br>tags BeginSeqNo and EndSeqNo set to<br>sequence number of the Execution Report<br>sived while executing step 2 above. | Server resen<br>Report back                                                                        | ds Execution<br>to the client.       |  |  |  |
| 3.                                                                                                    | Rec                                    | ord the test details in the Conformance                                                                                                    | Gateway                                                                                            |                                      |  |  |  |
|                                                                                                    | 163                                    | пероп                                                                                                    | Test Start Time                                                                                    |                                      |  |  |  |
|                                                                                                    |                                        |                                                                                                    | Test End Tim                                                                                       | ie                                   |  |  |  |
|                                                                                                    |                                        |                                                                                                    | Interface Use                                                                                      | er ID (CompID)                       |  |  |  |
|                                                                                                    |                                        |                                                                                                    | Execution ID                                                                                       |                                      |  |  |  |
|                                                                                                    |                                        |                                                                                                    | Order ID                                                                                           |                                      |  |  |  |

## 4.23 Optional Test Cases

**NOTE:** This section must be repeated for FIX Trading/Native Trading and Native Enhanced Trading interfaces where applicable.

| Test<br>ID:                                                                                                 | Case                                                                                         | Trading Gateway – Trading interfaces                      | Mandatory                                                          | Self-Conformance<br>/ Supported Test |  |  |  |  |
|----------------------------------------------------------------------------------------------------|----------------------------------------------------------------------------------------------|-----------------------------------------------------------|--------------------------------------------------------------------|--------------------------------------|--|--|--|--|
| ОТ1-                                                                                                    | 001                                                                                          | Order Cancellation from different CompIDs                 | Y                                                                  | Self-Conformance                     |  |  |  |  |
| Description:                                                                                                |                                                                                              |                                                           |                                                                    |                                      |  |  |  |  |
| Verify the cancellation of an Order from a CompID different to the one in the original Order Entry message. |                                                                                              |                                                           |                                                                    |                                      |  |  |  |  |
| Comn                                                                                                    | nent:                                                                                        |                                                           |                                                                    |                                      |  |  |  |  |
| Remain logged in. The test needs to be executed during the Continuous Trading session.                      |                                                                                              |                                                           |                                                                    |                                      |  |  |  |  |
| Activity Steps                                                                                              |                                                                                              |                                                           |                                                                    |                                      |  |  |  |  |
| #                                                                                                    | Test Step Expected Resul                                                                     |                                                           | sult                                                               |                                      |  |  |  |  |
| 1.                                                                                                    | Enter                                                                                        | an Order through a specific CompID.                       | The order is successfully submitted and resides on the order book. |                                      |  |  |  |  |
|                                                                                                    | Assu<br>order                                                                                | me there is no matching order for this in the order book. | Receive an Execution Report.                                       |                                      |  |  |  |  |
| 2.                                                                                                    | Canc<br>to ste                                                                               | el the Order through a different CompID p 1.              | The order is successfully cancelled.                               |                                      |  |  |  |  |
|                                                                                                    |                                                                                              |                                                           | Receive an E                                                       | execution Report.                    |  |  |  |  |
| 3.                                                                                                    | Record the details of the order messages sent<br>and the Execution Report in the Conformance |                                                           | Interface User IDs (CompIDs)                                       |                                      |  |  |  |  |
|                                                                                                    |                                                                                              |                                                           | Order IDs                                                          |                                      |  |  |  |  |
|                                                                                                    | 1000                                                                                         | i oport                                                   | Client Order IDs                                                   |                                      |  |  |  |  |
|                                                                                                    |                                                                                              |                                                           | Execution IDs                                                      |                                      |  |  |  |  |
|                                                                                                    | I                                                                                            |                                                           |                                                                    |                                      |  |  |  |  |

| Test<br>ID:                                                                                                    | Case                                                                                      | Post Trade Gateway                                                                     | Mandatory                                                                      | Self-Conformance<br>/ Supported Test |  |  |  |  |
|----------------------------------------------------------------------------------------------------|-------------------------------------------------------------------------------------------|----------------------------------------------------------------------------------------|--------------------------------------------------------------------------------|--------------------------------------|--|--|--|--|
| OT1-                                                                                                    | 002                                                                                       | Post Trade – Trade Cancellation                                                        | Y                                                                              | Self-Conformance                     |  |  |  |  |
| Description:                                                                                                    |                                                                                           |                                                                                        |                                                                                |                                      |  |  |  |  |
| Cancellation of a same day On Book Trade from a different CompID.                                                                               |                                                                                           |                                                                                        |                                                                                |                                      |  |  |  |  |
| Comn                                                                                                    | Comment:                                                                                  |                                                                                        |                                                                                |                                      |  |  |  |  |
| Remain logged in. The test needs to be executed during the Continuous Trading session. <b>Cancel an On Book trade</b> executed on the same day. |                                                                                           |                                                                                        |                                                                                |                                      |  |  |  |  |
| Activity Steps                                                                                                    |                                                                                           |                                                                                        |                                                                                |                                      |  |  |  |  |
| #                                                                                                    | Test                                                                                      | Step                                                                                   | Expected Result                                                                |                                      |  |  |  |  |
| 1.                                                                                                    | Enter<br>matcl<br>Com                                                                     | an Order through a specific CompID that<br>hes with another order from the same<br>DD. | Orders are matched and Trade<br>Capture Report (TCR) is<br>received            |                                      |  |  |  |  |
| 2.                                                                                                    | Submit a Trade Capture Report to cancel a same day On Book trade from a different CompID. |                                                                                        | Trade Report cancellation<br>successfully submitted.                           |                                      |  |  |  |  |
|                                                                                                    |                                                                                           |                                                                                        | Receive a Trade Capture Report<br>(TCR) Ack and Trade Capture<br>Report (TCR). |                                      |  |  |  |  |
| 3.                                                                                                    | Record the details of the same day On Book                                                |                                                                                        | Interface User IDs (CompIDs)                                                   |                                      |  |  |  |  |
|                                                                                                    | Cance                                                                                     | ellation Trade Capture Report in the<br>ormance Test Report.                           | Trade IDs                                                                      |                                      |  |  |  |  |
|                                                                                                    |                                                                                           |                                                                                        | Trade Report IDs                                                               |                                      |  |  |  |  |
|                                                                                                    |                                                                                           |                                                                                        | OrigTradeID                                                                    |                                      |  |  |  |  |
|                                                                                                    |                                                                                           |                                                                                        | OrigTradeDate                                                                  |                                      |  |  |  |  |